# Direct Data Entry (DDE) Resume, Update, and Delete Claim Reports

# Slide 1 - of 54 - Direct Data Entry (DDE) Resume, Update, and Delete Claim Reports

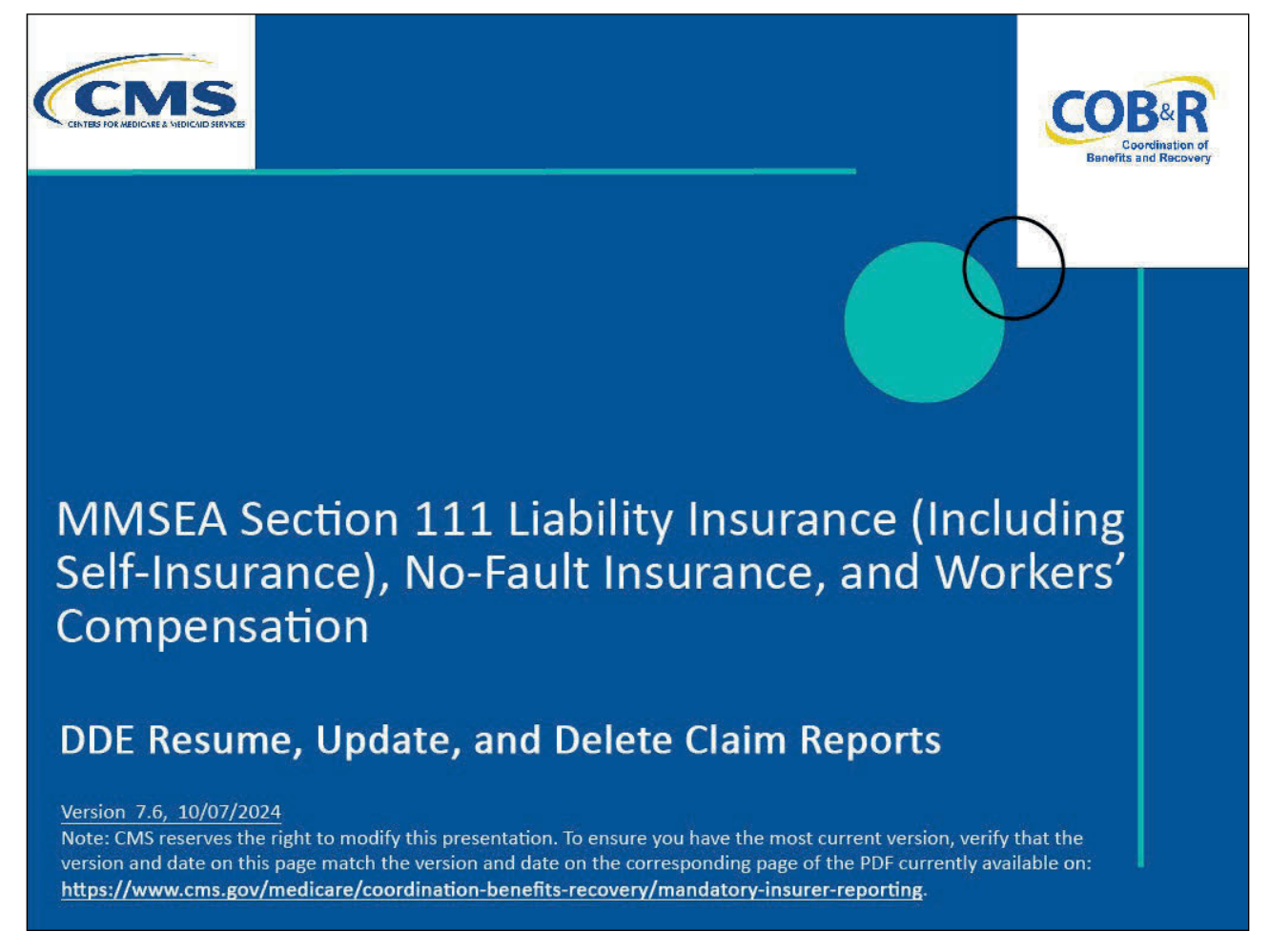

#### **Slide notes**

Welcome to the Direct Data Entry (DDE) Resume, Update, and Delete Claim Reports course.

#### Slide 2 of 54 - Disclaimer

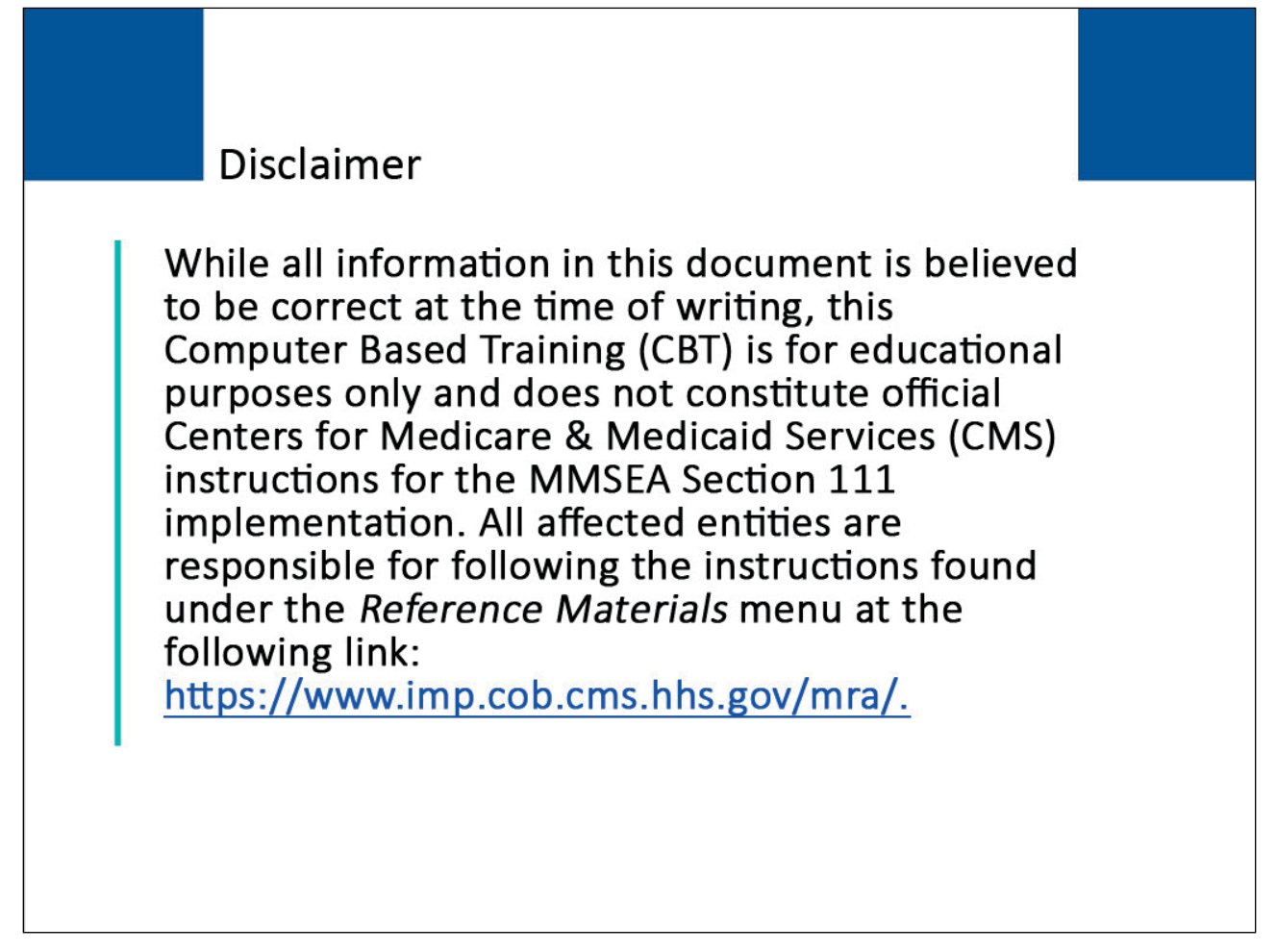

# Slide notes

While all information in this document is believed to be correct at the time of writing, this Computer Based Training (CBT) is for educational purposes only and does not constitute official Centers for Medicare & Medicaid Services (CMS) instructions for the MMSEA Section 111 implementation.

All affected entities are responsible for following the instructions found at the following site: <u>Section</u> <u>111 COBSW</u>.

# Slide 3 of 54 - Course Overview

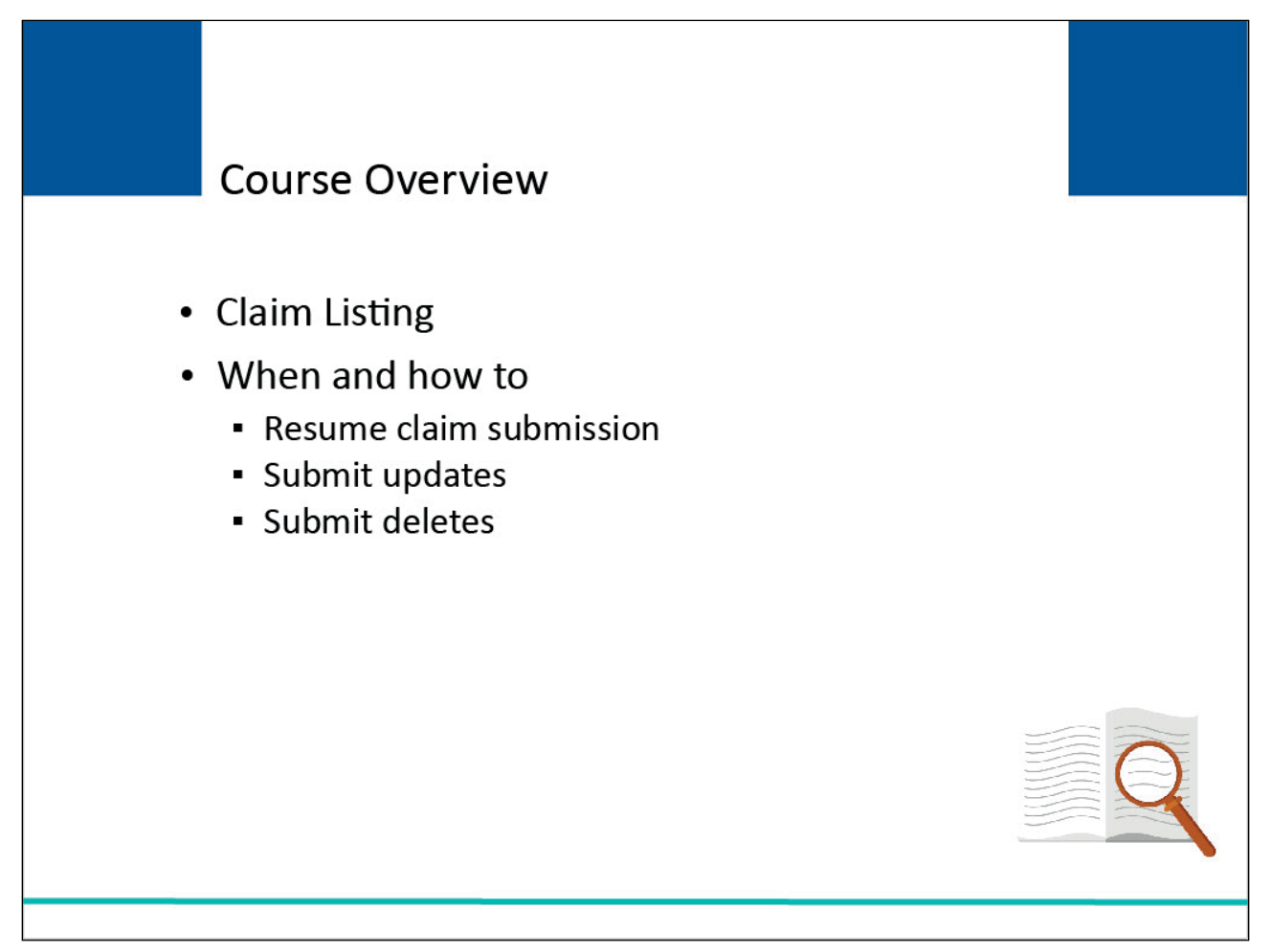

#### Slide notes

This module begins with an overview of the Claim Listing page. It explains when and how to resume the DDE claim submission process and clarifies when and how to submit updates and deletes to DDE claim reports.

# Slide 4 of 54 - PAID Act

# PAID Act

The Medicare Secondary Payer (MSP) policy is designed to ensure that the Medicare Program does not pay for healthcare expenses for which another entity is legally responsible. To aid settling parties in determining this information, Congress has enacted the Provide Accurate Information Directly Act also known as the PAID Act requiring that CMS provide Non-Group Health Plans with a Medicare beneficiary's Part C and Part D enrollment information for the past 3 years.

This information will be provided both online and offline in the NGHP Query Response File. Additionally, CMS has requested that this solution also include the most recent Part A and Part B Entitlement dates.

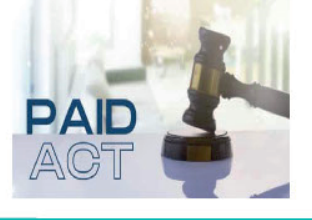

# Slide notes

The Medicare Secondary Payer (MSP) policy is designed to ensure that the Medicare Program does not pay for healthcare expenses for which another entity is legally responsible. To aid settling parties in determining this information, Congress has enacted the Provide Accurate Information Directly Act also known as the PAID Act requiring that CMS provide Non-Group Health Plans with a Medicare beneficiary's Part C and Part D enrollment information for the past three years.

This information will be provided both online and offline in the NGHP Query Response File. Additionally, CMS has requested that this solution also include the most recent Part A and Part B Entitlement dates.

Note: To support the PAID Act, the Query Response File will be updated to include Contract Number, Contract Name, Plan Number, Coordination of Benefits (COB) Address, and Entitlement Dates for the last three years (up to 12 instances) of Part C and Part D coverage. The updates will also include the most recent Part A and Part B entitlement dates.

# Slide 5 of 54 - Claim Listing

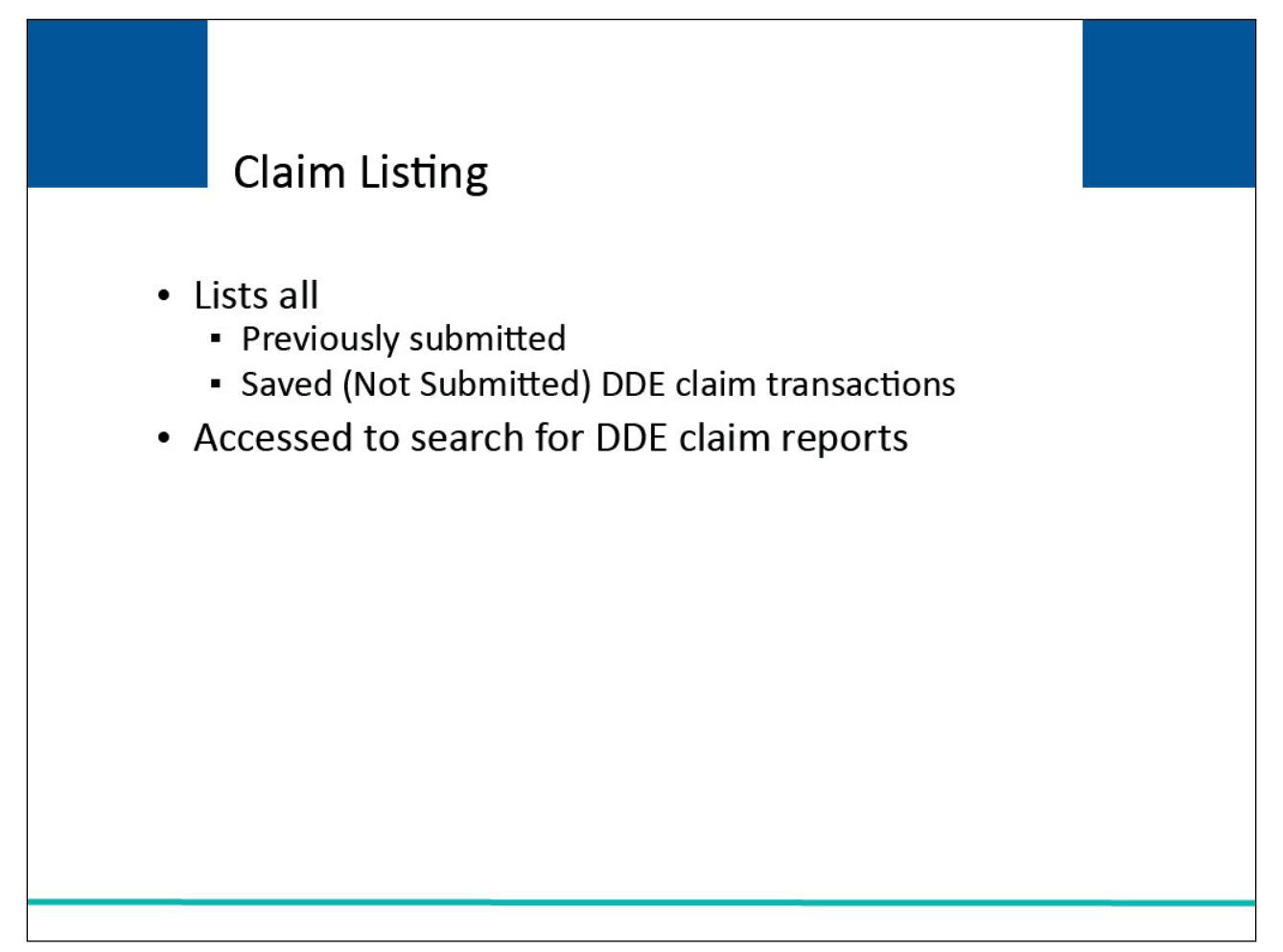

# Slide notes

The DDE Claim Listing page displays a list of all previously submitted or Saved (Not Submitted) DDE claim transactions. You will access this page to search for claim reports.

#### Slide 6 of 54 - Section 111 Mandatory Reporting Website Usage Warning Page

| Unauthorized Access To This Computer System Is Prohibited By Law                                                                                                    |
|----------------------------------------------------------------------------------------------------|
| This warning banner provides privacy and security notices consistent with applicable federal laws, directives, and other federal guidance for accessing this Government system, which includes: (1) this computer network, (2) all computers connected to this network, and (3) all devices and storage media attached to this network or to a computer on this network.                                                                                                    |
| This system is provided for Government-authorized use only.                                                                                                    |
| Unauthorized or improper use of this system is prohibited and may result in disciplinary action and/or civil and criminal penalties.                                                                                                    |
| Personal use of social media and networking sites on this system is limited as to not interfere with official work duties and is subject to monitoring.                                                                                                    |
| By using this system, you understand and consent to the following:                                                                                                    |
| <ul> <li>The Government may monitor, record, and audit your system usage, including usage of personal devices and email systems for official duties or to conduct<br/>HHS business. Therefore, you have no reasonable expectation of privacy regarding any communication or data transiting or stored on this system. At any<br/>time, and for any lawful Government purpose, the Government may monitor, intercept, and search and seize any communication or data transiting or<br/>stored on this system.</li> </ul>                                                                                                    |
| • Any communication or data transiting or stored on this system may be disclosed or used for any lawful Government purpose.                                                                                                    |
| Privacy Act Statement                                                                                                    |
| The collection of this information is authorized by Section 1862(b) of the Social Security Act (codified at 42 U.S.C 1395y(b)) (see also 42, C.F.R. 411.24). The information collected will be used to identify and recover past conditional and mistaken Medicare primary payments and to prevent Medicare from making mistaken payments in the future for those Medicare Secondary Payer situations that continue to exist. The Privacy Act (5 U.S.C. 552a(b)), as amended, prohibits the disclosure of information maintained by the Centers for Medicare & Medicaid Services (CMS) in a system of records to third parties, unless the beneficiary provides a written request or explicit written consent/authorization for a party to receive such information. Where the beneficiary provides written consent/proof of representation, CMS will permit authorized parties to access requisite information. |
| Attestation of Information                                                                                                    |
| The information provided is complete, truthful, accurate, and meets all requirements set forth to use this process.                                                                                                    |
| LOG OFF IMMEDIATELY if you do not agree to the conditions stated in this warning.                                                                                                    |

#### Slide notes

To access the Claim Listing page, you must login to the Section 111 Coordination of Benefits Secure Website (COBSW) at <u>Section 111 COBSW</u>. Once you access the URL, the Section 111 Mandatory Reporting Website Usage Warning page will appear detailing the Data Use Agreement (DUA). Review the DUA and then proceed to click the "Accept" link.

Slide 7 of 54 - Welcome to the Section 111 COB Secure Website/Sign In Page

| New Registration Account Setup |
|--------------------------------|
|                                |
| Account Sign In                |
| Password Forgot your Password? |
| Sign In                        |
|                                |
|                                |
|                                |
|                                |
|                                |

The Welcome to the Section 111 COB Secure Website will appear. Enter your Login ID and Password and click Sign In to access the Section 111.

# Slide 8 of 54 - RRE Listing

| RRE Listi                          | ng                                         |                                   |                                                |                                          |                                      |               | J                     | July 29, 2024 at 1:46:48 PM                     |
|------------------------------------|--------------------------------------------|-----------------------------------|------------------------------------------------|------------------------------------------|--------------------------------------|---------------|-----------------------|-------------------------------------------------|
| This page list<br>ndividual RR     | s all the Res<br>E from the l              | ponsible Re<br>list to see Act    | porting Identific<br>tions available f         | ation Numbers<br>or the selected         | (RRE IDs) with<br>RRE ID.            | n which you   | u are associated. Y   | ou can select an                                |
| he list may be<br>ort order for t  | sorted by se<br>the column.                | lecting the title                 | e of the column yo                             | ou wish to sort. Se                      | electing the same                    | e column ag   | ain will reverse the  | ( Ciear                                         |
| he list may be<br>he filter row, o | e filtered by er<br>or select the <b>C</b> | ntering values<br>Clear button. S | in the columns yo<br>electing the <b>Clear</b> | u wish to filter. To<br>button will remo | o remove a filter<br>ve all filters. | r, simply ren | nove the value from   |                                                 |
| RRE List                           | ting                                       |                                   |                                                |                                          |                                      |               |                       | 🕒 Export                                        |
| RRE 1D Filt                        | Name ↑↓                                    | RRE 1                             | Submission 1                                   | Reporting 1                              | Profile<br>Report ↑↓<br>Status       | User 1        | EDI<br>Representative | EDI Contact Info                                |
| 145691                             | NGHP<br>Basic                              | Production                        | 06                                             | Expanded                                 | Delinquent                           | AM            | Fran Williams         | € (800) 879-4592<br>E<br>FWilliams@bcrcgdit.com |
| 145687                             | GHP<br>Expanded                            | Production                        | 02                                             | Basic                                    | Recertified                          | AM            | Lisa Smith            | & (800) 879-4587                                |
| 145688                             | NGHP DDE                                   | Test                              | 0                                              | DDE                                      | N/A                                  | AM            | Izzy Kay              | & (800) 879-4588<br>☑ Ikay@bcrcgdit.com         |
| 145680                             | GHP Basic                                  | Setup                             |                                                | Basic                                    | N/A                                  | AD            | Rose George           | 6 (800) 879-4589 ►                              |
| 145005                             |                                            |                                   |                                                |                                          |                                      |               |                       | ngeorgewooreguit.com                            |

# Slide notes

Once logged in, the RRE Listing page will appear. Select the RRE ID link from the table to access your available Actions links.

Note: The S111/MRA application RRE Actions links will now include the "Beneficiary Lookup" as an available action for DDE reporters.

Additionally, as of July 2023, RREs will be notified when another source has updated their submitted records, RREs may now opt-in via the Section 111 Coordination of Benefits Secure Website (COBSW) application to receive a monthly NGHP Unsolicited Response File. This will provide key information about updates to ORM records originally submitted in the last 12 months and allow RREs to either update their own internal data or contact the BCRC for a correction.

The modifier type codes CEM (Employer/Other Plan Sponsor Name), DSA (Name of the Voluntary Data Sharing Agreement (VDSA) entity), and PRV (From a Provider) will not be used in the NGHP Unsolicited Response File and have been removed from the list.

Note: July 12, 2023 - Notice Regarding the Receipt of Empty (Header & Trailer Record Only) Non-Group Health Plan (NGHP) Unsolicited Response Files Questions have been received from NGHP Responsible

Reporting Entities (RREs) regarding receipt of empty (header and trailer record only) Unsolicited Response Files. Please be aware that a file will be transmitted regardless of record count. This means that an RRE that has opted in to receive the Unsolicited Response File will always receive a file that includes any updates made in the last 30 days. If there are no records updated by an outside source that are linked to that RRE ID in that timeframe, the Unsolicited Response File will be empty. Please note that the Non-Group Health Plan User Guide will also be updated to clarify the receipt of empty files.

# Slide 9 of 54 - RRE Information Detail

| Coordination of<br>Benefits and Recovery Section 1                                                                                                    | 11 Mandatory Reporting                                                                                                    |                                                                                        | A Mike Brown () V Print                                                                                         |
|----------------------------------------------------------------------------------------------------|----------------------------------------------------------------------------------------------------|----------------------------------------------------------------------------------------|----------------------------------------------------------------------------------------------------|
| About V CMS Links V I                                                                                                    | How To V Reference Materia                                                                                                    | als 👻 Contact Us                                                                       | Show Help Page                                                                                                  |
| 畲 ➤ Information Detail                                                                                                    |                                                                                                    |                                                                                        |                                                                                                    |
| PPE Information Deta                                                                                                    | a                                                                                                    |                                                                                        | July 29, 2024 at 1:47:03 PM                                                                                     |
|                                                                                                    |                                                                                                    |                                                                                        |                                                                                                    |
| Profile reports must be recertified                                                                                                    | annually. If the Recertification I                                                                                                    | Due Date has been reach                                                                | ed and you have not recertified, verify                                                                         |
| the RRE information displayed is a                                                                                                    | ccurate and click the <b>Recertify</b>                                                                                                    | button at the bottom of t                                                              | this page to recertify.                                                                                         |
|                                                                                                    |                                                                                                    |                                                                                        |                                                                                                    |
| If the Profile Report contains any inacc                                                                                                    | uracies or outdated information, clic                                                                                                    | k the Edit button to make ch                                                           | anges and then click the Recertify button to                                                                    |
| If the Profile Report contains any inacc<br>recertify your account if your recertific                                                                                                    | uracies or outdated information, clic<br>ation is due. Any updates not allowe                                                                           | k the Edit button to make ch<br>d on the Section 111 COBSW                             | anges and then click the Recertify button to<br>/ can be made by contacting your EDI                            |
| If the Profile Report contains any inacc<br>recertify your account if your recertific<br>Representative.                                                                                                    | uracies or outdated information, clic<br>tion is due. Any updates not allower                                                                           | k the Edit button to make ch<br>d on the Section 111 COBSW                             | anges and then click the Recertify button to<br>I can be made by contacting your EDI                            |
| If the Profile Report contains any inacc<br>recertify your account if your recertifica<br>Representative.<br>Profile Report Information                                                                                                    | uracies or outdated information, clic<br>tion is due. Any updates not allower                                                                           | k the Edit button to make ch<br>d on the Section 111 COBSW                             | anges and then click the Recertify button to<br>I can be made by contacting your EDI                            |
| If the Profile Report contains any inacc<br>recertify your account if your recertifica<br>Representative.<br>Profile Report Information                                                                                                    | uracies or outdated information, clic<br>tion is due. Any updates not allower                                                                           | k the Edit button to make ch<br>d on the Section 111 COBSW                             | anges and then click the Recertify button to<br>I can be made by contacting your EDI                            |
| If the Profile Report contains any inacc<br>recertify your account if your recertifica<br>Representative.<br>Profile Report Information                                                                                                    | uracies or outdated information, clic<br>tion is due. Any updates not allower                                                                           | k the Edit button to make ch<br>d on the Section 111 COBSW                             | anges and then click the Recertify button to<br>I can be made by contacting your EDI                            |
| If the Profile Report contains any inacc<br>recertify your account if your recertifica<br>Representative.<br>Profile Report Information<br>Reporter ID: 10000                                                                                 | uracies or outdated information, clic<br>ition is due. Any updates not allower<br>Recertification Due Date:                                             | k the Edit button to make ch<br>d on the Section 111 COBSW<br>10/08/2022               | EDI Representative                                                                                              |
| If the Profile Report contains any inacc<br>recertify your account if your recertifica<br>Representative.<br>Profile Report Information<br>Reporter ID: 10000<br>Profile Report 03/01/2024                                                    | uracies or outdated information, clic<br>ition is due. Any updates not allower<br>Recertification Due Date:<br>Last Recertification                     | k the Edit button to make ch<br>d on the Section 111 COBSW<br>10/08/2022<br>01/21/2024 | EDI Representative                                                                                              |
| If the Profile Report contains any inacc<br>recertify your account if your recertifica<br>Representative.<br>Profile Report Information<br>Reporter ID: 10000<br>Profile Report 03/01/2024<br>Date:                                           | uracies or outdated information, clic<br>ition is due. Any updates not allower<br>Recertification Due Date:<br>Last Recertification<br>Submission Date: | k the Edit button to make ch<br>d on the Section 111 COBSW<br>10/08/2022<br>01/21/2024 | EDI Representative                                                                                              |
| If the Profile Report contains any inacc<br>recertify your account if your recertifica<br>Representative.<br>Profile Report Information<br>Reporter ID: 10000<br>Profile Report 03/01/2024<br>Date:<br>Profile 03/01/2024                     | uracies or outdated information, clic<br>ition is due. Any updates not allower<br>Recertification Due Date:<br>Last Recertification<br>Submission Date: | k the Edit button to make ch<br>d on the Section 111 COBSW<br>10/08/2022<br>01/21/2024 | EDI Representative<br>Na TODD BANNAR<br>me:<br>Em DL-HIT-MSPSC-<br>ail: SPRING_BATCH_SUP                        |
| If the Profile Report contains any inacc<br>recertify your account if your recertifica<br>Representative.<br>Profile Report Information<br>Reporter ID: 10000<br>Profile Report 03/01/2024<br>Date:<br>Profile 03/01/2024<br>Changed<br>Date: | uracies or outdated information, clic<br>ition is due. Any updates not allowed<br>Recertification Due Date:<br>Last Recertification<br>Submission Date: | k the Edit button to make ch<br>d on the Section 111 COBSW<br>10/08/2022<br>01/21/2024 | EDI Representative<br>Na TODD BANNAR<br>me:<br>Em DL-HIT-MSPSC- ail: SPRING_BATCH_SUP PORT@RANDOM.CO            |
| If the Profile Report contains any inacc<br>recertify your account if your recertifice<br>Representative.<br>Profile Report Information<br>Reporter ID: 10000<br>Profile Report 03/01/2024<br>Date:<br>Profile 03/01/2024<br>Changed<br>Date: | uracies or outdated information, clic<br>ition is due. Any updates not allowed<br>Recertification Due Date:<br>Last Recertification<br>Submission Date: | k the Edit button to make ch<br>d on the Section 111 COBSW<br>10/08/2022<br>01/21/2024 | EDI Representative<br>Na TODD BANNAR<br>me:<br>Em DL-HIT-MSPSC-<br>ail: SPRING_BATCH_SUP<br>PORT@RANDOM.CO<br>M |

#### Slide notes

The RRE Information Detail page will appear. Use the scroll bar on the far right to scroll down to the Actions links available for your selected RRE ID.

Slide 10 of 54 - RRE Information Detail - Actions Links

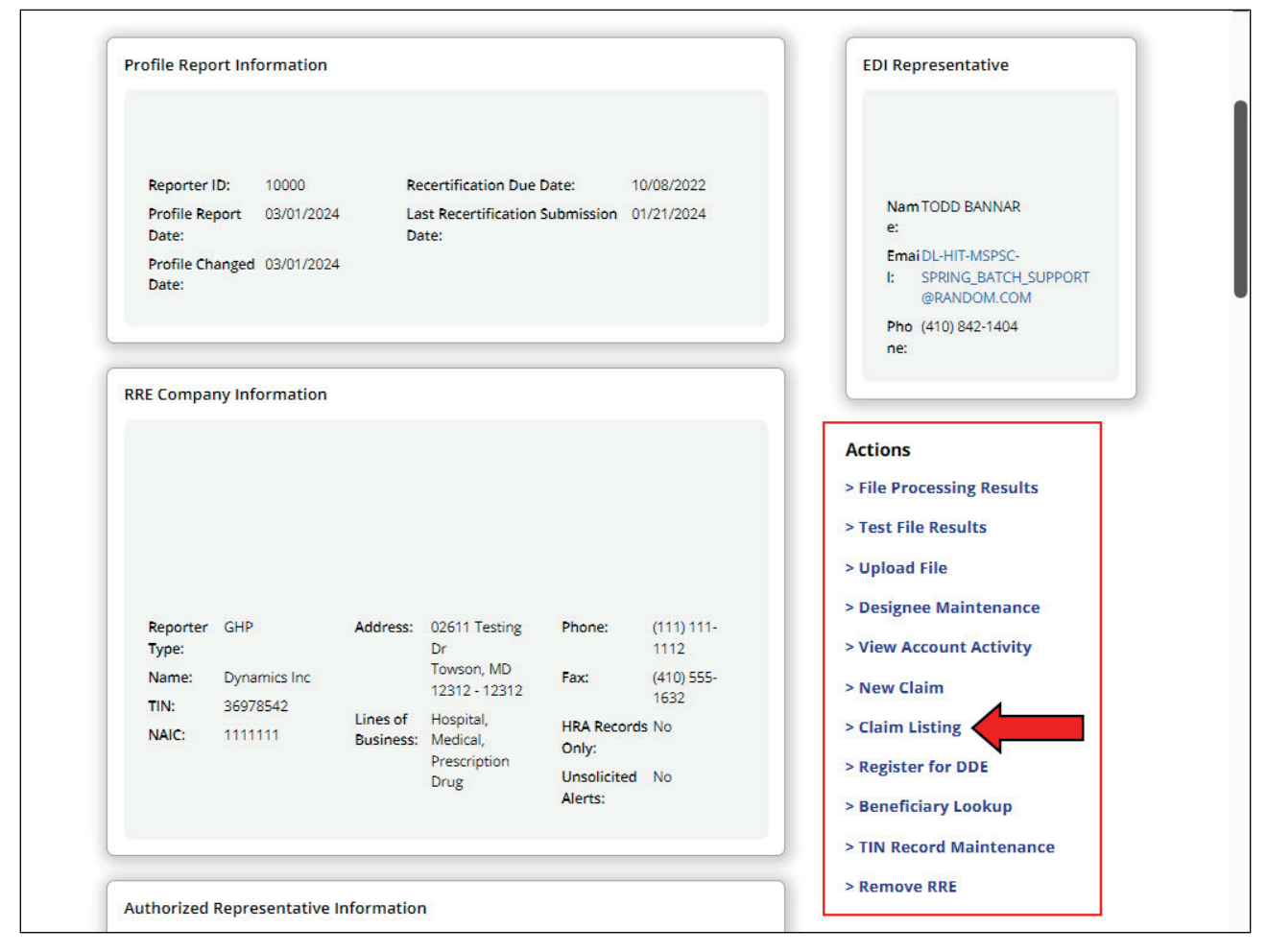

From the Actions links, click the Claim Listing link.

# Slide 11 of 54 - Claim Listing

| iaim Li                                                 | sting                                           |                                                                |                                                                    |                                                   |                                                                                |                                                                                     |                                                                                     |                                                           |                                                                    |                  |
|---------------------------------------------------------|-------------------------------------------------|----------------------------------------------------------------|--------------------------------------------------------------------|---------------------------------------------------|--------------------------------------------------------------------------------|-------------------------------------------------------------------------------------|-------------------------------------------------------------------------------------|-----------------------------------------------------------|--------------------------------------------------------------------|------------------|
| nis page lis<br>n the <b>Searc</b>                      | ts all of the clai<br><b>ch</b> button.         | ms you have                                                    | entered. To                                                        | search for a s                                    | specific claim, e                                                              | enter search                                                                        | values into                                                                         | any or all o                                              | of the searc                                                       | h fields, and cl |
| ie list may b<br>r the colum                            | e sorted by select<br>n.                        | ing the title of                                               | the column y                                                       | ou wish to sort.                                  | Selecting the sar                                                              | ne column ag                                                                        | ain will revers                                                                     | e the sort or                                             | rder                                                               | ⊘ Clear          |
| ne list may b<br>w, or select                           | e filtered by enter<br>the <b>Clear</b> button. | ring values in t<br>Selecting the                              | the columns yo<br>Clear button                                     | ou wish to filter.<br>will remove all f           | . To remove a filt<br>ilters.                                                  | er, simply rem                                                                      | nove the value                                                                      | e from the fil                                            | ter                                                                |                  |
|                                                         |                                                 |                                                                |                                                                    |                                                   |                                                                                |                                                                                     |                                                                                     |                                                           |                                                                    |                  |
| ( + N                                                   | ew Claim                                        | R                                                              | RE ID: 14568                                                       | 88                                                | RRE Name                                                                       | Dynamics                                                                            | Inc                                                                                 | Trans                                                     | sactions Re                                                        | maining: 101     |
|                                                         |                                                 |                                                                |                                                                    |                                                   |                                                                                |                                                                                     |                                                                                     |                                                           |                                                                    |                  |
| Latest<br>DCN                                           | Transaction ↑↓<br>Count                         | Policy ↑↓<br>Number                                            | Claim ↑↓<br>Number                                                 | Medicare ↑↓<br>ID                                 | Beneficiary ↑↓<br>Name                                                         | CMS<br>Date of ↑↓<br>Injury                                                         | Initial<br>Entry ↑↓<br>Date                                                         | Last ↑↓<br>Action                                         | Status 1↓                                                          | Disposition 1↓   |
| Latest<br>DCN                                           | Transaction ↑↓<br>Count                         | Policy<br>Number Î↓                                            | Claim<br>Number Î↓                                                 | Medicare ↑↓<br>ID                                 | Beneficiary ↑↓<br>Name                                                         | CMS<br>Date of ↑↓<br>Injury                                                         | Initial<br>Entry ↑↓<br>Date                                                         | Last ↑↓<br>Action                                         | Status Î↓                                                          | Disposition 1↓   |
| Latest ↑↓<br>DCN<br>10580                               | Transaction ↑↓<br>Count                         | Policy<br>Number ↑↓<br>pn1111                                  | Claim<br>Number ↑↓                                                 | Medicare<br>ID<br>D1690519212                     | Beneficiary ↑↓<br>Name                                                         | CMS<br>Date of ↑↓<br>Injury<br>01/01/2011                                           | Initial<br>Entry ↑↓<br>Date<br>01/26/2021                                           | Last<br>Action Î↓<br>Update                               | Status ↑↓<br>Saved Not<br>Submitted                                | Disposition ↑↓   |
| Latest ↑↓<br>DCN<br>10580<br>10575                      | Transaction ↑↓<br>Count<br>1                    | Policy<br>Number                                               | Claim<br>Number 1↓<br>15678000<br>15678054                         | Medicare ↑↓<br>ID<br>D1690519212<br>519212        | Beneficiary 11<br>Name<br>WANDA CARR                                           | CMS<br>Date of 1↓<br>Injury<br>01/01/2011<br>01/01/2010                             | Initial<br>Entry ↑↓<br>Date<br>01/26/2021<br>12/28/2020                             | Last<br>Action ↑↓<br>Update<br>Update                     | Status 1                                                           | Disposition ↑↓   |
| Latest<br>DCN ↑↓<br>10580<br>10575<br>10576             | Transaction ↑↓<br>Count<br>1<br>9<br>9          | Policy<br>Number 11<br>pn1111<br>12345678<br>914567            | Claim<br>Number ↑↓<br>15678000<br>15678054<br>15678012             | Medicare<br>ID<br>D1690519212<br>519212<br>919212 | Beneficiary 11<br>Name<br>WANDA CARR<br>MARY WISE<br>BEN RODGERS               | CMS<br>Date of 1↓<br>01/01/2011<br>01/01/2010<br>01/01/2010                         | Initial<br>Entry ↑↓<br>01/26/2021<br>12/28/2020<br>12/28/2020                       | Last<br>Action ↑↓<br>Update<br>Update<br>Update           | Status 14<br>Saved Not<br>Submitted<br>Completed<br>Deleted        | Disposition ↑↓   |
| Latest ↑↓<br>DCN ↑↓<br>10580<br>10575<br>10576<br>10581 | Transaction ↑↓<br>Count<br>1<br>9<br>9<br>1     | Policy<br>Number ↑↓<br>pn1111<br>12345678<br>914567<br>5678ABC | Claim<br>Number ↑↓<br>15678000<br>15678054<br>15678012<br>15678001 | Medicare ↑↓ D1690519212 519212 919212 018340998A  | Beneficiary 11<br>Name<br>WANDA CARR<br>MARY WISE<br>BEN RODGERS<br>FRANK JOBS | CMS<br>Date of 1↓<br>Injury<br>01/01/2011<br>01/01/2010<br>01/01/2010<br>01/01/2011 | Initial<br>Entry 1↓<br>Date<br>01/26/2021<br>12/28/2020<br>12/28/2020<br>12/28/2020 | Last<br>Action ↑↓<br>Update<br>Update<br>Update<br>Update | Status 11<br>Saved Not<br>Submitted<br>Completed<br>Deleted<br>New | Disposition ↑↓   |

#### Slide notes

When the Claim Listing page displays, you will see a list of all DDE claim reports that have been entered. Every submitted DDE claim report will receive a Disposition Code.

If the claim report is processed with no errors, the applicable Disposition Code will be returned in this field. If the claim report was not accepted due to errors, a value of SP will be returned in this field.

Please note: If the submitted claim receives any Error Codes or Compliance Codes, they will be displayed on the Claim Information page under the Claim Processing Results.

#### Slide 12 of 54 - DDE Resume Action

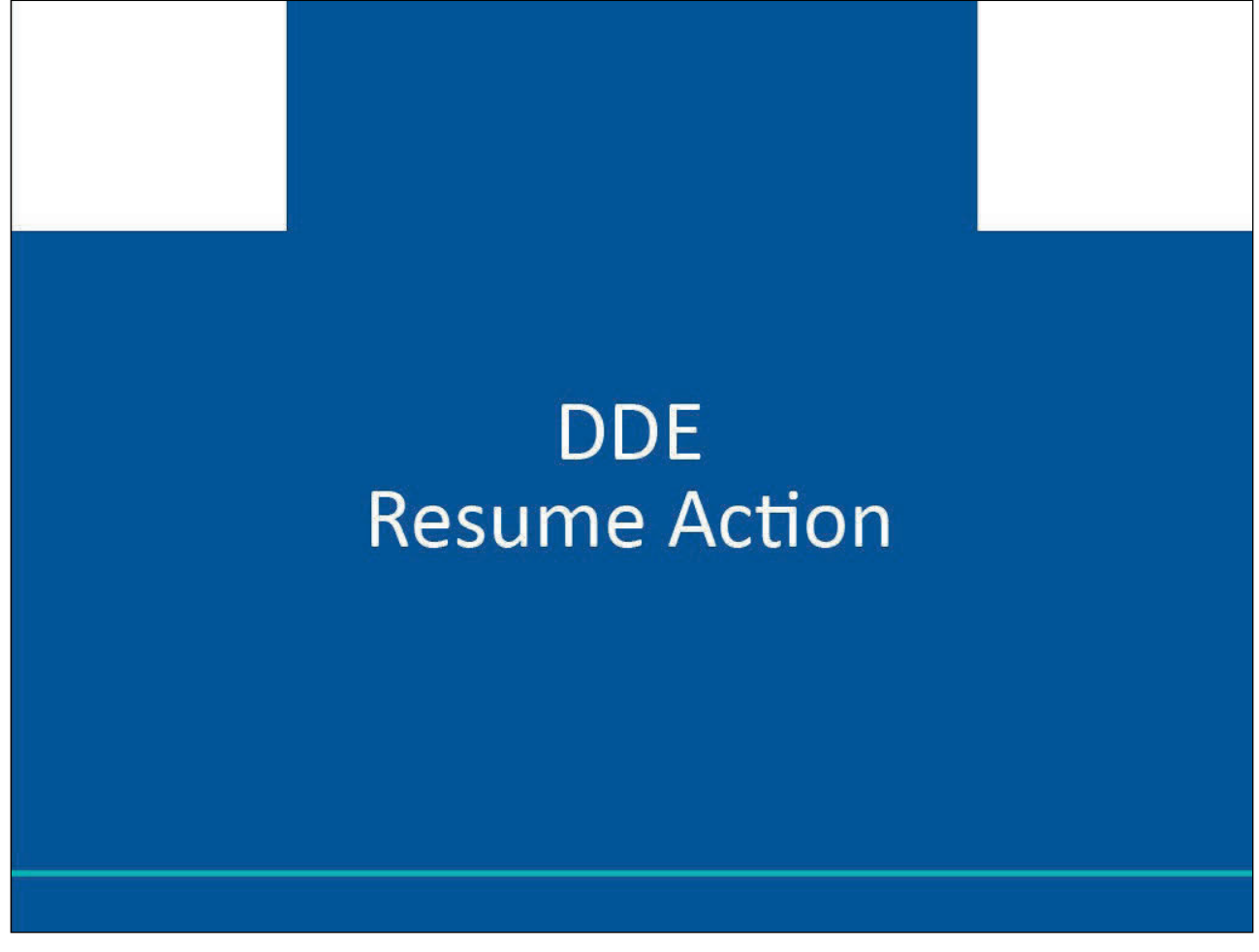

Slide notes

DDE Resume Action

Slide 13 of 54 - When to Resume Claim Submission

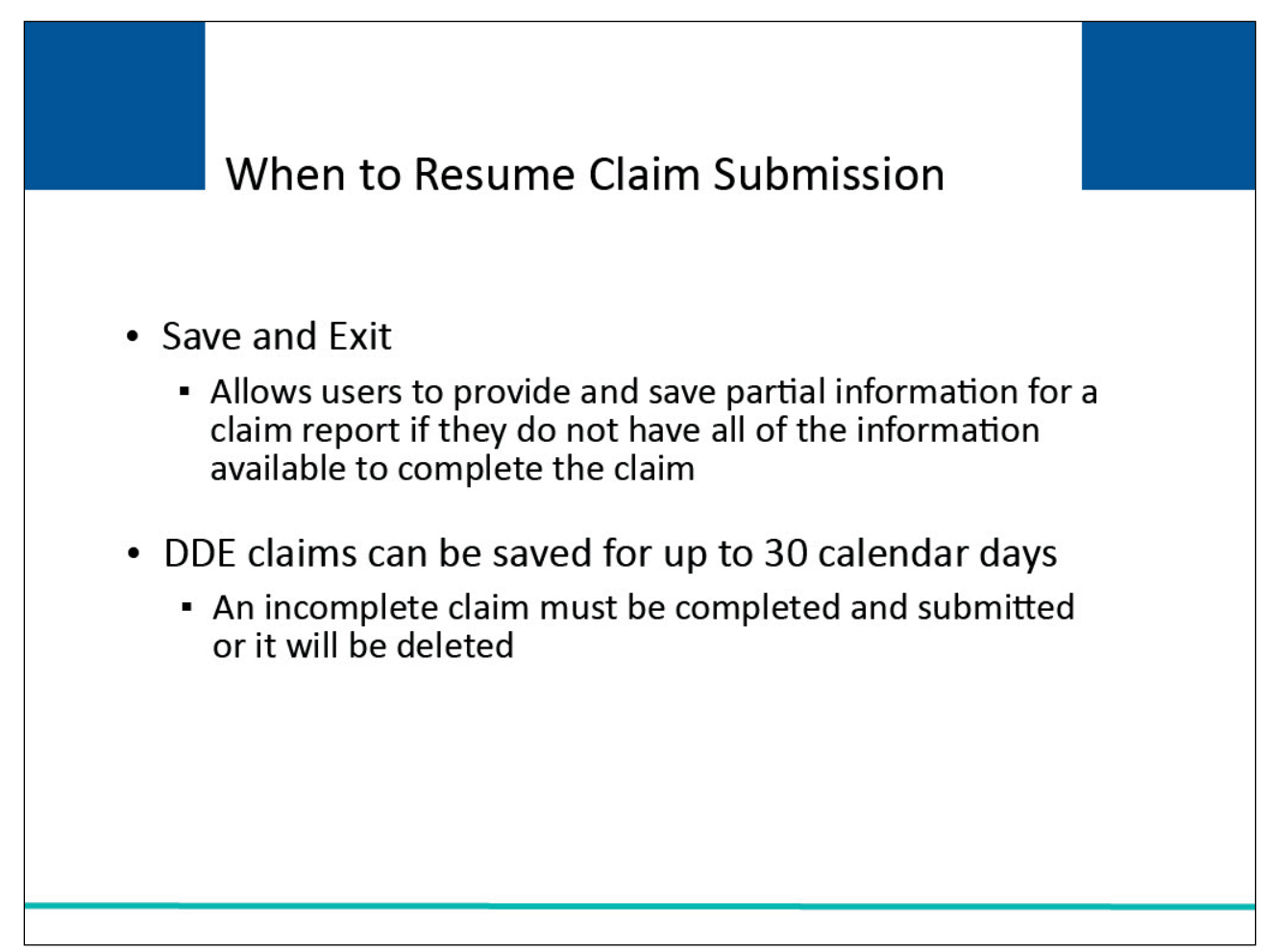

# Slide notes

In DDE, Save & Exit allows a user to provide and save partial information for a claim report if they do not have all of the information readily available to submit the claim.

These claims can be saved for up to 30 calendar days. Before the end of the 30-day window, the incomplete claim (i.e., the Saved (Not Submitted) claim) must be completed and submitted or it will be deleted from the system on the 31st day.

Slide 14 of 54 - How to Resume Claim Submission

| Infor                                                                 | mation Det                                         | ali 🤰 Clain                                                                    | n Listing                                                                       |                                                                                                    |                                                                                            |                                                                                      |                                                                                                    |                                                                       |                                                                                     |                          |                                                                                   |
|-----------------------------------------------------------------------|----------------------------------------------------|--------------------------------------------------------------------------------|---------------------------------------------------------------------------------|----------------------------------------------------------------------------------------------------|--------------------------------------------------------------------------------------------|--------------------------------------------------------------------------------------|----------------------------------------------------------------------------------------------------|-----------------------------------------------------------------------|-------------------------------------------------------------------------------------|--------------------------|-----------------------------------------------------------------------------------|
| Claim Lis                                                             | sting                                              |                                                                                |                                                                                 |                                                                                                    |                                                                                            |                                                                                      |                                                                                                    |                                                                       |                                                                                     | August 6, 2024 a         | at 1:01:35                                                                        |
| his page lists :                                                      | all of the cl                                      | aims you have                                                                  | entered. To se                                                                  | earch for a speci                                                                                                    | fic claim, enter se                                                                        | arch values in                                                                       | ito any or all of                                                                                                    | f the search f                                                        | ields, and clicl                                                                    | k on the <b>Search</b> b | utton.                                                                            |
| he list may be                                                        | sorted by                                          | selecting the ti                                                               | itle of the colu                                                                | mn vou wish to s                                                                                                    | sort Selecting the                                                                         | same column                                                                          | n again will rev                                                                                                    | erse the sort                                                         | order for the                                                                       | (0.1                     |                                                                                   |
| olumn.                                                                | . sorted by                                        | Selecting the t                                                                |                                                                                 | , you want to .                                                                                                    | Sorte Scietting and                                                                        |                                                                                      |                                                                                                    |                                                                       |                                                                                     | Clear                    |                                                                                   |
| he list may be                                                        | filtered by                                        | entering value                                                                 | es in the colum                                                                 | nns you wish to f                                                                                                    | ilter. To remove a                                                                         | a filter, simply                                                                     | remove the va                                                                                                    | alue from the                                                         | filter row, or                                                                      |                          |                                                                                   |
| elect the Clea                                                        | r button. S                                        | electing the Cl                                                                | ear button will                                                                 | I remove all filter                                                                                                    | rs.                                                                                        |                                                                                      |                                                                                                    |                                                                       |                                                                                     |                          |                                                                                   |
|                                                                       |                                                    |                                                                                |                                                                                 |                                                                                                    |                                                                                            |                                                                                      |                                                                                                    |                                                                       |                                                                                     |                          |                                                                                   |
|                                                                       |                                                    | )                                                                              | RREI                                                                            | D: 145688                                                                                                    |                                                                                            | RRE Name: [                                                                          | Dynamics Inc                                                                                                    |                                                                       | Trans                                                                               | sactions Remainin        | g: 101                                                                            |
| (+ Ne                                                                 | w Claim                                            | )                                                                              |                                                                                 |                                                                                                    |                                                                                            |                                                                                      |                                                                                                    |                                                                       |                                                                                     |                          |                                                                                   |
| Latest<br>DCN ↑↓                                                      | Trn ↑↓<br>Cnt                                      | Policy<br>Number Î↓                                                            | Claim<br>Number 1↓                                                              | Medicare<br>ID                                                                                                    | Beneficiary<br>Name                                                                        | CMS<br>Date of ↑↓                                                                    | Initial<br>Entry ↑↓<br>Date                                                                                                    | Last ↑↓<br>Action                                                     | Status ↑↓                                                                           | Disposition ↑↓           | Actions                                                                           |
| Latest<br>DCN                                                         | Trn 1<br>Cnt Trn Cnt i                             | Policy<br>Number                                                               | Claim<br>Number                                                                 | Medicare ↑↓<br>ID<br>Medicare ID Filt                                                                                                 | Beneficiary 1↓<br>Name                                                                     | CMS<br>Date of ↑↓<br>Injury<br>CMS Date of                                           | Initial<br>Entry ↑↓<br>Date<br>Initial Entry C                                                                                                    | Last<br>Action ↑↓<br>Last Action                                      | Status ↑↓                                                                           | Disposition 1            | Actions                                                                           |
| Latest 11<br>DCN                                                      | Trn ↑↓<br>Cnt ↑↓<br>Trn Cnt I                      | Policy<br>Number 1↓<br>Policy Numbe<br>pn1111                                  | Claim<br>Number 1↓<br>Claim Numbe<br>15678000                                   | Medicare 1D 11                                                                                                    | Beneficiary 11<br>Name                                                                     | CMS<br>Date of 1↓<br>Injury<br>CMS Date of<br>01/01/2011                             | Initial<br>Entry 1↓<br>Date<br>Initial Entry C<br>01/26/2021                                                                                                    | Last Action 1                                                         | Status 1J<br>Status Filter<br>Saved Not<br>Submitted                                | Disposition 1            | Actions<br>History<br>Delete                                                      |
| Latest 11<br>DCN 11<br>Latest DCN<br>10580                            | Trn 11<br>Cnt 11<br>Trn Cnt 1<br>1                 | Policy<br>Number 1↓<br>Policy Numbe<br>pn1111<br>12345678                      | Claim 14<br>Claim Number<br>Claim Numbe<br>15678000                             | Medicare 1 II<br>ID III<br>Medicare ID Filt<br>D1690519212<br>519212                                                                  | Beneficiary 11<br>Name<br>Beneficiary Name<br>WANDA CARR<br>MARY WISE                      | CMS<br>Date of 1↓<br>Injury<br>CMS Date of<br>01/01/2011<br>01/01/2010               | Initial<br>Entry 1↓<br>Date<br>Initial Entry E<br>01/26/2021<br>12/28/2020                                                                                                    | Last<br>Action 11<br>Last Action<br>Update                            | Status 11<br>Status Filter<br>Saved Not<br>Submitted                                | Disposition 1            | Actions<br>History<br>Delete<br>History<br>Delete                                 |
| Latest 11<br>DCN 11<br>Latest DCN<br>10580<br>10575<br>10576          | Trn 11<br>Cnt 11<br>Trn Cnt 1<br>1<br>9            | Policy<br>Number ↑↓<br>Policy Numbe<br>pn1111<br>12345678<br>914567            | Claim 14<br>Claim Number<br>15678000<br>15678054<br>15678012                    | Medicare ↑↓<br>Medicare ID Fitt<br>D1690519212<br>519212<br>919212                                                                    | Beneficiary 11<br>Name 11<br>Beneficiary Name<br>WANDA CARR<br>MARY WISE<br>BEN RODGERS    | CMS<br>Date of 1↓<br>Injury<br>CMS Date of<br>01/01/2011<br>01/01/2010<br>01/01/2010 | Initial<br>Entry         ↑↓           Date         Initial Entry E           01/26/2021         12/28/2020           12/28/2020         12/28/2020                                           | Last Action 11<br>Last Action<br>Update<br>Update<br>Update           | Status 11<br>Status Filter<br>Saved Not<br>Submitted<br>Completed<br>Deleted        | Disposition 1            | Actions<br>History<br>Delete<br>History<br>History                                |
| ( + Ne<br>Latest ↑↓<br>Latest DCN<br>10580<br>10575<br>10576<br>10581 | Trn îl<br>Trn îl<br>Trn Cnt îl<br>1<br>9<br>9<br>1 | Policy<br>Number ↑↓<br>Policy Numbe<br>pn1111<br>12345678<br>914567<br>5678ABC | Claim Number 14<br>Claim Number<br>15678000<br>15678054<br>15678012<br>15678001 | Medicare<br>ID         ↑↓           Medicare ID Filt            D1690519212            519212            919212            018340998A | Beneficiary 11<br>Beneficiary Name<br>WANDA CARR<br>MARY WISE<br>BEN RODGERS<br>FRANK JOBS | CMS<br>Date of 14<br>Injury<br>CMS Date of<br>01/01/2010<br>01/01/2010<br>01/01/2011 | Initial<br>Entry         Î↓           Date         [Initial Entry E]           01/26/2021         12/28/2020           12/28/2020         12/28/2020           12/28/2020         12/28/2020 | Last Action 11<br>Last Action<br>Update<br>Update<br>Update<br>Update | Status 11<br>Status Filter<br>Saved Not<br>Submitted<br>Completed<br>Deleted<br>New | Disposition 1            | Actions<br>History<br>Delete<br>History<br>Delete<br>History<br>History<br>Delete |

#### Slide notes

To resume the claims submission process for a claim in Saved (Not Submitted) status, go to the Claim Listing page, locate the specific claim report, and click Latest DCN link for the claim. The Transactions Remaining count will not be impacted.

#### Slide 15 of 54 - Injury Information

| Section 11<br>Coordination of<br>Benefitis and Recovery<br>About ~ CMS Links ~ H | 1 Mandatory Reporting          | erials ~ Contact Us      | Mike Brown (ts111st) | Print       |
|----------------------------------------------------------------------------------|--------------------------------|--------------------------|----------------------|-------------|
| ☆ > Information Detail > Claim                                                   |                                |                          |                      |             |
| Claim Entry                                                                      |                                |                          | August 6, 2024 at    | 11:38:40 AM |
|                                                                                  |                                |                          | Transactions Remain  | ning: 101   |
| Claim ID: 123456                                                                 | Claim Saved<br>Status:         | Not Submitted            |                      |             |
| Reporter 60527                                                                   | Medicare1AB2C                  | 34ED56                   |                      |             |
| ID:<br>Name: JANE DOE                                                            | D:<br>Date Of 06/23/<br>Birth: | 1943 Ge                  | nder: Female         |             |
| Injury Information                                                               |                                |                          |                      | ~           |
| Enter injury information below.<br>*Indicates Required Field                     |                                |                          |                      |             |
| Insurance Type: *                                                                | CMS Date of Injury: *          | Industry Date of Injury: | State of Venue: *    |             |
| No-Fault 🗸                                                                       | 05/20/2023                     | mm/dd/yyyy               | MARYLAND             | 9           |
| Diagnosis Code                                                                   |                                |                          |                      | -           |

#### Slide notes

The Injury Information page will appear for the selected claim regardless of the last page that was completed and saved. Use the Continue button to access any pages you need to complete, making sure to click [Save] before going to the next page.

After all pages are completed, the Claim Summary page displays where you can submit the claim.

# Slide 16 of 54 - DDE Resume Example

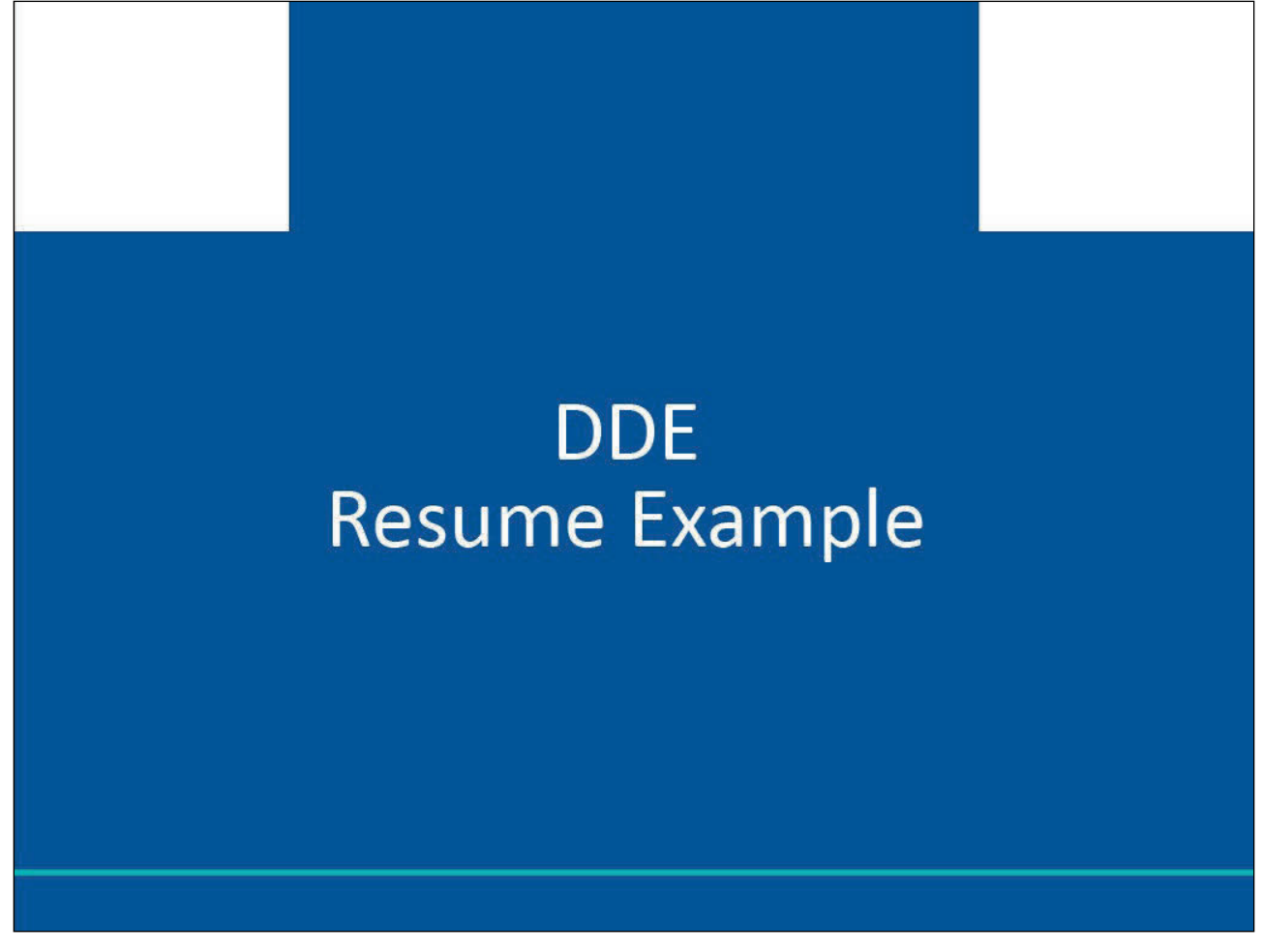

#### Slide notes

DDE Resume Example

Slide 17 of 54 - Insurance Information

| Enter insurance inform           | ation below.               |                                |
|----------------------------------|----------------------------|--------------------------------|
| *indicates required              | field                      |                                |
| Does the reportable e insurance? | event involve self- Ves No | Self-Insured Type: Not Defined |
| RRE TIN:*                        | Policy Number:*            | Claim Number:*                 |
| RRE Mailing Addres               | ss Information             | Foreign Address 1:             |
| Address 1:*                      |                            | Foreign Address 2:             |
| Address 2:                       |                            | Foreign Address 3:             |
|                                  |                            |                                |
| City:*                           | State:*                    | Foreign Address 4:             |
| Zip:*                            |                            |                                |
|                                  |                            |                                |

Let's say you begin to enter a new DDE claim report. When you get to the Insurance Information page in the New Claim entry process, you realize that you do not have the RRE's TIN.

Since you need to research this information, you can scroll to the bottom of the page and click Save & Exit to save all of the information you have entered. When you locate the correct RRE TIN, you can complete the New Claim entry.

Note: You can use the Save & Exit option as often as necessary but must remember to submit saved claims within 30 calendar days from the date the claim was first saved.

Saved claims that are not submitted within 30 calendar days will be deleted.

# Slide 18 of 54 - Claim Listing

| laim Li                                                               | sting                                       |                                                                              | 5                                                                           |                                                                                                    |                                                                                            |                                                                                      |                                                                                                    |                                                                |                                                                                     | August 6, 2024           | at 1:01:35                                                             |
|-----------------------------------------------------------------------|---------------------------------------------|------------------------------------------------------------------------------|-----------------------------------------------------------------------------|----------------------------------------------------------------------------------------------------|--------------------------------------------------------------------------------------------|--------------------------------------------------------------------------------------|----------------------------------------------------------------------------------------------------|----------------------------------------------------------------|-------------------------------------------------------------------------------------|--------------------------|------------------------------------------------------------------------|
|                                                                       | sting                                       |                                                                              |                                                                             |                                                                                                    |                                                                                            |                                                                                      |                                                                                                    |                                                                |                                                                                     |                          |                                                                        |
| nis page lists                                                        | all of the cl                               | aims vou have                                                                | entered. To se                                                              | earch for a speci                                                                                                    | fic claim, enter se                                                                        | arch values in                                                                       | to any or all of                                                                                                    | f the search fi                                                | ields, and click                                                                    | k on the <b>Search</b> b | utton.                                                                 |
|                                                                       |                                             |                                                                              |                                                                             |                                                                                                    |                                                                                            |                                                                                      |                                                                                                    |                                                                |                                                                                     |                          |                                                                        |
| ne list may be                                                        | e sorted by                                 | selecting the t                                                              | itle of the colu                                                            | mn you wish to s                                                                                                    | ort. Selecting the                                                                         | e same columr                                                                        | again will rev                                                                                                    | erse the sort                                                  | order for the                                                                       | O Clear                  | )                                                                      |
| olumn.                                                                | filtorod b                                  | contoring value                                                              | as in the colum                                                             | no vou wich to f                                                                                                    | itor To comovo -                                                                           | filter simply                                                                        | comoun the un                                                                                                    | lug from the                                                   | Eltor row or                                                                        |                          |                                                                        |
| elect the <b>Clea</b>                                                 | r button. S                                 | electing the <b>Cl</b>                                                       | ear button will                                                             | l remove all filter                                                                                                    | itter. To remove a<br>'s.                                                                  | a filter, simply                                                                     | remove the va                                                                                                    | ilue from the                                                  | fliter row, or                                                                      |                          |                                                                        |
|                                                                       |                                             | -                                                                            |                                                                             |                                                                                                    |                                                                                            |                                                                                      |                                                                                                    |                                                                |                                                                                     |                          |                                                                        |
| ( L N                                                                 |                                             | \<br>\                                                                       | 5551                                                                        | D: 445.000                                                                                                    |                                                                                            |                                                                                      | S                                                                                                    |                                                                | <b>T</b>                                                                            |                          |                                                                        |
|                                                                       | w claim                                     | )                                                                            | RREI                                                                        | D: 145688                                                                                                    |                                                                                            | RRE Name: L                                                                          | Jynamics inc                                                                                                    |                                                                | Trans                                                                               | sactions Remainin        | ig: 101                                                                |
|                                                                       |                                             |                                                                              |                                                                             |                                                                                                    |                                                                                            |                                                                                      |                                                                                                    |                                                                |                                                                                     |                          |                                                                        |
| Latest<br>DCN ↑↓                                                      | Trn ↑↓<br>Cnt                               | Policy<br>Number                                                             | Claim<br>Number Î↓                                                          | Medicare<br>1D                                                                                                    | Beneficiary<br>Name                                                                        | CMS<br>Date of ↑↓<br>Injury                                                          | Initial<br>Entry ↑↓<br>Date                                                                                                    | Last ↑↓<br>Action                                              | Status ↑↓                                                                           | Disposition ↑↓           | Actions                                                                |
| Latest 11<br>DCN                                                      | Trn ↑↓<br>Cnt ↑↓                            | Policy<br>Number                                                             | Claim<br>Number Î↓<br>Claim Numbe                                           | Medicare ↑↓<br>ID<br>Medicare ID Filt                                                                                                    | Beneficiary 1                                                                              | CMS<br>Date of ↑↓<br>Injury<br>CMS Date of                                           | Initial<br>Entry ↑↓<br>Date<br>Initial Entry C                                                                                                    | Last<br>Action                                                 | Status ↑↓<br>Status Filter                                                          | Disposition 1            | Actions                                                                |
| Latest 11<br>DCN                                                      | Trn ↑↓<br>Cnt ↑↓<br>Trn Cnt I               | Policy 11<br>Number 11<br>Policy Numbe                                       | Claim<br>Number                                                             | Medicare ↑↓<br>ID ↑↓<br>Medicare ID Filt<br>D1690519212                                                                                          | Beneficiary 11<br>Name                                                                     | CMS<br>Date of 1↓<br>Injury<br>CMS Date of<br>01/01/2011                             | Initial<br>Entry 1↓<br>Date<br>Initial Entry C<br>01/26/2021                                                                                                    | Last<br>Action 11<br>Last Action                               | Status 11                                                                           | Disposition 1↓           | Actions<br>History<br>Delete                                           |
| Latest ↑↓<br>DCN ↑↓<br>Latest DCN<br>10580<br>10575                   | Trn ↑↓<br>Cnt ↑↓<br>Trn Cnt I<br>1<br>9     | Policy 14<br>Number 14<br>Policy Numbe<br>pn1111<br>12345678                 | Claim 14<br>Number 14<br>Claim Numbe<br>15678000                            | Medicare D Filt<br>Medicare ID Filt<br>D1690519212<br>519212                                                                                     | Beneficiary 11<br>Beneficiary Nami<br>WANDA CARR<br>MARY WISE                              | CMS<br>Date of 1↓<br>Injury<br>CMS Date of<br>01/01/2011<br>01/01/2010               | Initial<br>Entry 11<br>Date<br>Initial Entry D<br>01/26/2021<br>12/28/2020                                                                                         | Last<br>Action ↑↓<br>Last Action<br>Update                     | Status 11<br>Status Filter<br>Saved Not<br>Submitted<br>Completed                   | Disposition 1            | Actions<br>History<br>Delete<br>History<br>Delete                      |
| Latest ↑↓<br>DCN ↑↓<br>Latest DCN<br>10580<br>10575<br>10576          | Trn<br>Cnt ↑↓<br>Trn Cnt I<br>1<br>9<br>9   | Policy Number 14<br>Policy Numbe<br>pn1111<br>12345678<br>914567             | Claim Number<br>Claim Numbe<br>15678000<br>15678054<br>15678012             | Medicare<br>ID         ↑↓           Medicare ID Filt         D1690519212           519212         919212                                         | Beneficiary 11<br>Beneficiary Nami<br>WANDA CARR<br>MARY WISE<br>BEN RODGERS               | CMS<br>Date of 11<br>Injury<br>CMS Date of<br>01/01/2011<br>01/01/2010               | Initial<br>Entry<br>Date         ↑↓           Initial Entry E         01/26/2021           01/26/2020         12/28/2020                                           | Last<br>Action 11<br>Last Action<br>Update<br>Update           | Status Titer<br>Status Filter<br>Saved Not<br>Submitted<br>Completed<br>Deleted     | Disposition ↑↓           | Actions<br>History<br>Delete<br>History<br>Delete<br>History           |
| Latest 11<br>DCN<br>Latest DCN<br>10580<br>10575<br>10576<br>10581    | Trn ↑↓<br>Cnt ↑↓<br>Tm Cnt ↓<br>1<br>9<br>9 | Policy Number 11<br>Policy Number<br>pn1111<br>12345678<br>914567<br>5678ABC | Claim Number<br>Claim Numbe<br>15678000<br>15678054<br>15678012<br>15678001 | Medicare<br>ID         ↑↓           Medicare ID Filt         D1690519212           519212         919212           018340998A         018340998A | Beneficiary 11<br>Beneficiary Nami<br>WANDA CARR<br>MARY WISE<br>BEN RODGERS<br>FRANK JOBS | CMS<br>Date of 11<br>Injury<br>CMS Date of<br>01/01/2011<br>01/01/2010<br>01/01/2010 | Initial<br>Entry<br>Date         ↑↓           Initial Entry E         01/26/2021           01/26/2021         12/28/2020           12/28/2020         12/28/2020   | Last<br>Action 11<br>Last Action<br>Update<br>Update<br>Update | Status 11<br>Status Filter<br>Saved Not<br>Submitted<br>Completed<br>Deleted<br>New | Disposition ↑↓           | Actions<br>History<br>Delete<br>History<br>Delete<br>History           |
| Latest ↑↓<br>DCN ↑↓<br>Latest DCN<br>10580<br>10575<br>10576<br>10581 | Trn TJ<br>Trn Cnt I<br>1<br>9<br>9          | Policy Number 14<br>Policy Number<br>pn1111<br>12345678<br>914567<br>5678ABC | Claim Number<br>Claim Numbe<br>15678000<br>15678054<br>15678012<br>15678001 | Medicare<br>ID         ↑↓           Medicare ID Filt         D1690519212           519212         919212           018340998A         0          | Beneficiary 11<br>Beneficiary Nami<br>WANDA CARR<br>MARY WISE<br>BEN RODGERS<br>FRANK JOBS | CMS<br>Date of 11<br>Injury<br>CMS Date of<br>01/01/2011<br>01/01/2010<br>01/01/2011 | Initial<br>Entry<br>Date         ↑↓           [Initial Entry E]         01/26/2021           01/26/2020         12/28/2020           12/28/2020         12/28/2020 | Last<br>Action ↑↓<br>Last Action<br>Update<br>Update<br>Update | Status 11<br>Status Filter<br>Saved Not<br>Submitted<br>Completed<br>Deleted<br>New | Disposition 1            | Actions<br>History<br>Delete<br>History<br>Delete<br>History<br>Delete |

#### Slide notes

Once you have the RRE TIN, you can complete the claim by clicking Latest DCN link on the Claim Listing page for the previously saved claim report.

# Slide 19 of 54 - Injury Information

| Coordination of<br>Benefits and Recovery | 1 Mandatory Reporting    | (*                       | Mike Brown (ts111st) | Print      |
|------------------------------------------|--------------------------|--------------------------|----------------------|------------|
| About 🛩 CMS Links 👻 He                   | ow To 👻 Reference Mat    | terials 👻 Contact Us     | Show Hel             | p Page     |
| > Information Detail > Claim             |                          |                          |                      |            |
| / mornedon extent / stand                |                          |                          |                      |            |
| laim Entry                               |                          |                          | August 6, 2024 at 1  | 1:38:40 AM |
|                                          |                          |                          |                      |            |
|                                          |                          |                          | Transactions Remain  | ing: 101   |
|                                          | 3637/4 Sc 4              | an shar e rai            |                      |            |
| Claim ID: 123456                         | Claim Saved<br>Status:   | Not Submitted            |                      |            |
| Reporter 60527                           | Medicare1AB20            | 34ED56                   |                      |            |
| ID:                                      | ID:                      |                          |                      |            |
| Name: JANE DOE                           | Date Of 06/23/<br>Birth: | (1943 Ge                 | nder: Female         |            |
|                                          | Dirtiti                  |                          |                      | -          |
|                                          |                          |                          |                      |            |
| Injury Information                       |                          |                          |                      | ^          |
| Enter injury information below.          |                          |                          |                      |            |
| *Indicates Required Field                |                          |                          |                      |            |
| Insurance Type: *                        | CMS Date of Injury: *    | Industry Date of Injury: | State of Venue: *    |            |
| No-Fault 🗸                               | 05/20/2023               | mm/dd/yyyy               | MARYLAND             | ľ          |
|                                          |                          |                          |                      | 20         |

# Slide notes

The Injury Information page will appear for the selected claim, regardless of the last page that was completed and saved. Continue to click Continue until you arrive at the Insurance Information page.

Slide 20 of 54 - Insurance Information

| Enter insurance informa           | ation below.              |                                |
|-----------------------------------|---------------------------|--------------------------------|
| *indicates required fi            | ield                      |                                |
| Does the reportable en insurance? | vent involve self- Yes No | Self-Insured Type: Not Defined |
| RRE TIN:*                         | Policy Number:*           | Claim Number:"                 |
| 413245687                         |                           |                                |
| RRE Mailing Addres:<br>Name:"     | s Information             | Foreign Address 1:             |
| Address 1:*                       |                           | Foreign Address 2:             |
| Address 2:                        |                           | Foreign Address 3:             |
|                                   |                           |                                |
| City:*                            | State:*                   | Foreign Address 4:             |
| Zip:*                             | × 1                       |                                |
|                                   |                           |                                |

Enter the TIN, making sure to click Save before going to the next page. Advance to the Claim Summary page.

#### Slide 21 of 54 - Claim Summary

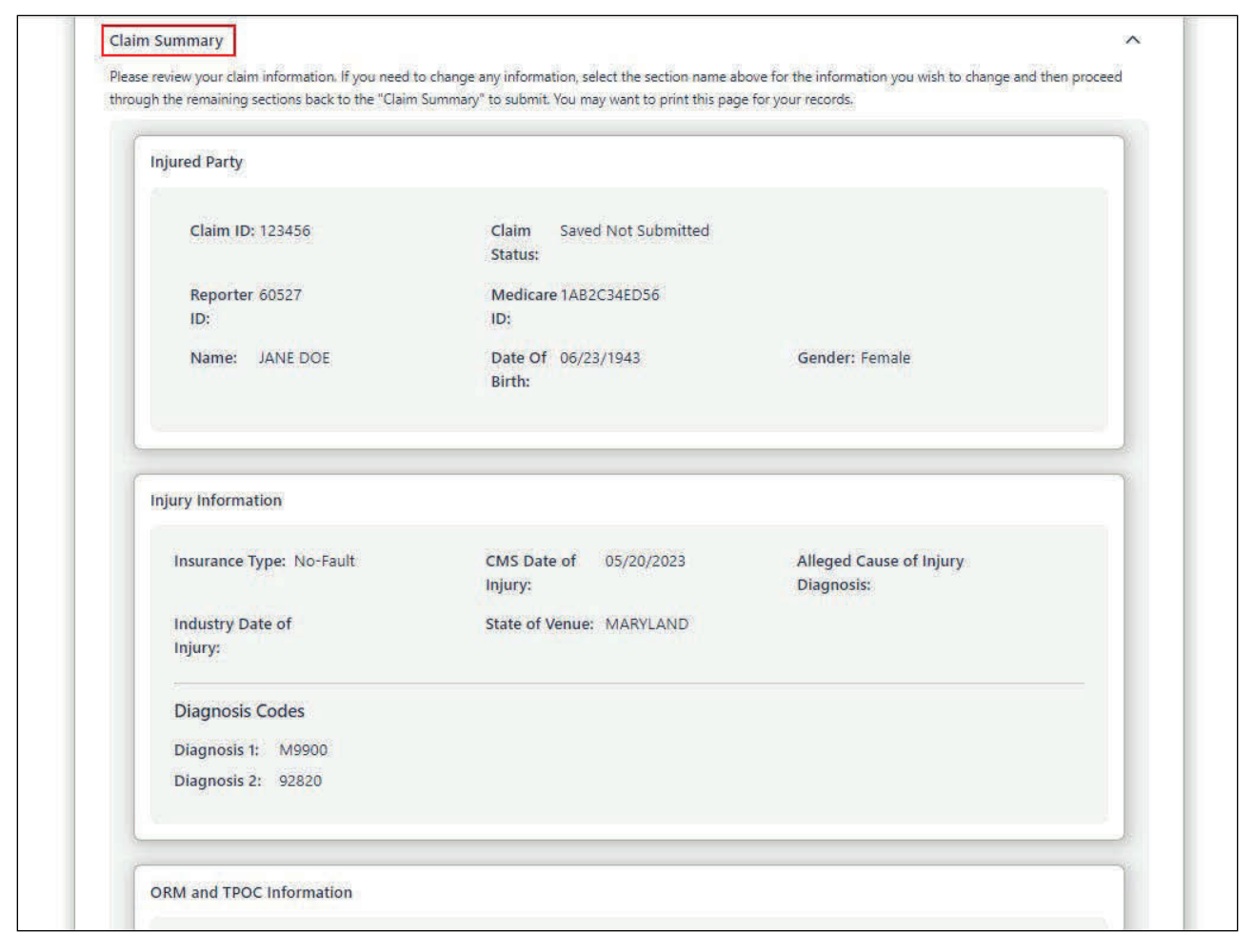

#### Slide notes

When the Claim Summary page displays, verify that all information has been entered completely and accurately and then scroll to the bottom of the page and click Submit Claim.

# Slide 22 of 54 - DDE Update Action

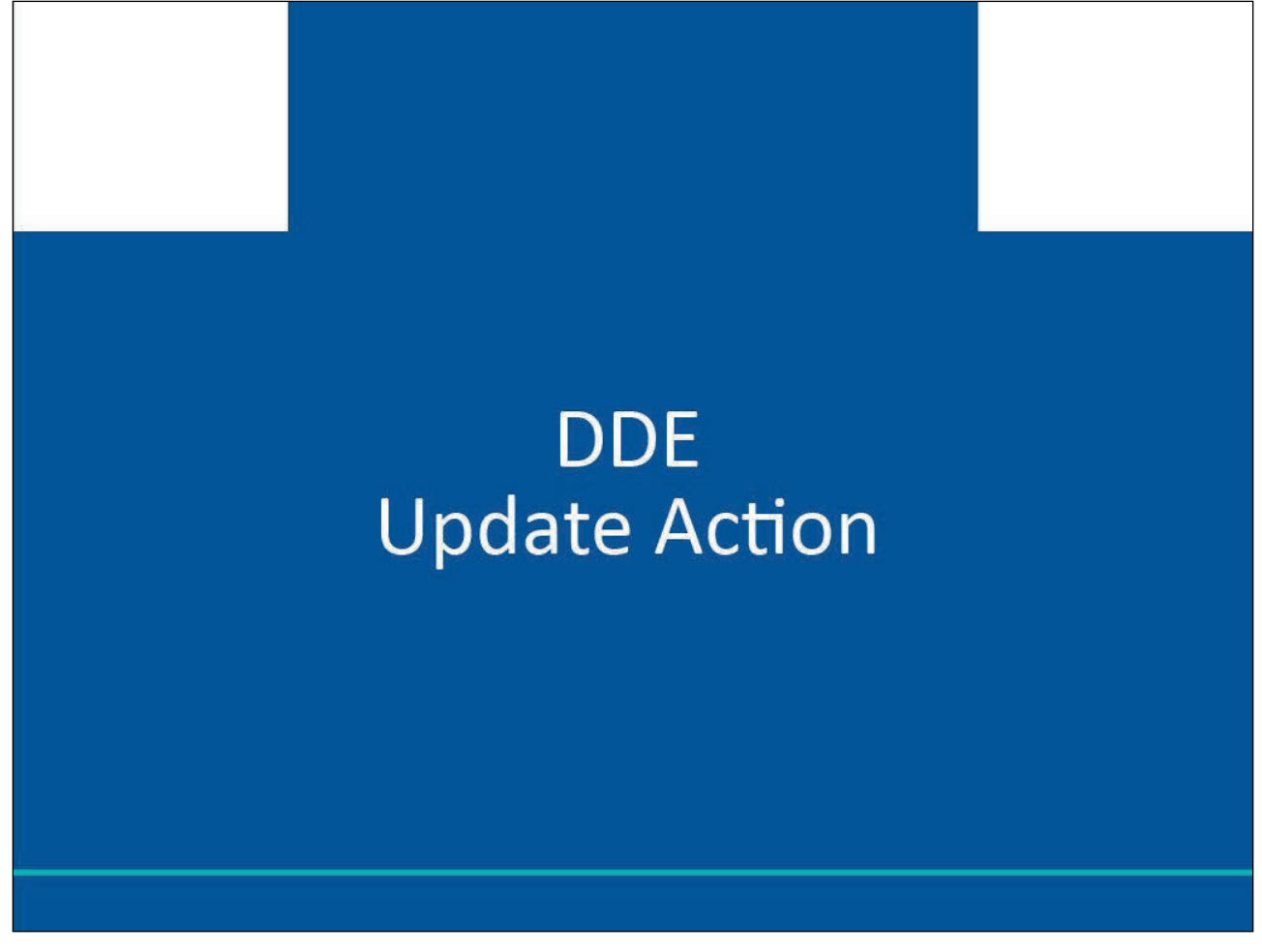

Slide notes

DDE Update Action

# Slide 23 of 54 - When to Submit an Update

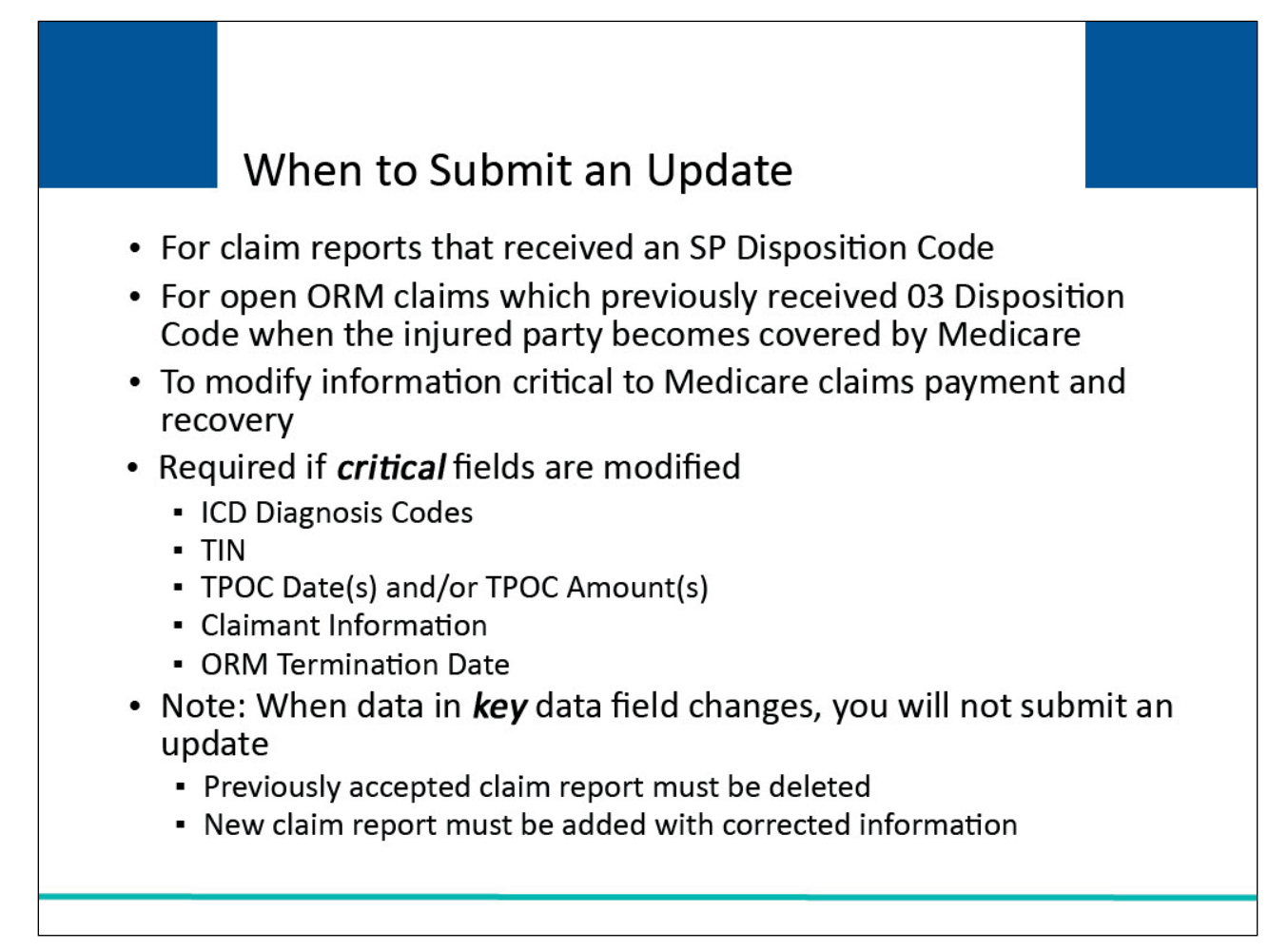

# Slide notes

An update should be submitted for claim reports that received an SP Disposition Code once the claim has been corrected, for open Ongoing Responsibility for Medicals (ORM) claims which previously received a 03 Disposition Code (i.e., claim report for individual matched to a Medicare beneficiary but outside Medicare coverage period), when the injured party becomes covered by Medicare; and, to modify information critical for use by Medicare in its claims payment and recovery processes.

If information in a critical data field changes on any previously submitted and accepted claim report that received a 01 or 02 disposition, you must modify the claim report immediately.

The following are critical data fields: ICD (International Classification of Diseases) Diagnosis Codes, TIN (Tax Identification Number), TPOC (Total Payment Obligation to Claimant) Date(s) and/or TPOC Amount(s), Claimant Information, and ORM Termination Date. You are not required to send updated information for other fields.

For additional information on Disposition or Error Codes, please refer to the NGHP User Guide.

Please note: When data in one or more of the key fields that are used to uniquely identify claims on a previously accepted claim report needs to be corrected, you will not update the claim.

Direct Data Entry (DDE) Resume, Update, and Delete Claim Reports Monday, October 7, 2024

In this case, the previously accepted claim report must be deleted, and a new claim must be added with the corrected information.

Slide 24 of 54 - How to Submit an Update

| Claim Lis                                                                        | sting                                                           |                                                                                                    |                                                                                    |                                                                                               |                                                                                            |                                                                                                    |                                                                                                    |                                                                          |                                                                                              | August 6, 2024                      | at 1:01:35                                                                         |
|----------------------------------------------------------------------------------|-----------------------------------------------------------------|----------------------------------------------------------------------------------------------------|------------------------------------------------------------------------------------|-----------------------------------------------------------------------------------------------|--------------------------------------------------------------------------------------------|----------------------------------------------------------------------------------------------------|----------------------------------------------------------------------------------------------------|--------------------------------------------------------------------------|----------------------------------------------------------------------------------------------|-------------------------------------|------------------------------------------------------------------------------------|
|                                                                                  | U                                                               |                                                                                                    |                                                                                    |                                                                                               |                                                                                            |                                                                                                    |                                                                                                    |                                                                          |                                                                                              |                                     |                                                                                    |
| his page lists a                                                                 | all of the cl                                                   | aims you have                                                                                                    | entered. To se                                                                     | earch for a speci                                                                             | fic claim, enter se                                                                        | arch values in                                                                                                    | to any or all of                                                                                                    | f the search f                                                           | ields, and click                                                                             | k on the Search b                   | outton.                                                                            |
| he list may he                                                                   | sorted by                                                       | colocting the ti                                                                                                    | itle of the colu                                                                   | mo vou wish to s                                                                              | ort Selecting the                                                                          | same column                                                                                                    | again will rev                                                                                                    | erce the cort                                                            | order for the                                                                                |                                     |                                                                                    |
| olumn.                                                                           | sorted by                                                       | selecting the t                                                                                                    | the of the cold                                                                    | min you wish to :                                                                             | Sort: Selecting the                                                                        | same column                                                                                                    | again wiin ev                                                                                                    | erse the sort                                                            | order for the                                                                                | O Clear                             | $\mathcal{I}$                                                                      |
| he list may be                                                                   | filtered by                                                     | entering value                                                                                                    | es in the colum                                                                    | nns you wish to f                                                                             | ilter. To remove a                                                                         | a filter, simply                                                                                                    | remove the va                                                                                                    | alue from the                                                            | filter row, or                                                                               |                                     |                                                                                    |
| elect the Clea                                                                   | r button. S                                                     | electing the <b>Cl</b>                                                                                                    | ear button will                                                                    | l remove all filter                                                                           | rs.                                                                                        |                                                                                                    |                                                                                                    |                                                                          |                                                                                              |                                     |                                                                                    |
| -                                                                                |                                                                 |                                                                                                    |                                                                                    |                                                                                               |                                                                                            |                                                                                                    |                                                                                                    |                                                                          |                                                                                              |                                     |                                                                                    |
|                                                                                  |                                                                 |                                                                                                    |                                                                                    |                                                                                               |                                                                                            |                                                                                                    |                                                                                                    |                                                                          |                                                                                              |                                     |                                                                                    |
| (+ Ne                                                                            | w Claim                                                         | )                                                                                                    | RREI                                                                               | <b>D:</b> 145688                                                                              |                                                                                            | RRE Name:                                                                                                    | Dynamics Inc                                                                                                    |                                                                          | Trans                                                                                        | sactions Remainir                   | ng: 101                                                                            |
| + Ne                                                                             | w Claim                                                         | )<br>Policy                                                                                                    | RRE I                                                                              | D: 145688                                                                                     | Popoficiary                                                                                | RRE Name: [                                                                                                    | Dynamics Inc                                                                                                    | Last                                                                     | Trans                                                                                        | sactions Remainir                   | ng: <b>101</b>                                                                     |
| + Ne<br>Latest<br>DCN ↓                                                          | w Claim<br>Trn ↑↓<br>Cnt                                        | )<br>Policy<br>Number ↑↓                                                                                                    | RRE I<br>Claim<br>Number Î↓                                                        | D: 145688<br>Medicare ↑↓                                                                      | Beneficiary ↑↓<br>Name                                                                     | RRE Name: [<br>CMS<br>Date of 1]<br>Injury                                                                                                    | Dynamics Inc<br>Initial<br>Entry 1↓<br>Date                                                                                                    | Last<br>Action ↑↓                                                        | Trans<br>Status 1↓                                                                           | sactions Remainir<br>Disposition ↑↓ | ng: <b>101</b><br>Actions                                                          |
| Latest<br>DCN                                                                    | w Claim<br>Trn ↑↓<br>Cnt ↑↓<br>Tm Cnt I                         | Policy 1↓<br>Number 1↓<br>Policy Numbe                                                                                            | RRE I<br>Claim<br>Number ↑↓<br>Claim Numbe                                         | D: 145688<br>Medicare ↑↓<br>ID ↑↓<br>Medicare ID Filt                                         | Beneficiary ↑↓<br>Name<br>Beneficiary Name                                                 | RRE Name: [<br>CMS<br>Date of 1]<br>Injury<br>CMS Date of                                                                                                    | Dynamics Inc<br>Initial<br>Entry<br>Date                                                                                                    | Last<br>Action ↑↓<br>Last Action                                         | Trans<br>Status ↑↓<br>Status Filter                                                          | Disposition ↑↓                      | ng: <b>101</b><br>Actions                                                          |
| Latest 11<br>DCN                                                                 | W Claim<br>Trn ↑↓<br>Cnt ↑↓<br>Trn Cnt I                        | Policy<br>Number 1↓<br>Policy Numbe                                                                                               | Claim 11<br>Number 11<br>Claim Numbe                                               | D: 145688<br>Medicare ↑↓<br>Medicare ID Filt<br>D1690519212                                   | Beneficiary 11<br>Name                                                                     | RRE Name: C<br>CMS<br>Date of 1<br>Injury<br>CMS Date of<br>01/01/2011                                                                                                    | Dynamics Inc<br>Initial<br>Entry<br>Date<br>Initial Entry C<br>01/26/2021                                                                                                   | Last<br>Action ↑↓<br>Last Action                                         | Trans Status 11 Status Filter Saved Not                                                      | Disposition 1                       | Actions                                                                            |
| Latest 1J<br>Latest DCN<br>Latest DCN                                            | Trn fJ<br>Cnt fJ<br>Tm Cnt I                                    | Policy<br>Number 1↓<br>Policy Numbe<br>pn1111                                                                                     | RRE I<br>Claim 11<br>Claim Numbe<br>15678000                                       | D: 145688<br>Medicare 1<br>Medicare ID Filt<br>D1690519212                                    | Beneficiary 11<br>Name                                                                     | RRE Name: C<br>CMS<br>Date of 1↓<br>Injury<br>CMS Date of<br>01/01/2011                                                                                                    | Dynamics Inc<br>Initial<br>Entry 1<br>Date<br>Initial Entry D<br>01/26/2021                                                                                                 | Last<br>Action                                                           | Trans<br>Status 11<br>Status Filter<br>Saved Not<br>Submitted                                | Disposition 1                       | Actions<br>History<br>Delete                                                       |
| + Ne<br>Latest<br>DCN<br>Latest DCN<br>10580<br>10575                            | w Claim<br>Trn ↑↓<br>Trn Cnt ↑↓<br>Trn Cnt ↓<br>1               | Policy<br>Number 1↓<br>Policy Numbe<br>pn1111<br>12345678                                                                         | RRE I<br>Number 14<br>Claim Numbe<br>15678000                                      | D: 145688                                                                                     | Beneficiary 11<br>Beneficiary Name<br>WANDA CARR<br>MARY WISE                              | RRE Name:         □           CMS         Date of         ↓           Injury         □         □           CMS Date of         □         □           01/01/2011         □         □                                                                                           | Dynamics Inc<br>Initial<br>Entry<br>Date<br>11/26/2021<br>12/28/2020                                                                                                    | Last<br>Action ↑↓<br>Last Action<br>Update<br>Update                     | Trans                                                                                        | Disposition 1                       | Actions<br>History<br>Delete<br>History<br>Delete                                  |
| + Ne<br>Latest 11<br>Latest DCN<br>10580<br>10575                                | W Claim<br>Tm ↑↓<br>Tm Cnt 1<br>1<br>9                          | Policy<br>Number 1↓<br>Policy Numbe<br>pn1111<br>12345678                                                                         | RRE I<br>Claim 14<br>Claim Number<br>15678000<br>15678054                          | D: 145688<br>Medicare ↑↓<br>Medicare ID Filt<br>D1690519212<br>519212                         | Beneficiary 11<br>Name 11<br>Beneficiary Nami<br>WANDA CARR<br>MARY WISE                   | RRE Name:         C           CMS         Date of         1 Jung           Injury         CMS Date of         01/01/2011           01/01/2010         01/01/2010         01/01/2010                                                                                           | Dynamics Inc<br>Initial<br>Entry 14<br>Date<br>Initial Entry C<br>01/26/2021<br>12/28/2020                                                                                  | Last<br>Action 11<br>Last Action<br>Update                               | Trans<br>Status 11<br>Status Filter<br>Saved Not<br>Submitted<br>Completed                   | Disposition 1                       | Actions Actions History Delete History Delete                                      |
| + Ne<br>Latest 14<br>Latest DCN<br>10580<br>10575<br>10576                       | V Claim<br>Trn †↓<br>Trn Cnt 1<br>1<br>9<br>9                   | Policy 11<br>Number 11<br>Policy Number<br>pn1111<br>12345678<br>914567                                                           | RRE I<br>Claim 14<br>Claim Number<br>15678000<br>15678054<br>15678012              | D: 145688                                                                                     | Beneficiary 11<br>Beneficiary Name<br>WANDA CARR<br>MARY WISE<br>BEN RODGERS               | RRE Name:         C           CMS         Date of         1 J           Injury         CMS Date of         01/01/2011           01/01/2010         01/01/2010         01/01/2010                                                                                              | Dynamics Inc<br>Initial<br>Entry 1<br>Date<br>(Initial Entry C)<br>01/26/2021<br>12/28/2020<br>12/28/2020                                                                   | Last Action 11<br>Last Action<br>Update<br>Update<br>Update              | Trans<br>Status 11<br>Status Filter<br>Saved Not<br>Submitted<br>Completed<br>Deleted        | Disposition 1                       | Actions<br>History<br>Delete<br>History<br>Delete                                  |
| + Ne<br>Latest 1<br>DCN 1<br>Latest DCN<br>10580<br>10575<br>10576<br>10581      | Trn 14<br>Trn Crnt 1<br>Trn Crnt 1<br>1<br>9<br>9               | Policy<br>Number         ↑↓           Policy Number         ↑↓           pn1111         12345678           914567         5678ABC | RRE I<br>Claim 14<br>Claim Number<br>15678000<br>15678054<br>15678012<br>15678001  | D: 145688<br>Medicare ↑↓<br>Medicare ID Filt<br>D1690519212<br>519212<br>919212<br>018340998A | Beneficiary 11<br>Beneficiary Name<br>WANDA CARR<br>MARY WISE<br>BEN RODGERS<br>FRANK JOBS | RRE Name:         C           CMS         Date of         1 J           Injury         C         C           CMS Date of         1 J         01/01/2011           01/01/2010         01/01/2010         01/01/2010           01/01/2010         01/01/2010         01/01/2011 | Initial<br>Entry         1 J<br>Jate           Initial Entry         1 J           01/26/2021         1 J           12/28/2020         1 J           12/28/2020         1 J | Last<br>Action 11<br>Last Action<br>Update<br>Update<br>Update           | Trans<br>Status 11<br>Status Filter<br>Saved Not<br>Submitted<br>Completed<br>Deleted<br>New | Disposition 1                       | Actions Actions History Delete History Delete History Delete                       |
| + Ne<br>Latest 1<br>Latest DCN<br>Latest DCN<br>10580<br>10575<br>10576<br>10581 | V Claim<br>Trn 11<br>Trn Cnt 1<br>Trn Cnt 1<br>1<br>9<br>9<br>1 | Policy<br>Number ↑↓<br>Policy Numbe<br>pn1111<br>12345678<br>914567<br>5678ABC                                                    | RRE I<br>Claim 14<br>[Claim Number<br>15678000<br>15678054<br>15678012<br>15678001 | D: 145688<br>Medicare ↑↓<br>Medicare ID Filt<br>D1690519212<br>519212<br>919212<br>018340998A | Beneficiary 11<br>Beneficiary Name<br>WANDA CARR<br>MARY WISE<br>BEN RODGERS<br>FRANK JOBS | RRE Name:         C           CMS         Date of         1           Injury         CtMS Date of         0           01/01/2010         0         0           01/01/2010         0         0           01/01/2010         0         0                                        | Initial<br>Entry         1 J<br>Jate           Initial Entry         1 J           01/26/2021         1 J           12/28/2020         1 J           12/28/2020         1 J | Last<br>Action 11<br>Last Action<br>Update<br>Update<br>Update<br>Update | Trans Status 11 Status Filter Saved Not Submitted Completed Deleted New                      | Disposition 1                       | Actions<br>Actions<br>History<br>Delete<br>History<br>History<br>History<br>Delete |

#### Slide notes

When an update is required, go to the Claim Listing page, locate the specific claim report and click the Latest DCN link for the corresponding claim.

If the claim report selected is in a New Status, the Transactions Remaining count will not be impacted. If the claim report selected is in a Completed Status, the Transactions Remaining count will be decreased by one.

Please Note: If a claim report is returned to you with an SP Disposition Code and associated error and subsequently you update and re-submit this report to correct the error, the Transactions Remaining count will not decrease.

#### Slide 25 of 54 - Claim Summary

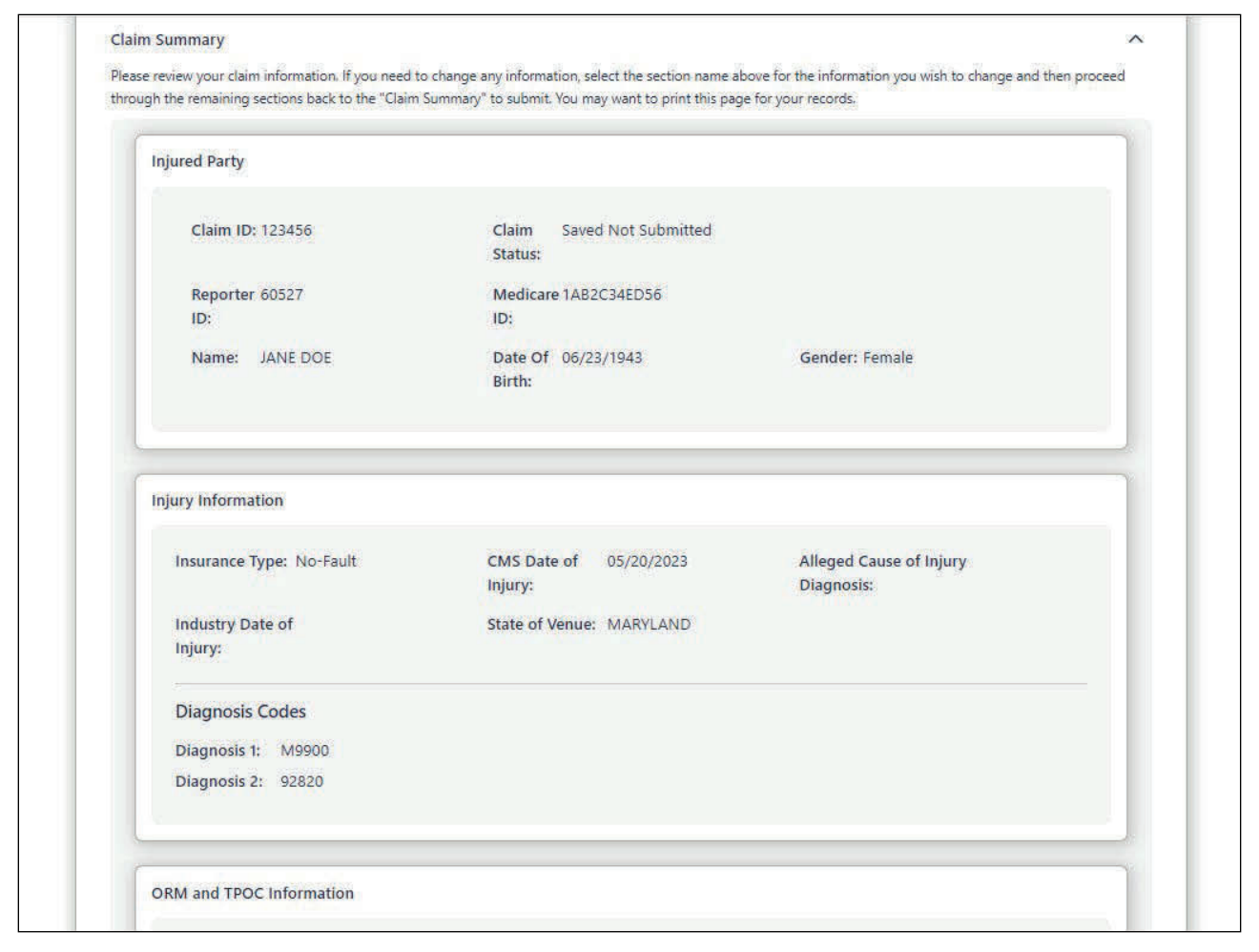

#### **Slide notes**

Once the DCN link is selected, the Claim Summary page will display a detailed view of all information that was previously entered for the selected claim report. A section of this page is displayed here.

You may not edit the Injured Party Information because these fields are considered key data fields.

If data needs to be changed for any of these fields, delete the original claim report and add a New Claim report with the corrected information.

You may edit information on all other pages with the exception of the Insurance Type and CMS Date of Injury fields.

To begin the edit process, click Edit next to the Injury section. This will return you to the Injury Information page.

#### Slide 26 of 54 - Injury Information

| Coordination of<br>Benefits and Recovery                                          | Mandatory Reporting                        | Mike Brown (ts111st) V Print  |
|-----------------------------------------------------------------------------------|--------------------------------------------|-------------------------------|
| About CMIS LINKS Ho                                                               | w to V Reference Materials V Contact       |                               |
| laim Entry                                                                        |                                            | August 6, 2024 at 11:38:40 AM |
|                                                                                   |                                            | Transactions Remaining: 101   |
| Claim ID: 123456                                                                  | Claim Saved Not Submitted<br>Status:       |                               |
| Reporter 60527<br>ID:                                                             | Medicare1AB2C34ED56<br>ID:                 |                               |
| Name: JANE DOE                                                                    | Date Of 06/23/1943<br>Birth:               | Gender: Female                |
| Injury Information                                                                |                                            | ~                             |
|                                                                                   |                                            |                               |
| Enter injury information below.<br>*Indicates Required Field                      |                                            |                               |
| Enter injury information below.<br>*Indicates Required Field<br>Insurance Type: * | CMS Date of Injury: * Industry Date of Inj | jury: State of Venue: *       |

#### Slide notes

When the Injury Information page displays, all fields will be open for editing except for the Insurance Type and CMS Date of Injury fields if the claim is in Completed or In Process status.

Once you are on this page, you can advance to any page that needs corrections. After making the necessary changes, click Save to save the changes, and then click Continue until you navigate back to the Claim Summary page.

Note: Save & Exit will save what you have entered on the current page and return you to the Claim Listing page.

Slide 27 of 54 - Claim Summary

When you have returned to the Claim Summary page, verify that all updates have been made and then scroll to the bottom of the Claim Summary page.

If you want to save the claim and submit it at a later time, click Save. To submit the claim, click Submit Claim.

Note: If you click [Cancel], and have no changes pending (i.e., you saved your changes), the system will bring you directly to the Claim Listing page.

If you click Cancel and you have not yet saved your changes, the Cancel Edit page displays. If you click Cancel on this page, the modifications you made will be lost.

Slide 28 of 54 - Claim Submission was Successful

| Claim Entry                          |                                                                                 | August 6, 2024 at 2:3                           |
|--------------------------------------|---------------------------------------------------------------------------------|-------------------------------------------------|
|                                      |                                                                                 | Transactions Remainin                           |
| Claim ID: 123456                     | Claim Saved Not Submitted<br>Status:                                            |                                                 |
| Reporter ID: 60527                   | Medicare ID:1AB2C34ED56                                                         |                                                 |
| Name: JANE DOE                       | Date Of 06/23/1943<br>Birth:                                                    | Gender: Female                                  |
| Injury Information                   | Claim submission was successful.                                                |                                                 |
| ORM and TPOC Information             | The document control number (DCN) for this transaction is: 07498                |                                                 |
| Insurance Information                | Go To Claim Listing Go to RRE Information Deta                                  |                                                 |
| Representative Information           |                                                                                 |                                                 |
| Claimant and Claimant Repre-         | sentative Listing                                                               | ***                                             |
| Claim Summary                        |                                                                                 |                                                 |
| Please review your claim information | n. If you need to change any information, select the section name above for the | information you wish to change and then proceed |

Once the claim has been submitted, the system will display the "Claim submission was successful" message.

Retain the Document Control Number (DCN) for your records. The DCN will be helpful if you need to search for the claim at a later time. Click Go To Claim Listing to return to the Claim Listing page or click Go to RRE Information Detail to return to the RRE Information Detail page.

# Slide 29 of 54 - DDE Update Examples

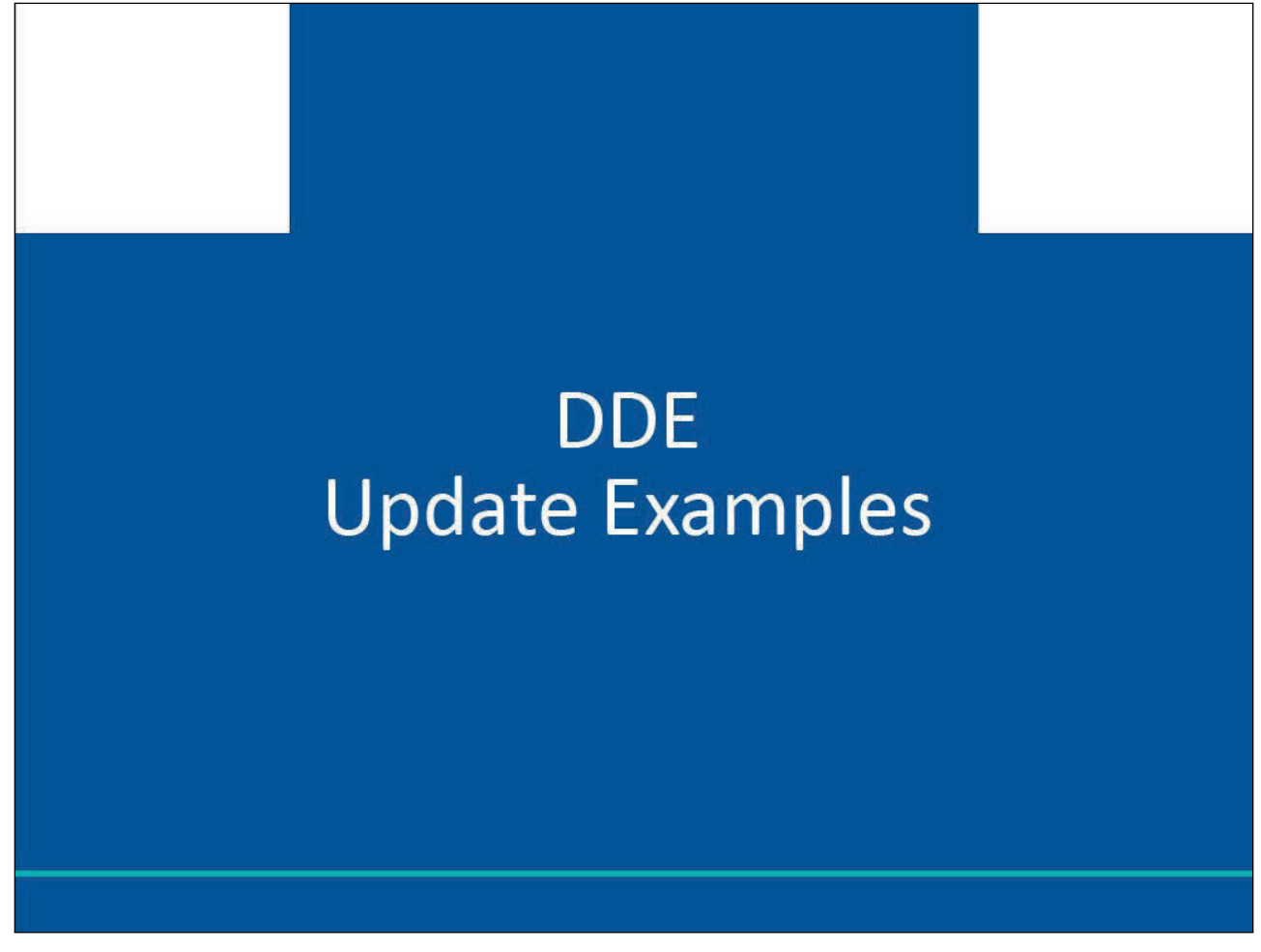

Slide notes

DDE Update Examples

# Slide 30 of 54 - SP Disposition Code Example

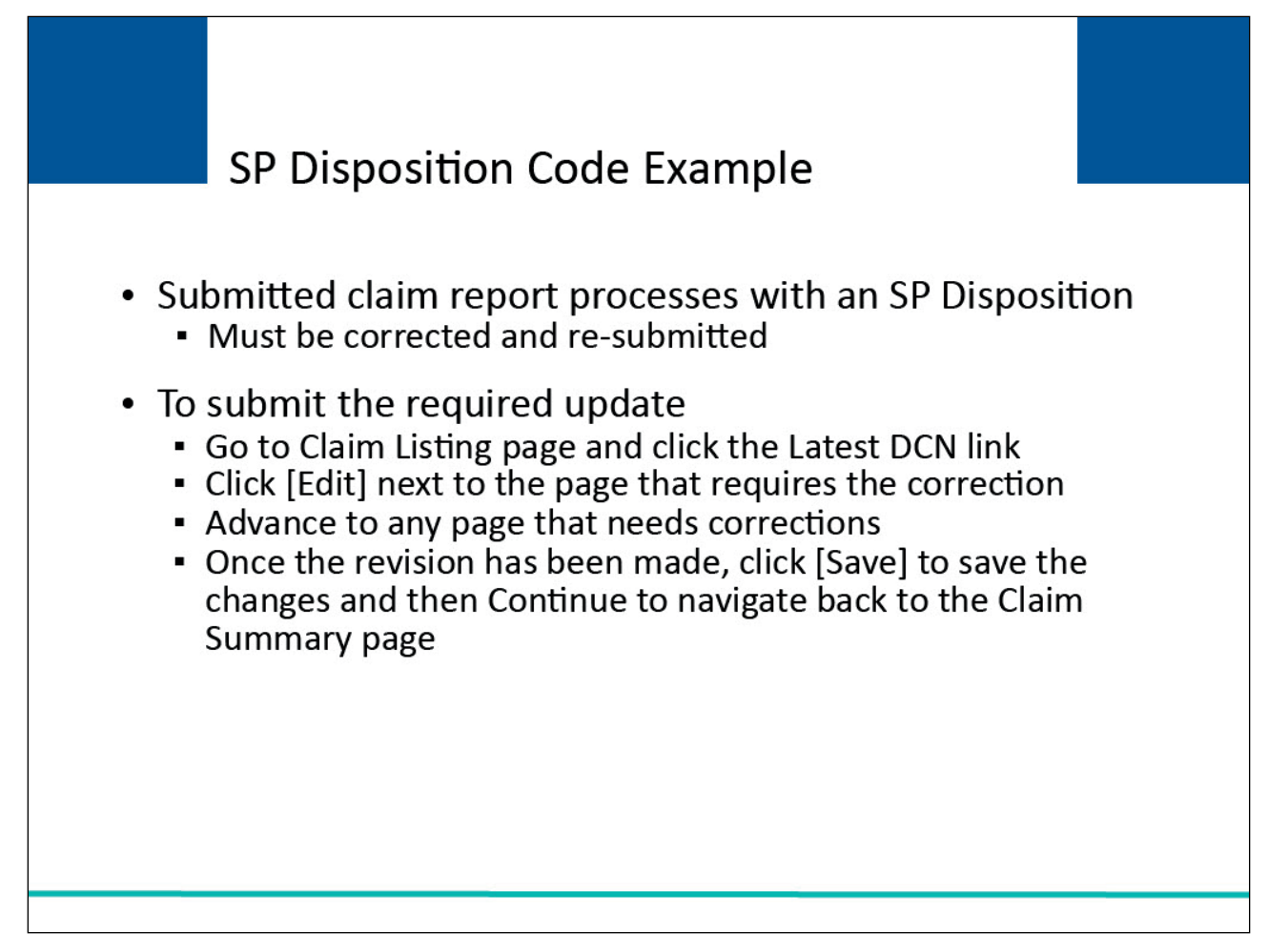

# Slide notes

Let's say you submit a claim report that processes with an SP Disposition. Since the claim report was not accepted due to errors, you must correct and re-submit it.

To submit the required update, go to the Claim Listing page and click the Latest DCN link for the specific claim report. When the Claim Summary page displays, click Edit for the page that requires a correction.

The selected page will appear with all fields open for editing except for the Insurance Type and Date of Injury.

Once the correction has been made, click Save to save the changes and then click Continue to navigate back to the Claim Summary page.

Slide 31 of 54 - Claim Summary

When the Claim Summary page displays, you have the option to save the claim report and submit it at a later time, cancel all updates made since the last time the claim report was saved, or to submit the claim report.

Once the claim is submitted, retain the updated DCN for your records.

Slide 32 of 54 - ORM and TPOC Information

| * Indica | tes required field        |                                 |                                              |                   |
|----------|---------------------------|---------------------------------|----------------------------------------------|-------------------|
| ORM In   | dicator:"                 | Is the ORM terminated?:*        | ORM Termination Date:*                       |                   |
| O Yes    | No No                     | O Yes 🕕 No                      | 06/01/2024                                   |                   |
| There a  | re strict requirements on | the types of information that c | an be entered in the TPOC fields. Please cli | ck here for help. |
|          | TPOC Date:                | TPOC Amount(\$)                 | ): Funding Delayed Beyon<br>Date:            | d TPOC Start      |
| à.       | 05/21/2023                | 150.00                          | 05/21/2023                                   |                   |
| 2.       | 05/21/2023                | 55.00                           | 05/21/2023                                   |                   |
| 3.       | mm/dd/yyyy                | 0000000.00                      | mm/dd/yyyy                                   |                   |
| 4.       | mm/dd/yyyy                | 0000000.00                      | mm/dd/yyyy                                   |                   |
| 5,       | mm/dd/yyyy                | 0000000.00                      | mm/dd/yyyy                                   |                   |
|          |                           |                                 | Continue                                     |                   |
|          |                           |                                 |                                              |                   |

If the submitted claim report with a 03 Disposition Code did not have ORM, you are required to submit an update only if there is a subsequent TPOC.

From the Claim Summary page for the affected claim report, click the Edit button for the ORM and TPOC Information page.

When the ORM and TPOC Information page displays, add the new TPOC Date and TPOC Amount in the first available TPOC fields.

All other data elements should remain as they were originally submitted, including the ORM Indicator set to No.

Once the data has been entered, click [Save] to save the changes and then click [Next] to navigate back to the Claim Confirmation page where you can either save the claim to submit it at a later time, or you can submit the claim.

Note: Enter the date the ORM ended, if applicable. This field is enabled only if ORM Terminated is set to Yes.

The ORM Termination Date must be greater than the CMS Date of Injury. Future dates are accepted.

Note: To address situations where Responsible Report Entities (RREs) can identify future ORM termination dates based on terms of the insurance contact, RREs can now enter a future Ongoing Responsibility for Medicals (ORM) Termination Date (Field 79) up to 75 years from the current date.

# Slide 33 of 54 - 03 Disposition Code - ORM Example

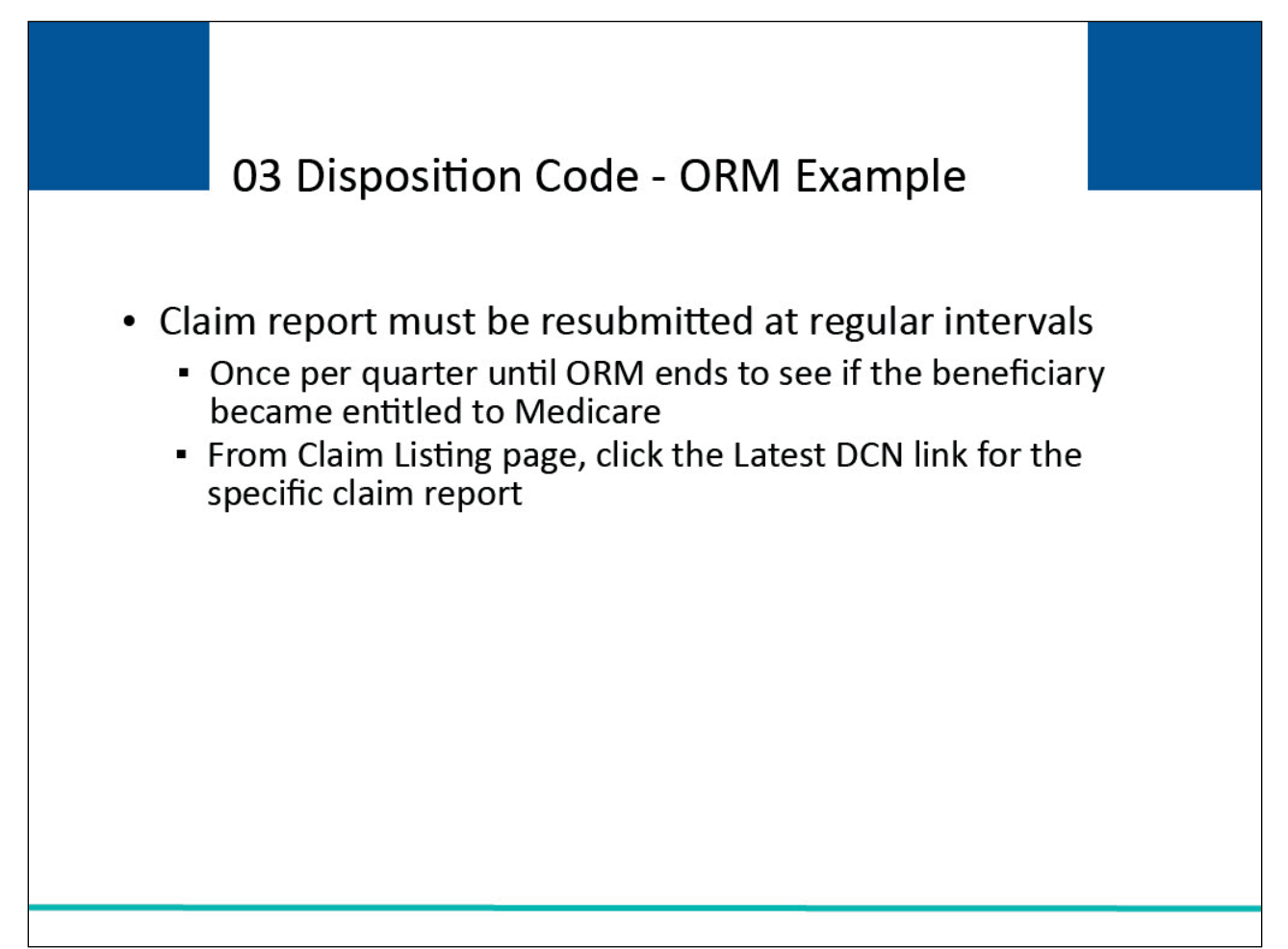

# Slide notes

If the submitted claim report with a 03 Disposition Code did have ORM, you must resubmit the claim at regular intervals, once per quarter until ORM ends, to see if the beneficiary has subsequently become entitled to Medicare, at which point they would receive a 01 Disposition.

To submit the required update, go to the Claim Listing page and click the Latest DCN link for the specific claim report.

Slide 34 of 54 - Claim Summary - Submit Claim

| Claimant and Claimant Representative Information           Claimant 1         Claimant Representative 1           Relationshi Family Member, Addres 47 Test         Type: Attorney         Addres 98 Testing Lane           p:         Individual Name         s:         Baltimore,           Provided         MARYLAND 14124 -         Name:         S:           TIN:         0         Phone: (255) 553-5523 ext.         2121           Org. Name:         2322         Firm Name: Attorneys Name         Phone: (251) 414-2552 | Claimant and Claimant Representative Information         Claimant 1         Relationshi Family Member, Addres 47 Test         p:       Individual Name s: Baltimore, Provided         MARYLAND 14124 - 2222         TIN:       0         Phone: (255) 553-5523 ext. 2322         Org. Name:                                                                                                    | Type:<br>TIN:<br>Representati<br>Name:<br>Firm Name:                   | Other<br>545554555<br>ve First Last                            | Representative<br>Address:<br>Representative<br>Phone:                                         | 45 Testing Way<br>Baltimore, MD 21222 +<br>5225<br>(232) 252-2522                                   |                                                                                              |
|----------------------------------------------------------------------------------------------------|----------------------------------------------------------------------------------------------------|------------------------------------------------------------------------|----------------------------------------------------------------|------------------------------------------------------------------------------------------------|----------------------------------------------------------------------------------------------------|----------------------------------------------------------------------------------------------|
| Claimant J     Claimant L     Claimant Representative 1       Relationshi     Family Member,<br>Individual Name<br>Provided     Addres47 Test<br>Baltimore,<br>MARYLAND 14124 -<br>2222     Type:     Attorney     Addres98 Testing Lane<br>s:     Baltimore,<br>MARYLAND 14124 -<br>2121       Name:     first Last     2222     TIN:     658425545     2121       TIN:     0     Phone: (255) 553-5523 ext.<br>2322     Firm Name: Attorneys Name     Phone: (251) 414-2552                                                        | Claimant 1       Relationshi Family Member, Provided       Addres47 Test Staffmore, MARYLAND 14124 - 2222       Tins:       Baltimore, MARYLAND 14124 - 2222       Addres598 Testing Lane Staffmore, MARYLAND 14542 - 2121         TIN:       0       Phone: (255) 553-5523 ext. 2322       Dright Mame: Attorneys Name       Phone: (251) 414-2552         Org. Name:       2322       Phone: (251) 414-2552       Phone: (251) 414-2552 | Claimant and Cl                                                        | aimant Represent                                               | ative Information                                                                              |                                                                                                    |                                                                                              |
|                                                                                                    |                                                                                                    | Claimant 1<br>Relationshi f<br>p: f<br>Name: f<br>TIN: (<br>Org. Name: | family Member,<br>ndividual Name<br>Provided<br>irst Last<br>) | Addres47 Test<br>s: Baltimore,<br>MARYLAND 14124<br>2222<br>Phone: (255) 553-5523 ext.<br>2322 | Claimant Representative 1<br>Type: Attorney<br>Name:<br>TIN: 658425545<br>Firm Name: Attorneys Name | Addres 98 Testing Lane<br>s: Baltimore,<br>MARYLAND 14542 -<br>2121<br>Phone: (251) 414-2552 |

When the Claim Summary page displays, scroll to the bottom of the page and click Submit Claim.

# Slide 35 of 54 - Critical Data Fields - Example

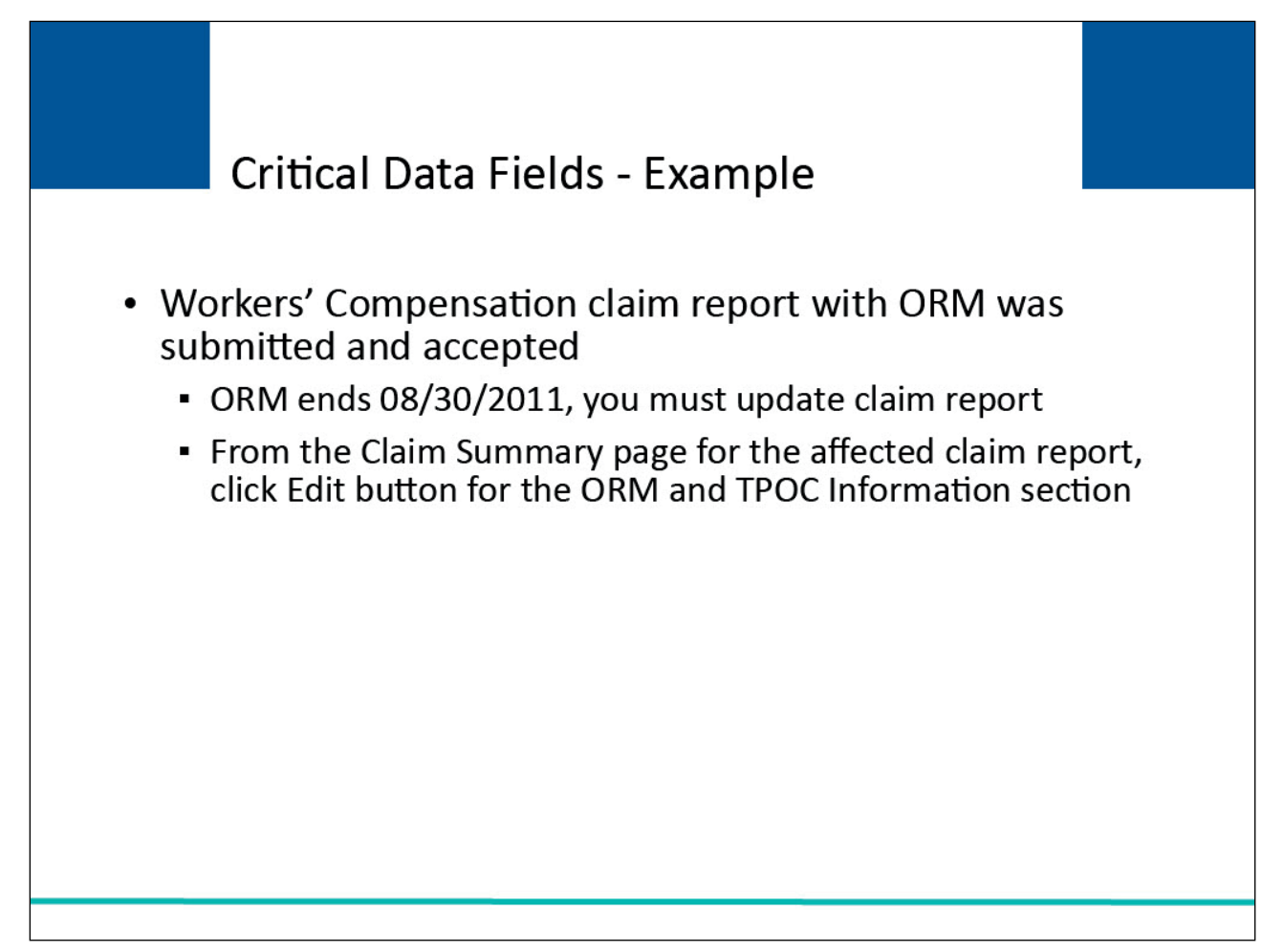

# Slide notes

Let's say you submitted a DDE Workers' Compensation claim report, that was accepted. The RRE assumed ORM (i.e., ORM Indicator = 'Y') on this claim report.

The RRE's ongoing responsibility will end on August 30, 2011. You must update the previously accepted claim report with the ORM Termination Date.

From the Claim Summary page for the affected claim report, click Edit button for the ORM and TPOC Information section.

Slide 36 of 54 - ORM and TPOC Information

| * Indicates required field   |                                       |                                                      |           |
|------------------------------|---------------------------------------|------------------------------------------------------|-----------|
| ORM Indicator:"              | Is the ORM terminated?:*              | ORM Termination Date:*                               |           |
| 🔿 Yes 🔘 No                   | O Yes 🔿 No                            | 08/30/2011                                           |           |
| There are strict requirement | ts on the types of information that ( | can be entered in the TPOC fields. Please click here | for help. |
| TPOC Date:                   | TPOC Amount(\$                        | 5): Funding Delayed Beyond TPOC<br>Date:             | Start     |
| 1.                           |                                       |                                                      |           |
| 2.                           |                                       |                                                      |           |
| 3.                           |                                       |                                                      |           |
| 4.                           |                                       |                                                      |           |
| 5.                           |                                       |                                                      |           |
|                              |                                       | Continue                                             |           |
|                              |                                       | CONTINUE                                             |           |

When the ORM and TPOC Information page displays, first click Yes for "Is the ORM Terminated?" Next, enter 08302011 in the ORM Termination Date.

All other data elements should remain as they were originally submitted.

Once the data has been entered, click Save to save the changes and then click Continue to navigate back to the Claim Summary page where you can either save the claim to submit it at a later time, or you can submit the claim.

Slide 37 of 54 - ORM and TPOC Information

| * Indicates required field |                                         |                                                                           |   |
|----------------------------|-----------------------------------------|---------------------------------------------------------------------------|---|
| ORM Indicator:"            | Is the ORM terminated?:*                | ORM Termination Date:*                                                    |   |
| 🔾 Yes 🔘 No                 | 🐹 Yes 🔘 No 🛑                            |                                                                           |   |
| There are strict requirem  | ents on the types of information that c | an be entered in the TPOC fields, Please <mark>click here for</mark> help | 4 |
| TPOC Date:                 | TPOC Amount(\$)                         | Funding Delayed Beyond TPOC Start<br>Date:                                |   |
| 1.                         |                                         |                                                                           |   |
| 2.                         |                                         |                                                                           |   |
| 3.                         |                                         |                                                                           |   |
| 4.                         |                                         |                                                                           |   |
| 5.                         |                                         |                                                                           |   |
|                            |                                         | Continue                                                                  |   |
|                            |                                         |                                                                           |   |

If the RRE reassumes ORM for this claim report at a later date, you will again update the ORM and TPOC Information page.

When the ORM and TPOC Information page displays, click No in the "Is the ORM Terminated?" field which will erase the ORM Termination Date. You must then save your changes and submit the claim.

Slide 38 of 54 - Injury Information - Diagnosis Codes

| New Texalt                                                                                                    | 05/20/2022               | mm /dd haan/                     | 144044440         | -      |
|----------------------------------------------------------------------------------------------------|--------------------------|----------------------------------|-------------------|--------|
| INO-Pault                                                                                                    | • 05/20/2028             | πιπ/σα/γγγγ                      | MARYLAND          | Y      |
| Diagnosis Code<br>Indicator.*<br>ICD-9 🔵 ICD-10                                                                                |                          |                                  |                   |        |
| Alleged Cause of Injury Diag                                                                                                   | nosis Code: W2211XA (    | Remove Code                      |                   |        |
| Diagnosis Codes (Up to 19):                                                                                                    | Code I                   | Description                      |                   | Remove |
|                                                                                                    | M9900 S                  | Segmental and somatic dysfunctic | on of head region | x      |
|                                                                                                    | 1                        | Continue                         |                   |        |
| ORM and TPOC Information                                                                                                    |                          | Continue                         |                   |        |
| ORM and TPOC Information                                                                                                    | 1                        | Contracte                        |                   |        |
| DRM and TPOC Information                                                                                                    | T                        | CONTRIBLE                        |                   | ~      |
| DRM and TPOC Information<br>Insurance Information<br>Representative Information                                                | 1                        |                                  |                   | ~      |
| DRM and TPOC Information<br>nsurance Information<br>Representative Information<br>Claimant and Claimant Rep                    | resentative Listing      |                                  |                   |        |
| DRM and TPOC Information<br>Insurance Information<br>Representative Information<br>Claimant and Claimant Repr<br>Claim Summary | n<br>resentative Listing |                                  |                   |        |
| DRM and TPOC Information<br>nsurance Information<br>Representative Information<br>Raimant and Claimant Repr<br>Raim Summary    | resentative Listing      |                                  |                   |        |

When an additional Diagnosis Code needs to be added, you are required to update the claim report. To make this change, go to the Claim Summary page for the affected claim report and click Edit next to the Injury heading.

When the Injury Information page displays, enter the new Diagnosis Code and click Add. You can use the search fields to Search to find the correct Diagnosis Code.

Once the data has been entered, click Save to save the changes and then click Continue to navigate back to the Claim Summary page where you can either save the claim to submit it at a later time, or you can submit the claim.

Note: You cannot submit a combination of ICD-9 and ICD-10 diagnosis codes on one claim.

If you need to change the selected Diagnosis Code Indicator, you must first delete all existing diagnosis codes before you will be allowed to change the Diagnosis Code Indicator.

| Insurance Type: *                              | CMS Date of Injury: * | Industry Date of Injury:         | State of Venue: * |                  |
|------------------------------------------------|-----------------------|----------------------------------|-------------------|------------------|
| No-Fault                                       | ♥ 05/20/2023          | mm/dd/yyyy                       | MARYLAND          | ~                |
| Diagnosis Code<br>Indicaton*<br>ICD-9 O ICD-10 |                       |                                  |                   |                  |
| Alleged Cause of Injury Diag                   | nosis Code: W2211XA ( | Remove Code                      |                   |                  |
| Diagnosis Codes (Up to 19):                    | Code D                | Description                      |                   | Remove           |
|                                                | M9900 S               | egmental and somatic dysfunction | of head region    | x                |
| ORM and TPOC Information                       |                       | Continue                         |                   | ~                |
| Insurance Information                          |                       |                                  |                   |                  |
| Representative Information                     |                       |                                  |                   | ÷.               |
| Claimant and Claimant Repr                     | esentative Listing    |                                  |                   | ~                |
| Claim Summary                                  |                       |                                  |                   | - <del>9</del> 2 |
|                                                |                       |                                  |                   |                  |
|                                                |                       |                                  |                   |                  |

Slide 39 of 54 - Injury Information - Remove Diagnosis Code

If a previously submitted and accepted claim report includes a Diagnosis Code that is later determined to not apply, or no longer applies to the claim, it must be removed.

In this case, you are again required to update the Injury Information page. Once on the Injury Information page, click the [X] next to the invalid Diagnosis Code.

Once all changes have been made, save your changes and submit the claim report.

# Slide 40 of 54 - DDE Delete Action

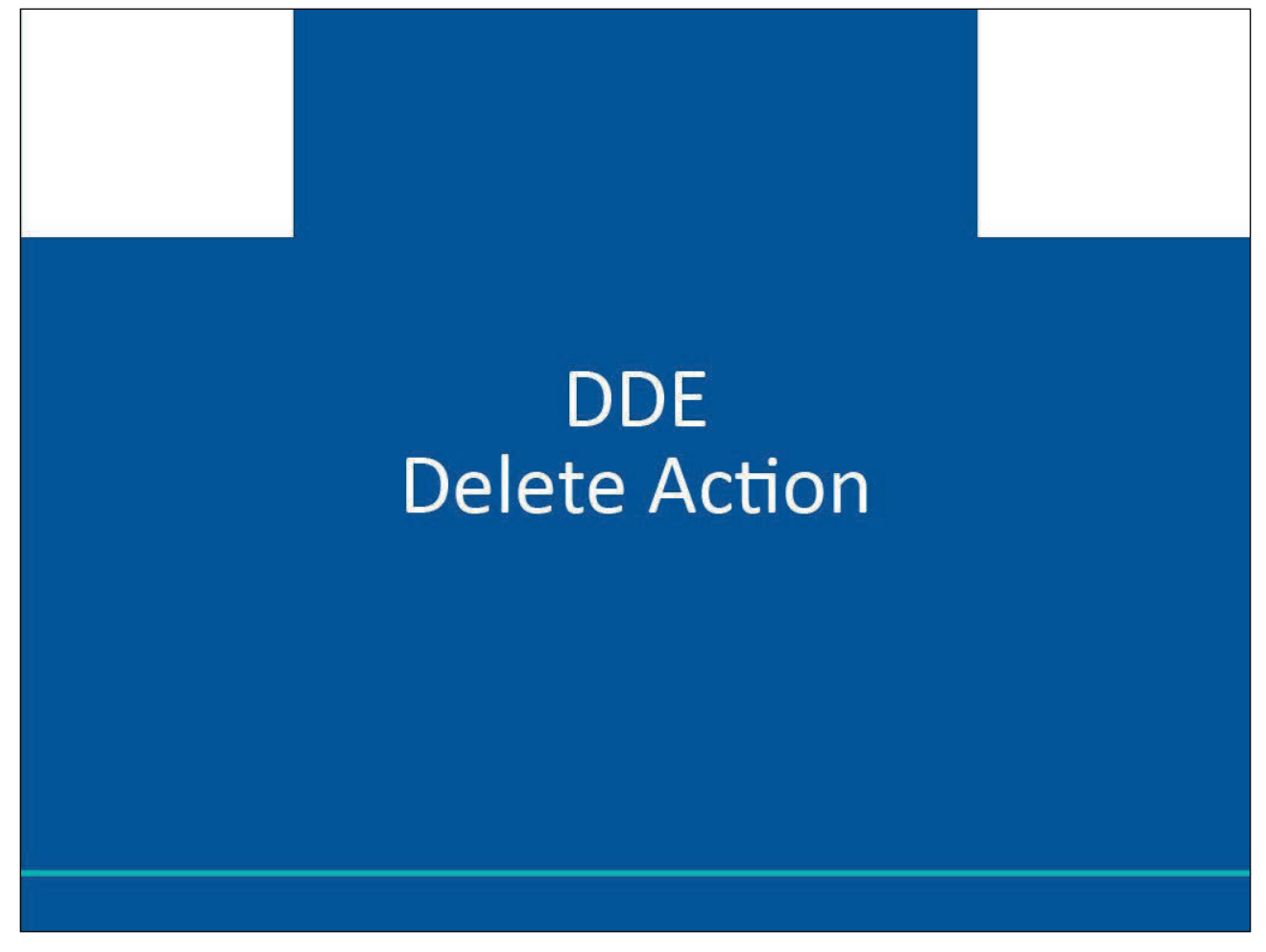

Slide notes

**DDE Delete Action** 

# Slide 41 of 54 - When to Submit a Delete

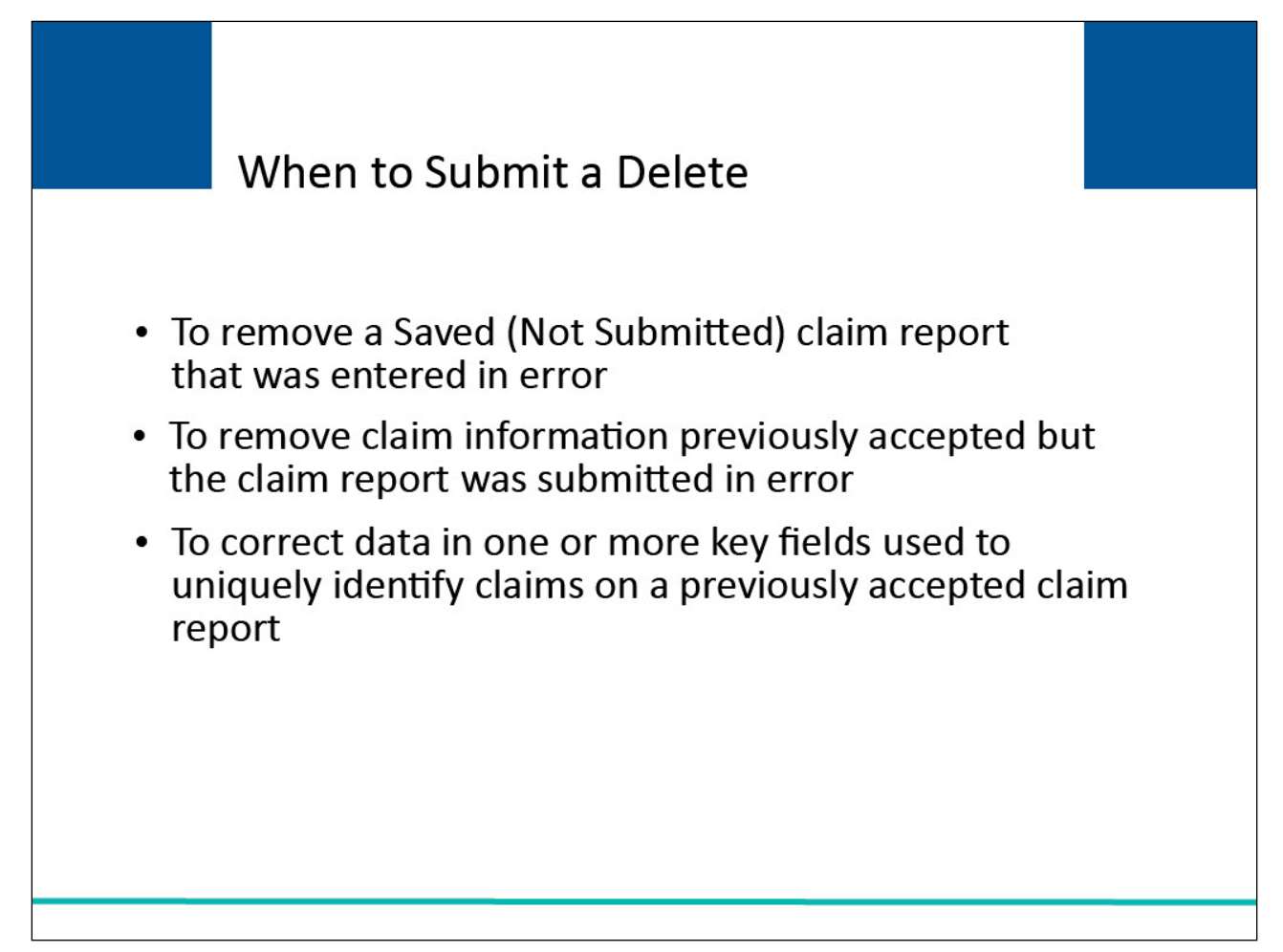

# Slide notes

The Delete Action should only be used in the following situations:

- To remove a Saved (Not Submitted) claim report that was entered in error;
- To remove claim information that was previously submitted and accepted by the Benefits Coordination & Recovery Center (BCRC) (i.e., the claim report received a 01 or 02 Disposition), but the original claim report was submitted in error (e.g., the claim was not actually settled); and
- To correct data in one or more of the key fields that are used to uniquely identify claims on a previously accepted claim report.

# Slide 42 of 54 - Correcting Key Data Fields

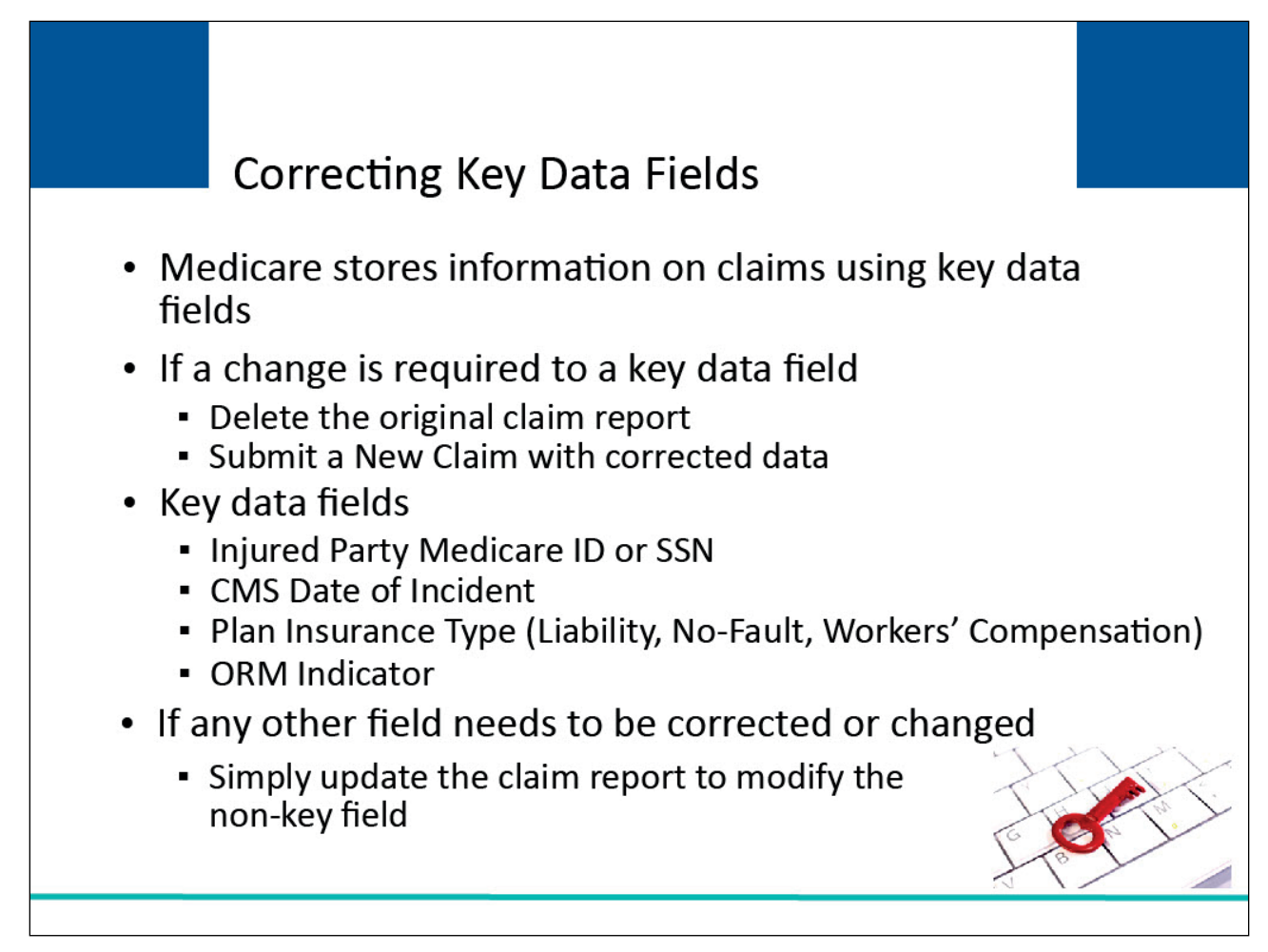

# Slide notes

Medicare stores information on claims using key data fields. If you need to change data in any of the following key data fields, you must delete the original claim report and submit a New Claim with the corrected data:

- Injured Party Medicare ID or Social Security Number (SSN),
- CMS Date of Incident,
- Plan Insurance Type (i.e., Liability, No-Fault, Workers' Compensation), and
- ORM Indicator.

If any other field needs to be corrected or changed, do not delete the claim report. Simply update the claim report to modify the non-key field as described previously.

#### Slide 43 of 54 - How to Submit a Delete

| laim Lis                                                              | sting                                        |                                                                                                    | Нс                                                                          | ow to                                                                                                    | Subr                                                                                       | nit a                                                                                | Dele                                                                                                    | te                                                             |                                                                                     | August 6, 2024                       | at 1:01:35                                                             |
|-----------------------------------------------------------------------|----------------------------------------------|----------------------------------------------------------------------------------------------------|-----------------------------------------------------------------------------|----------------------------------------------------------------------------------------------------|--------------------------------------------------------------------------------------------|--------------------------------------------------------------------------------------|----------------------------------------------------------------------------------------------------|----------------------------------------------------------------|-------------------------------------------------------------------------------------|--------------------------------------|------------------------------------------------------------------------|
| nis page lists a                                                      | all of the cl                                | aims you have                                                                                                    | entered. To se                                                              | earch for a specif                                                                                                    | fic claim, enter se                                                                        | arch values in                                                                       | to any or all of                                                                                                    | f the search f                                                 | ields, and clic                                                                     | k on the <b>Search</b> b             | utton.                                                                 |
| he list may be<br>olumn.<br>he list may be<br>elect the <b>Clea</b>   | e sorted by<br>e filtered by<br>r button. S  | selecting the ti<br>r entering value<br>electing the Cl                                                                       | itle of the colur<br>es in the colurr<br><b>ear</b> button will             | mn you wish to s<br>nns you wish to f<br>I remove all filter                                                                                      | sort. Selecting the<br>ilter. To remove a<br>'s.                                           | a filter, simply                                                                     | n again will rev<br>remove the va                                                                                         | erse the sort                                                  | order for the                                                                       | Clear                                | )                                                                      |
| ( + Ne                                                                | w Claim                                      | )                                                                                                    | RRE I                                                                       | D: 145688                                                                                                    |                                                                                            | RRE Name: [                                                                          | Dynamics Inc                                                                                                    |                                                                | Trans                                                                               | sactions Remainin                    | g: 101                                                                 |
|                                                                       |                                              |                                                                                                    |                                                                             |                                                                                                    |                                                                                            |                                                                                      |                                                                                                    |                                                                |                                                                                     |                                      |                                                                        |
| Latest<br>DCN Î↓                                                      | Trn ↑↓<br>Cnt                                | Policy<br>Number                                                                                                    | <sup>Claim</sup> 1↓<br>Number                                               | <sup>Medicare</sup> ↑↓<br>ID                                                                                                    | Beneficiary ↑↓<br>Name                                                                     | CMS<br>Date of ↑↓<br>Injury                                                          | Initial<br>Entry ↑↓<br>Date                                                                                               | Last ↑↓<br>Action                                              | Status 1↓                                                                           | Disposition ↑↓                       | Actions                                                                |
| Latest 11<br>DCN                                                      | Trn<br>Cnt ↑↓<br>Trn Cnt I                   | Policy<br>Number                                                                                                    | Claim<br>Number                                                             | Medicare ↑↓<br>ID<br>Medicare ID Filt                                                                                                    | Beneficiary 1                                                                              | CMS<br>Date of 1↓<br>Injury<br>CMS Date of                                           | Initial<br>Entry 1↓<br>Date<br>Initial Entry C                                                                            | Last<br>Action ↓                                               | Status ↑↓                                                                           | Disposition 1                        | Actions                                                                |
| Latest 11<br>DCN                                                      | Trn ↑↓<br>Cnt ↑↓<br>Trn Cnt I                | Policy 14<br>Number 14<br>Policy Numbe                                                                                        | Claim<br>Number 1↓<br>Claim Numbe<br>15678000                               | Medicare 1D filt<br>Medicare 1D filt<br>D1690519212                                                                                               | Beneficiary 11<br>Name                                                                     | CMS<br>Date of 1↓<br>Injury<br>CMS Date of<br>01/01/2011                             | Initial<br>Entry ↑↓<br>Date<br>Initial Entry C<br>01/26/2021                                                              | Last<br>Action ↑↓<br>Last Action<br>Update                     | Status 1↓<br>Status Filter<br>Saved Not<br>Submitted                                | Disposition 1                        | Actions<br>History<br>Delete                                           |
| Latest ↑↓<br>DCN ↑↓<br>Latest DCN<br>10580<br>10575                   | Trn ↑↓<br>Cnt ↑↓<br>Trn Cnt I<br>1           | Policy<br>Number 11<br>Policy Numbe<br>pn1111<br>12345678                                                                     | Claim<br>Number 14<br>Claim Numbe<br>15678000<br>15678054                   | Medicare 1 1 1 1 1 1 1 1 1 1 1 1 1 1 1 1 1 1 1                                                                                                    | Beneficiary 11<br>Beneficiary Name<br>WANDA CARR<br>MARY WISE                              | CMS<br>Date of 1↓<br>Injury<br>CMS Date of<br>01/01/2010                             | Initial<br>Entry 1J<br>Date<br>Initial Entry C<br>01/26/2021<br>12/28/2020                                                | Last<br>Action 1↓<br>Last Action<br>Update<br>Update           | Status Tilter<br>Status Filter<br>Saved Not<br>Submitted                            | Disposition 1                        | Actions<br>History<br>Delete<br>History<br>Delete                      |
| Latest DCN 1J<br>Latest DCN<br>10580<br>10575<br>10576                | Trn ti<br>Cnt ti<br>Trn Cnt i<br>1<br>9<br>9 | Policy 11<br>Number 11<br>Policy Numbe<br>pn1111<br>12345678<br>914567                                                        | Claim Number 14<br>Claim Numbe<br>15678000<br>15678054<br>15678012          | Medicare<br>ID         ↑↓           Medicare ID Filt;         10690519212           519212         919212                                         | Beneficiary 11<br>Beneficiary Name<br>WANDA CARR<br>MARY WISE<br>BEN RODGERS               | CMS<br>Date of 11<br>Injury<br>CMS Date of<br>01/01/2011<br>01/01/2010<br>01/01/2010 | Initial<br>Entry<br>Date         ↑↓           (initial Entry C)         1/26/2021           12/28/2020         12/28/2020 | Last<br>Action ↑↓<br>Last Action<br>Update<br>Update           | Status 11<br>Status Filter<br>Saved Not<br>Submitted<br>Completed<br>Deleted        | Disposition ↑↓<br>Disposition Filter | Actions<br>History<br>Delete<br>History<br>Delete<br>History           |
| Latest 11<br>DCN 11<br>Latest DCN<br>10580<br>10575<br>10576<br>10581 | Trn îl<br>Trn Cnt î<br>1<br>9<br>9<br>1      | Policy<br>Number         ↑↓           Policy Numbe            pn1111            12345678            914567            5678ABC | Claim Number<br>Claim Numbe<br>15678000<br>15678054<br>15678012<br>15678001 | Medicare<br>ID         ↑↓           Medicare ID Filty         D1690519212           519212         919212           018340998A         D18340998A | Beneficiary 11<br>Beneficiary Nami<br>WANDA CARR<br>MARY WISE<br>BEN RODGERS<br>FRANK JOBS | CMS<br>Date of 11<br>Injury<br>CMS Date of<br>01/01/2011<br>01/01/2010<br>01/01/2011 | Initial<br>Entry<br>Date         ↑↓           01/26/2021         12/28/2020           12/28/2020         12/28/2020       | Last<br>Action ↑↓<br>Last Action<br>Update<br>Update<br>Update | Status 11<br>Status Filter<br>Saved Not<br>Submitted<br>Completed<br>Deleted<br>New | Disposition 1                        | Actions<br>History<br>Delete<br>History<br>Delete<br>History<br>Delete |

# Slide notes

From the Claim Listing page, click the [Delete] Action for the specific claim report.

Please Note: If the Claim Report selected is in a Completed status, the Transactions Remaining count will be decreased by one.

If the claim report selected is in a New status, the Transactions Remaining count will not be impacted.

Slide 44 of 54 - Claim Listing - Delete Claim

| Cor                                                   | 3&R Sect                                                   | ion 111 Ma                                                  | ndatory Rep                                                                                | orting                                                                                              |                                                                                                    |                                                                                                    |                                                                              | ٩                                            | Mike Brown (ts111st                                                     | t) 👻 🔁 Pri                                                                                  |
|-------------------------------------------------------|------------------------------------------------------------|-------------------------------------------------------------|--------------------------------------------------------------------------------------------|----------------------------------------------------------------------------------------------------|----------------------------------------------------------------------------------------------------|----------------------------------------------------------------------------------------------------|------------------------------------------------------------------------------|----------------------------------------------|-------------------------------------------------------------------------|---------------------------------------------------------------------------------------------|
| About ~                                               | CMS Links                                                  | Y How 1                                                     | ĩo 👻 Ref                                                                                   | erence Materia                                                                                      | ils 🜱 Conta                                                                                                    | ict Us                                                                                              |                                                                              |                                              | (                                                                       | Show Help Page                                                                              |
| a > Info                                              | ormation Detail                                            | > Claim List                                                | ing                                                                                        |                                                                                                    |                                                                                                    |                                                                                                    |                                                                              |                                              |                                                                         |                                                                                             |
|                                                       | icting                                                     |                                                             |                                                                                            |                                                                                                    |                                                                                                    |                                                                                                    |                                                                              |                                              | Augu                                                                    | ust 8, 2024 at 2:05:42                                                                      |
|                                                       | isting                                                     |                                                             |                                                                                            |                                                                                                    |                                                                                                    |                                                                                                    |                                                                              |                                              |                                                                         |                                                                                             |
| his page list                                         | s all of the claims y                                      | /ou have ente                                               | red. To search                                                                             | for a specific cla                                                                                  | im, enter search                                                                                                    | values into an                                                                                      | iy or all of the                                                             | search field                                 | ds, and click on the Sea                                                | arch button.                                                                                |
| he list may l                                         | be sorted by select                                        | ing the title o                                             | f the column y                                                                             | ou wish to sort. !                                                                                  | Selecting the sam                                                                                                    | e column agai                                                                                       | in will reverse                                                              | the sort or                                  | der for the                                                             | Q class )                                                                                   |
| olumn.                                                | 17.                                                        | -<br>                                                       | đ                                                                                          |                                                                                                    | 7/                                                                                                    |                                                                                                    |                                                                              |                                              | C                                                                       | Clear                                                                                       |
| he list may b<br>elect the <b>Cle</b>                 | be filtered by enter<br>ar button. Selectin                | ring values<br>ng the <b>Cle</b> a                          | Delete Clai                                                                                | m?                                                                                                  |                                                                                                    |                                                                                                    |                                                                              |                                              | row, or                                                                 |                                                                                             |
|                                                       |                                                            |                                                             |                                                                                            |                                                                                                    |                                                                                                    |                                                                                                    |                                                                              |                                              |                                                                         |                                                                                             |
|                                                       |                                                            | _                                                           | Deleting a c                                                                               | laim will reduce y                                                                                  | our transactions re                                                                                                    | emaining by or                                                                                      | ne.                                                                          |                                              |                                                                         |                                                                                             |
| (+ N                                                  | lew Claim                                                  |                                                             | Deleting a c<br>Are you cert                                                               | laim will reduce y<br>tain you wish to d                                                            | our transactions re<br>lelete the claim for                                                                                                    | emaining by or<br>injured party l                                                                   | ne.<br>FRANK JOBS, c                                                         | laim                                         | Transactions                                                            | Remaining: 101                                                                              |
| (+ N                                                  | lew Claim                                                  | Delice                                                      | Deleting a c<br>Are you cert<br>number 156                                                 | laim will reduce y<br>tain you wish to d<br>78001?                                                  | our transactions re<br>lelete the claim for                                                                                                    | emaining by or<br>injured party l                                                                   | ne.<br>FRANK JOBS, c                                                         | laim                                         | Transactions                                                            | Remaining: 101                                                                              |
| (+ N<br>Latest<br>DCN                                 | Transaction                                                | Policy<br>Number                                            | Deleting a c<br>Are you cert<br>number 156                                                 | laim will reduce y<br>tain you wish to d<br>i78001?                                                 | our transactions re<br>lelete the claim for<br>Cancel                                                                                                    | emaining by or<br>injured party l                                                                   | ne.<br>FRANK JOBS, c                                                         | laim                                         | Transactions<br>Status 11 Dispo                                         | Remaining: <b>101</b>                                                                       |
| Latest 11<br>DCN                                      | Transaction                                                | Policy<br>Number                                            | Deleting a c<br>Are you cert<br>number 156                                                 | laim will reduce y<br>tain you wish to d<br>78001?                                                  | our transactions re<br>lelete the claim for<br>Cancel                                                                                                    | emaining by or<br>injured party l<br>Delete                                                         | ne.<br>FRANK JOBS, c                                                         | laim                                         | Transactions<br>Status 11 Dispo                                         | s Remaining: 101                                                                            |
| (+ N<br>Latest 11<br>DCN<br>10580                     | Transaction 14                                             | Policy<br>Number                                            | Deleting a c<br>Are you cert<br>number 156<br>15678000                                     | laim will reduce y<br>tain you wish to d<br>78001?<br>D1690519212                                   | Cancel Cancel WANDA CARR                                                                                                    | emaining by or<br>injured party 1<br>Delete<br>01/01/2011                                           | ne.<br>FRANK JOBS, c<br>01/26/2021                                           | laim<br>Update                               | Transactions<br>Status 11 Dispo<br>Saved Not<br>Submitted               | s Remaining: 101<br>sition 11 Actions<br>History<br>Delete                                  |
| + N<br>Latest 11<br>DCN 11<br>10580                   | Transaction 11<br>Count 1                                  | Policy<br>Number<br>pn1111<br>12345678                      | Deleting a c<br>Are you cert<br>number 156<br>15678000<br>15678054                         | laim will reduce y<br>tain you wish to d<br>78001?<br>D1690519212<br>519212                         | Cancel Cancel MARY WISE                                                                                                    | emaining by or<br>injured party l<br>Delete<br>01/01/2011<br>01/01/2010                             | ne.<br>FRANK JOBS, c<br>01/26/2021<br>12/28/2020                             | Update<br>Update                             | Transactions<br>Status 11 Dispo<br>Saved Not<br>Submitted<br>Completed  | s Remaining: 101<br>sition 11 Actions<br>History<br>Delete<br>History                       |
| + N<br>Latest 11<br>DCN 11<br>10580                   | Iew Claim<br>Transaction 14<br>Count 1<br>1<br>9           | Policy<br>Number<br>pn1111<br>12345678                      | Deleting a c<br>Are you cert<br>number 156<br>15678000<br>15678054                         | laim will reduce y<br>iain you wish to d<br>78001?<br>D1690519212<br>519212                         | Cancel                                                                                                    | emaining by or<br>injured party 1<br>Delete<br>01/01/2011<br>01/01/2010                             | ne.<br>FRANK JOBS, c<br>01/26/2021<br>12/28/2020                             | laim<br>Update<br>Update                     | Transactions Status 11 Dispo Saved Not Submitted Completed              | sition 11 Actions<br>History<br>Delete<br>History<br>Delete                                 |
| (+ N<br>Latest 14<br>10580<br>10575<br>10576          | Iew Claim<br>Transaction 14<br>Count 14<br>1<br>9<br>9     | Policy<br>Number<br>pn1111<br>12345678<br>914567            | Deleting a c<br>Are you cert<br>number 156<br>15678000<br>15678054<br>15678012             | laim will reduce y<br>tain you wish to d<br>78001?<br>D1690519212<br>519212<br>919212               | Cancel Cancel Ca | emaining by or<br>injured party 1<br>Delete<br>01/01/2010<br>01/01/2010                             | ne.<br>FRANK JOBS, c<br>01/26/2021<br>12/28/2020<br>12/28/2020               | laim<br>Update<br>Update<br>Update           | Transactions Status 11 Dispon Saved Not Submitted Completed Deleted     | s Remaining: 101<br>sition 11 Actions<br>History<br>Delete<br>History<br>Delete             |
| + N<br>Latest 11<br>DCN 11<br>10580<br>10575<br>10576 | Iew Claim<br>Transaction 14<br>Count 1<br>1<br>9<br>9<br>9 | Policy<br>Number<br>pn1111<br>12345678<br>914567<br>5678ABC | Deleting a c<br>Are you cert<br>number 156<br>15678000<br>15678054<br>15678012<br>15678001 | laim will reduce y<br>tain you wish to d<br>78001?<br>D1690519212<br>519212<br>919212<br>018340998A | Cancel C<br>WANDA CARR<br>MARY WISE<br>BEN RODGERS<br>FRANK JOBS                                                                                                    | emaining by or<br>injured party 1<br>Delete<br>01/01/2011<br>01/01/2010<br>01/01/2010<br>01/01/2011 | ne.<br>FRANK JOBS, c<br>01/26/2021<br>12/28/2020<br>12/28/2020<br>12/28/2020 | laim<br>Update<br>Update<br>Update<br>Update | Transactions Status 11 Dispon Saved Not Submitted Completed Deleted New | sition 11 Actions<br>History<br>Delete<br>History<br>Delete<br>History<br>History<br>Delete |

#### Slide notes

When the Delete Action is clicked, the system will display the Delete Claim pop-up where you must confirm the delete.

If you click Delete, the claim report will be marked as deleted and the Deletion Confirmed pop-up will display an updated Document Control Number, which should be saved for your records.

The previous DCN is no longer valid for the claim record. Click Close to return to the Claim Listing page.

# Slide 45 of 54 - How to View a Deleted Claim

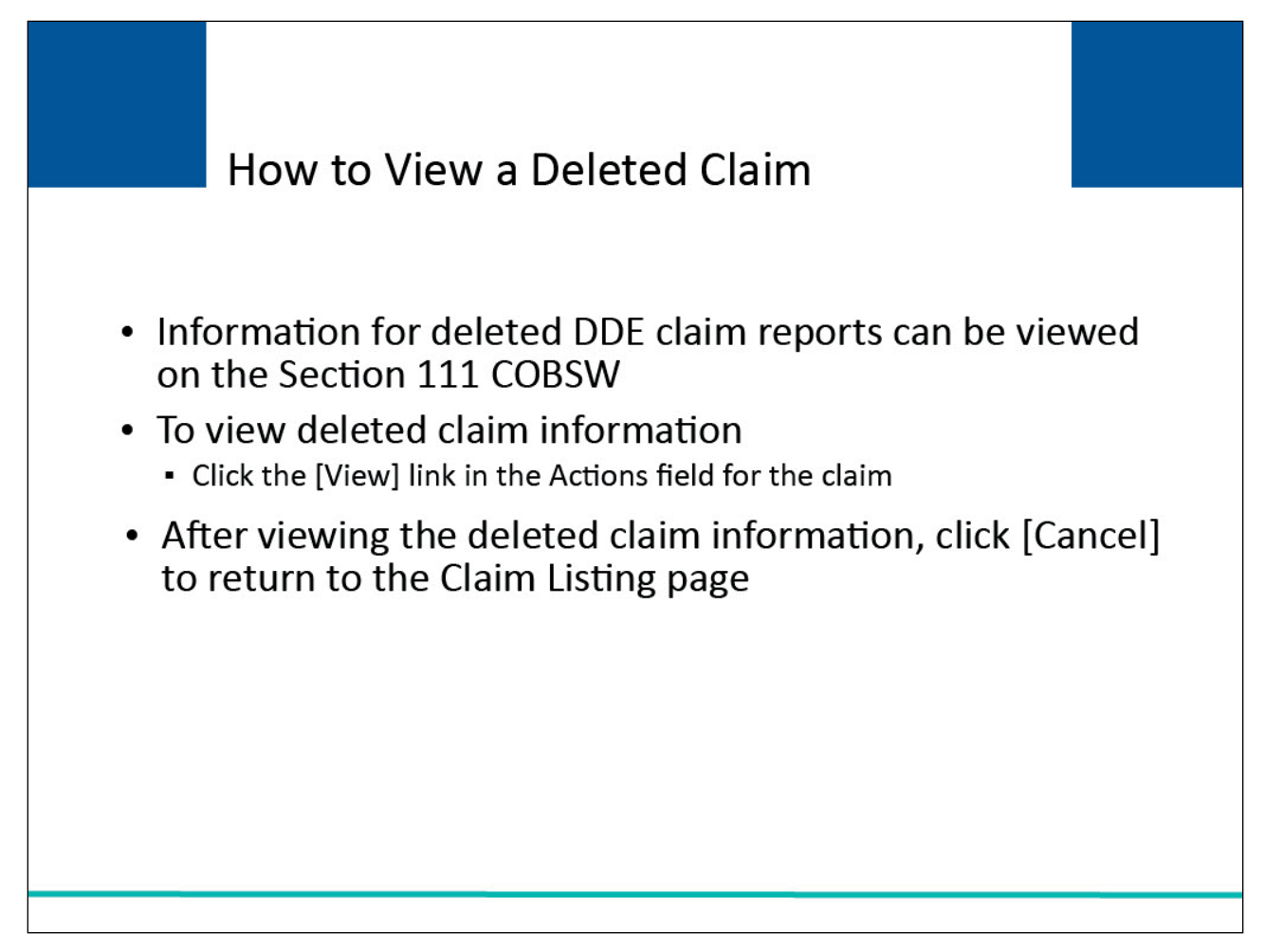

# Slide notes

The information entered for DDE claim reports that were Deleted can still be viewed on the Section 111 COBSW.

To view deleted claim information, go to the Claim Listing page and click the Latest DCN Link for the particular claim. The Claim Summary page will then display information for the deleted claim, with all fields locked for editing.

After viewing the deleted claim information, click Cancel to return to the Claim Listing page.

# Slide 46 of 54 - DDE Delete Examples

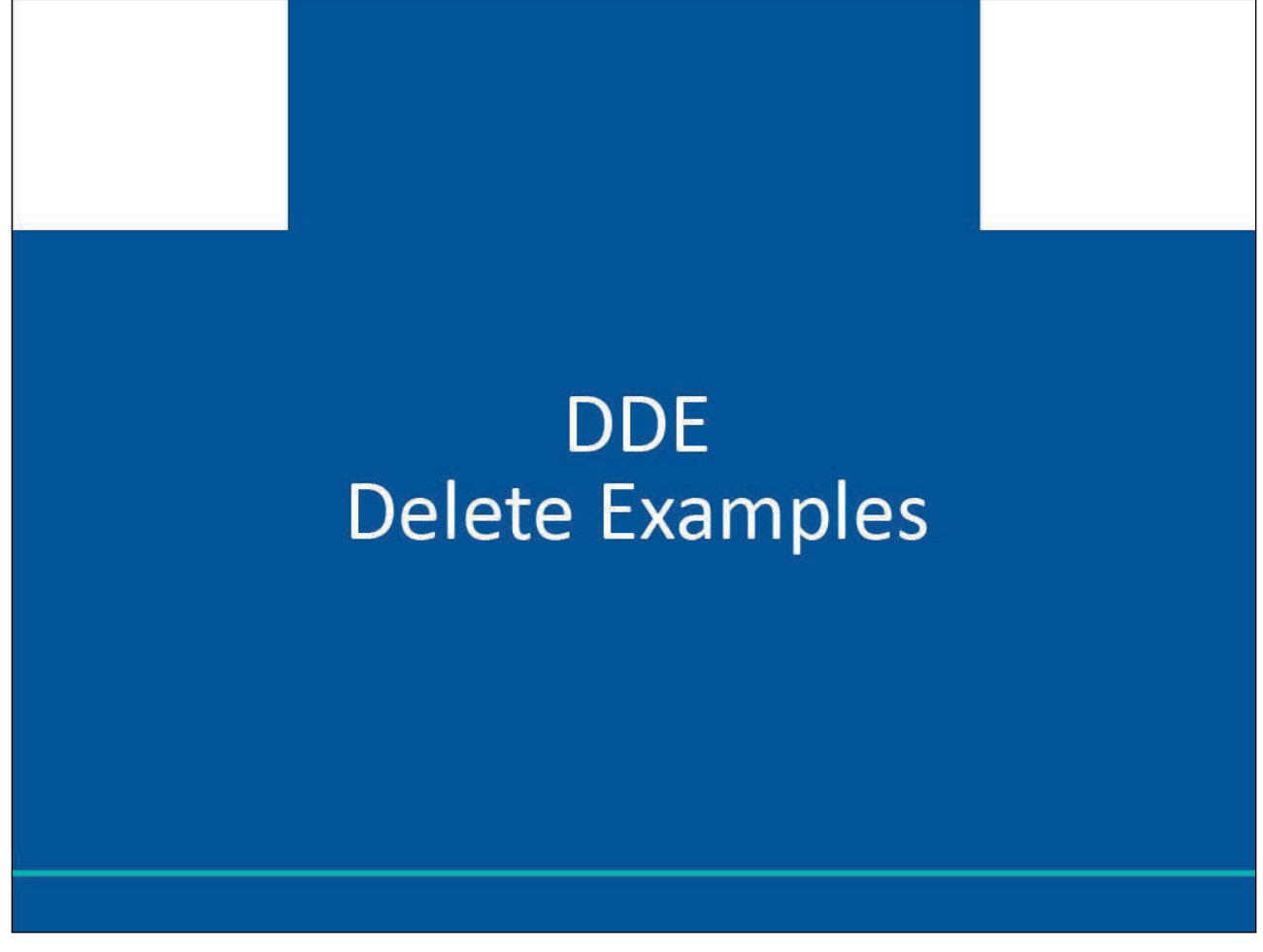

Slide notes

**DDE Delete Examples** 

Slide 47 of 54 - Key Data Fields - Example

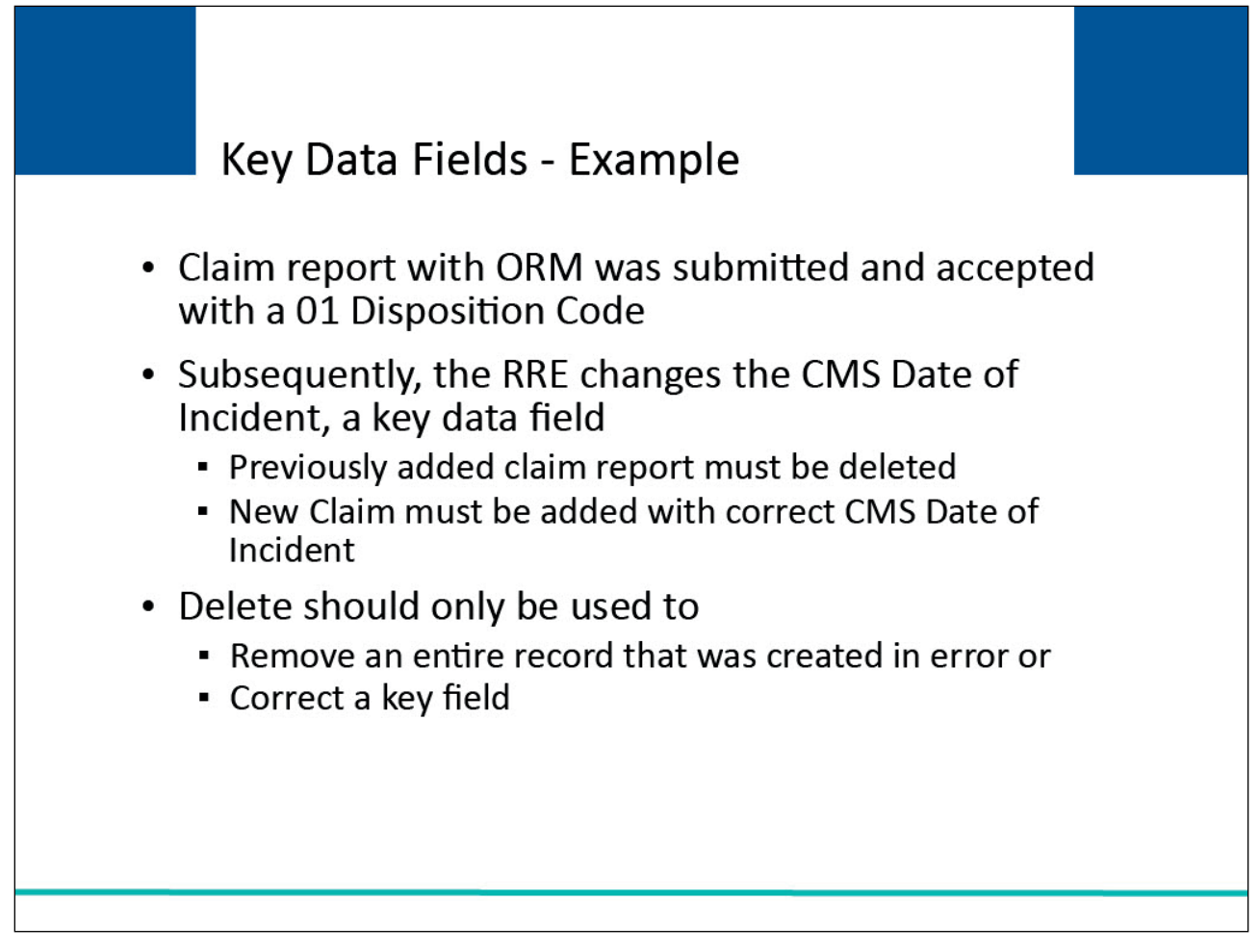

# Slide notes

A claim report was submitted for a liability insurance claim with ORM by an RRE. It was accepted with a 01 Disposition Code (i.e., claim accepted and ORM).

Subsequently, the RRE changes the CMS Date of Incident (DOI) in its internal system.

Because the CMS Date of Incident is a key data field, the RRE must delete the previously added claim report and add a new claim report with the correct CMS Date of Incident.

Note: [Delete] should only be used to remove an entire record that was created in error or to correct a key field. The use of the [Delete] button will remove all previously entered data.

Slide 48 of 54 - Claim Listing - Delete

|                                                                     |                                              |                                                                                   | 3                                                                                                    |                                                                                               |                                                                                            |                                                                                                    |                                                                                                    |                                                                          |                                                                         | August 6, 2024 ;                   | at 1:01:35                                                                        |
|---------------------------------------------------------------------|----------------------------------------------|-----------------------------------------------------------------------------------|----------------------------------------------------------------------------------------------------|-----------------------------------------------------------------------------------------------|--------------------------------------------------------------------------------------------|----------------------------------------------------------------------------------------------------|----------------------------------------------------------------------------------------------------|--------------------------------------------------------------------------|-------------------------------------------------------------------------|------------------------------------|-----------------------------------------------------------------------------------|
| laim Li                                                             | sting                                        |                                                                                   |                                                                                                    |                                                                                               |                                                                                            |                                                                                                    |                                                                                                    |                                                                          |                                                                         |                                    |                                                                                   |
|                                                                     |                                              |                                                                                   |                                                                                                    |                                                                                               |                                                                                            |                                                                                                    |                                                                                                    |                                                                          |                                                                         |                                    |                                                                                   |
| nis page lists                                                      | all of the c                                 | laims you have                                                                    | entered. To se                                                                                                    | arch for a specif                                                                             | fic claim, enter se                                                                        | arch values int                                                                                                    | to any or all of                                                                                                    | f the search fi                                                          | ields, and click                                                        | k on the Search b                  | utton.                                                                            |
|                                                                     |                                              |                                                                                   |                                                                                                    |                                                                                               |                                                                                            |                                                                                                    |                                                                                                    |                                                                          |                                                                         | _                                  | _                                                                                 |
| he list may be<br>blumn.                                            | sorted by                                    | selecting the t                                                                   | itle of the colur                                                                                                    | mn you wish to s                                                                              | ort. Selecting the                                                                         | same column                                                                                                    | ragain will rev                                                                                                    | erse the sort                                                            | order for the                                                           | O Clear                            | )                                                                                 |
| he list may be                                                      | e filtered b                                 | v entering value                                                                  | es in the colum                                                                                                    | nns vou wish to f                                                                             | ilter. To remove a                                                                         | a filter, simply (                                                                                                    | remove the va                                                                                                    | alue from the                                                            | filter row, or                                                          |                                    |                                                                                   |
| elect the Clea                                                      | r button. S                                  | electing the Cl                                                                   | ear button will                                                                                                    | remove all filter                                                                             | 'S.                                                                                        | Theor, simply                                                                                                    | Terrove the vo                                                                                                    | lue nom ene                                                              | filter row, or                                                          |                                    |                                                                                   |
|                                                                     |                                              |                                                                                   |                                                                                                    |                                                                                               | 24.194                                                                                     |                                                                                                    |                                                                                                    |                                                                          |                                                                         |                                    |                                                                                   |
|                                                                     |                                              |                                                                                   |                                                                                                    |                                                                                               |                                                                                            |                                                                                                    |                                                                                                    |                                                                          |                                                                         |                                    |                                                                                   |
| <u> </u>                                                            |                                              |                                                                                   |                                                                                                    |                                                                                               |                                                                                            |                                                                                                    |                                                                                                    |                                                                          |                                                                         |                                    |                                                                                   |
| (+ Ne                                                               | w Claim                                      | )                                                                                 | RREI                                                                                                    | <b>D:</b> 145688                                                                              |                                                                                            | RRE Name: D                                                                                                    | Dynamics Inc                                                                                                    |                                                                          | Trans                                                                   | actions Remainin                   | g: 101                                                                            |
| + Ne                                                                | W Claim                                      | Policy                                                                            | RRE I                                                                                                    | D: 145688                                                                                     | Beneficiary et                                                                             | RRE Name: D                                                                                                    | Dynamics Inc                                                                                                    | Last at                                                                  | Trans                                                                   | actions Remainin                   | g: 101                                                                            |
| (+ Ne<br>Latest<br>DCN ↑↓                                           | w Claim<br>Trn<br>Cnt 1↓                     | )<br>Policy<br>Number Î↓                                                          | RRE I<br>Claim<br>Number Î↓                                                                                                    | D: 145688<br>Medicare<br>ID ↑↓                                                                | Beneficiary<br>Name ↑↓                                                                     | RRE Name: C<br>CMS<br>Date of 1↓<br>Injury                                                                                                    | Dynamics Inc<br>Initial<br>Entry 1↓<br>Date                                                                           | Last<br>Action 1↓                                                        | Trans<br>Status ↑↓                                                      | actions Remainin<br>Disposition ↑↓ | g: <b>101</b><br>Actions                                                          |
| Latest 11<br>DCN                                                    | w Claim<br>Trn ↑↓<br>Cnt ↑↓                  | Policy 11<br>Number                                                               | RRE I<br>Claim ↑↓<br>Number                                                                                                    | D: 145688<br>Medicare 1↓<br>ID                                                                | Beneficiary ↑↓<br>Name                                                                     | RRE Name: C<br>CMS<br>Date of 1↓<br>Injury<br>CMS Date of                                                                                                    | Dynamics Inc<br>Initial<br>Entry 1↓<br>Date                                                                           | Last<br>Action                                                           | Trans Status 1                                                          | actions Remainin<br>Disposition 1  | g: <b>101</b><br>Actions                                                          |
| Latest 11<br>Latest DCN                                             | Trn ↑↓<br>Cnt 1<br>Trn Cnt 1                 | Policy<br>Number                                                                  | RRE I<br>Claim 1↓<br>Number                                                                                                    | D: 145688<br>Medicare ↑↓<br>ID ↑↓<br>Medicare ID Filt                                         | Beneficiary 11<br>Name<br>Beneficiary Name                                                 | RRE Name: D<br>CMS<br>Date of 1<br>Injury<br>CMS Date of                                                                                                    | Dynamics Inc<br>Initial<br>Entry 1<br>Date<br>Initial Entry D                                                         | Last<br>Action 1↓<br>Last Action                                         | Trans Status 11 Status Filter Saved Not                                 | Disposition 1                      | g: 101<br>Actions                                                                 |
| + Ne<br>Latest ↑↓<br>Latest DCN<br>10580                            | Trn t↓<br>Cnt t↓<br>Trn Cnt I                | Policy<br>Number 1↓<br>Policy Numbe<br>pn1111                                     | RRE I<br>Claim 11<br>Claim Numbe<br>15678000                                                                                                    | D: 145688<br>Medicare 1J<br>Medicare 1D Filt<br>D1690519212                                   | Beneficiary 11<br>Name<br>Beneficiary Name<br>WANDA CARR                                   | RRE Name: L<br>CMS<br>Date of 1↓<br>Injury<br>CMS Date of<br>01/01/2011                                                                                                    | Dynamics Inc<br>Initial<br>Entry 1↓<br>Date<br>Initial Entry C<br>01/26/2021                                          | Last<br>Action ↑↓<br>Last Action<br>Update                               | Trans Status 11 Status Filter Saved Not Submitted                       | Disposition 1                      | g: 101<br>Actions<br>History<br>Delete                                            |
| Latest 1<br>DCN 1<br>Latest DCN<br>10580                            | Trn t↓<br>Trn Cnt 1                          | Policy<br>Number 1↓<br>Policy Numbe<br>pn1111                                     | RRE I<br>Claim 11<br>Claim Numbe<br>15678000                                                                                                    | D: 145688<br>Medicare 1J<br>ID<br>Medicare ID File<br>D1690519212                             | Beneficiary 11<br>Name<br>Beneficiary Name<br>WANDA CARR                                   | RRE Name: L<br>CMS<br>Date of 1↓<br>Injury<br>CMS Date of<br>01/01/2011                                                                                                    | Dynamics Inc<br>Initial<br>Entry 1<br>Date<br>Initial Entry D<br>01/26/2021                                           | Last<br>Action ↑↓<br>Last Action<br>Update                               | Trans<br>Status 1↓<br>Status Filter<br>Saved Not<br>Submitted           | Disposition ↑↓                     | g: 101<br>Actions<br>History<br>Delete<br>History                                 |
| + Ne<br>Latest 11<br>Latest DCN<br>10580<br>10575                   | Trn 11<br>Trn Cnt 1<br>Trn Cnt 1             | Policy<br>Number 1↓<br>Policy Numbe<br>pn1111<br>12345678                         | RRE I<br>Claim<br>Number<br>Claim Numbe<br>15678000<br>15678054                                                                                                    | D: 145688<br>Medicare ↑↓<br>Medicare ID Filt<br>D1690519212<br>519212                         | Beneficiary 11<br>Beneficiary Name<br>WANDA CARR<br>MARY WISE                              | RRE Name:         CMS           Date of         ↓           Injury         CMS Date of           01/01/2011         01/01/2010                                                                                                    | Dynamics Inc<br>Initial<br>Entry 1↓<br>Date<br>Initial Entry C<br>01/26/2021<br>12/28/2020                            | Last<br>Action ↑↓<br>Last Action<br>Update<br>Update                     | Trans Status 1 Status Filter Saved Not Submitted Completed              | Disposition 1                      | g: 101<br>Actions<br>History<br>Delete<br>History<br>Delete                       |
| + Ne<br>Latest 11<br>Latest DCN<br>10580<br>10575                   | Trn 11                                       | Policy<br>Number 11<br>Policy Numbe<br>pn1111<br>12345678                         | RRE I<br>Number 14<br>Claim Numbe<br>15678000<br>15678054                                                                                                    | D: 145688<br>Medicare ↑↓<br>Medicare ID Filt<br>D1690519212<br>519212<br>010010               | Beneficiary 11<br>Name<br>Beneficiary Name<br>WANDA CARR<br>MARY WISE                      | RRE Name:         C           CMS         Date of         1, Injury           CMS Date of         01/01/2011         01/01/2010           01/01/2010         01/01/2010         01/01/2010                                                                            | Dynamics Inc<br>Initial<br>Entry 1<br>Date<br>Initial Entry C<br>01/26/2021<br>12/28/2020                             | Last<br>Action 11<br>Last Action<br>Update<br>Update                     | Trans Status 11 Status Filter Saved Not Submitted Completed             | Disposition 1                      | g: 101<br>Actions<br>History<br>Delete<br>History<br>Delete                       |
| + Ne<br>Latest ↑↓<br>Latest DCN<br>10580<br>10575<br>10576          | Trn 11<br>Trn 11<br>Trn Cnt 1<br>1<br>9      | Policy 14<br>Number 14<br>Policy Number<br>pn1111<br>12345678<br>914567           | Claim<br>Number         1 J           Claim Number         1           15678000         1           15678054         1                                                           | D: 145688                                                                                     | Beneficiary 11<br>Beneficiary Name<br>WANDA CARR<br>MARY WISE<br>BEN RODGERS               | RRE Name:         C           CMS         Date of         1,           Injury         CMS Date of         01/01/2011           01/01/2010         01/01/2010         01/01/2010                                                                                       | Dynamics Inc<br>Initial<br>Entry 1<br>Date<br>01/26/2021<br>12/28/2020<br>12/28/2020                                  | Last<br>Action 1J<br>Last Action<br>Update<br>Update<br>Update           | Trans Status 1 Status Filter Saved Not Submitted Completed Deleted      | Disposition 1                      | g: 101<br>Actions<br>History<br>Delete<br>History<br>Delete                       |
| + Ne<br>Latest ↑↓<br>Latest DCN<br>10580<br>10575<br>10576          | Trn 11<br>Cnt 1<br>1<br>9<br>9               | Policy 11<br>Number 11<br>Policy Numbe<br>pn1111<br>12345678<br>914567<br>5678ABC | RRE I<br>Claim 14<br>Claim Number<br>15678000<br>15678054<br>15678012<br>15678001                                                                                                | D: 145688<br>Medicare 11<br>Medicare ID Filt<br>D1690519212<br>519212<br>919212<br>0183409984 | Beneficiary 11<br>Beneficiary Name<br>WANDA CARR<br>MARY WISE<br>BEN RODGERS               | RRE Name:         C           CMS         Date of         ↓           Injury         C         C           CMS Date of         ↓         ↓           01/01/2011         ↓         ↓           01/01/2010         ↓         ↓           01/01/2010         ↓         ↓ | Dynamics Inc<br>Initial<br>Entry 1<br>Date<br>Initial Entry C<br>01/26/2021<br>12/28/2020<br>12/28/2020<br>12/28/2020 | Last<br>Action 1J<br>Last Action<br>Update<br>Update<br>Update           | Trans Status 11 Status Filter Saved Not Submitted Completed Deleted New | Disposition 1                      | g: 101<br>Actions<br>History<br>Delete<br>History<br>Delete<br>History<br>History |
| + Ne<br>Latest ↑↓<br>Latest DCN<br>10580<br>10575<br>10576<br>10581 | Trn 11<br>Cnt 11<br>Trn Cnt 1<br>1<br>9<br>9 | Policy 11<br>Number 11<br>Policy Numbe<br>pn1111<br>12345678<br>914567<br>5678ABC | Claim         1 J           Claim Number         1 J           15678000         1 J           15678054         1 J           15678012         1 J           15678001         1 J | D: 145688<br>Medicare 11<br>ID 1690519212<br>519212<br>919212<br>018340998A                   | Beneficiary 11<br>Beneficiary Name<br>WANDA CARR<br>MARY WISE<br>BEN RODGERS<br>FRANK JOBS | RRE Name:         C           Date of         ↑↓           Injury         C           CMS Date of         ↓           01/01/2011         0           01/01/2010         0           01/01/2010         0           01/01/2011         0                               | Dynamics Inc<br>Initial<br>Entry ↑↓<br>Date<br>01/26/2021<br>12/28/2020<br>12/28/2020<br>12/28/2020                   | Last<br>Action 1↓<br>Last Action<br>Update<br>Update<br>Update<br>Update | Trans Status 11 Status Filter Saved Not Submitted Completed Deleted New | Disposition ↑↓<br>Disposition ↑↓   | g: 101<br>Actions<br>History<br>Delete<br>History<br>Delete<br>History<br>Delete  |

#### Slide notes

To submit the required delete, go to the Claim Listing page and click the Delete Action for the particular claim. When the Delete Confirmation pop-up displays, confirm the delete by clicking Delete.

Click Close to return to the Claim Listing page.

The original claim report will be marked as deleted on the Claim Listing page. When the claim report is deleted, the Transactions Remaining count will be decreased by one.

# Slide 49 of 54 - Claim Listing

|                                                                   |                                                                                                 |                                                                                |                                                                                             |                                                                                                    |                                                                                            |                                                                                                    |                                                                                                    |                                                                |                                                                                     | August 6, 2024  | at 1:01:35                                                                                  |
|-------------------------------------------------------------------|-------------------------------------------------------------------------------------------------|--------------------------------------------------------------------------------|---------------------------------------------------------------------------------------------|----------------------------------------------------------------------------------------------------|--------------------------------------------------------------------------------------------|----------------------------------------------------------------------------------------------------|----------------------------------------------------------------------------------------------------|----------------------------------------------------------------|-------------------------------------------------------------------------------------|-----------------|---------------------------------------------------------------------------------------------|
| laim Li                                                           | sting                                                                                           |                                                                                |                                                                                             |                                                                                                    |                                                                                            |                                                                                                    |                                                                                                    |                                                                |                                                                                     |                 |                                                                                             |
|                                                                   |                                                                                                 |                                                                                |                                                                                             |                                                                                                    |                                                                                            |                                                                                                    |                                                                                                    |                                                                |                                                                                     |                 |                                                                                             |
| his page lists                                                    | all of the c                                                                                    | laims you have                                                                 | entered. To se                                                                              | earch for a speci                                                                                                    | fic claim, enter se                                                                        | arch values in                                                                                     | to any or all of                                                                                        | f the search f                                                 | ields, and click                                                                    | k on the Search | button.                                                                                     |
| ne list may be                                                    | e sorted by                                                                                     | selecting the t                                                                | itle of the colu                                                                            | mn you wish to s                                                                                                    | ort. Selecting the                                                                         | same column                                                                                        | again will rev                                                                                          | erse the sort                                                  | order for the                                                                       |                 |                                                                                             |
| olumn.                                                            |                                                                                                 | <i>u</i>                                                                       |                                                                                             |                                                                                                    |                                                                                            |                                                                                                    | Ū                                                                                                    |                                                                |                                                                                     | Coclear         | $\mathcal{I}$                                                                               |
| ne list may be                                                    | e filtered by                                                                                   | ventering value                                                                | es in the colum                                                                             | nns you wish to f                                                                                                    | ilter. To remove a                                                                         | a filter, simply                                                                                   | remove the va                                                                                           | lue from the                                                   | filter row, or                                                                      |                 |                                                                                             |
| elect the Clea                                                    | r button. S                                                                                     | electing the Cl                                                                | ear button will                                                                             | l remove all filter                                                                                                    | 'S.                                                                                        |                                                                                                    |                                                                                                    |                                                                |                                                                                     |                 |                                                                                             |
|                                                                   |                                                                                                 | _                                                                              |                                                                                             |                                                                                                    |                                                                                            |                                                                                                    |                                                                                                    |                                                                |                                                                                     |                 |                                                                                             |
| ( L N                                                             | u Claim                                                                                         |                                                                                | RREI                                                                                        | D: 145688                                                                                                    |                                                                                            | RRE Name:                                                                                          | Dynamics Inc                                                                                            |                                                                | Trans                                                                               | actions Remaini | ng: 101                                                                                     |
|                                                                   | W Claim                                                                                         | 1                                                                              |                                                                                             | and the second second second second second second second second second second second second second second second                                 |                                                                                            |                                                                                                    | •                                                                                                    |                                                                |                                                                                     |                 |                                                                                             |
|                                                                   |                                                                                                 | )                                                                              |                                                                                             |                                                                                                    |                                                                                            |                                                                                                    |                                                                                                    |                                                                |                                                                                     |                 |                                                                                             |
| Latest<br>DCN 1↓                                                  | Trn<br>Cnt ↑↓                                                                                   | Policy<br>Number Î↓                                                            | Claim<br>Number Î↓                                                                          | Medicare<br>ID                                                                                                    | Beneficiary<br>Name                                                                        | CMS<br>Date of ↑↓<br>Injury                                                                        | Initial<br>Entry ↑↓<br>Date                                                                             | Last<br>Action ↑↓                                              | Status ↑↓                                                                           | Disposition ↑↓  | Actions                                                                                     |
| Latest 11<br>DCN                                                  | Trn<br>Cnt ↑↓<br>Trn Cnt I                                                                      | Policy<br>Number                                                               | Claim<br>Number                                                                             | Medicare 11<br>ID                                                                                                    | Beneficiary 1↓<br>Name<br>Beneficiary Name                                                 | CMS<br>Date of 1↓<br>Injury<br>CMS Date of                                                         | Initial<br>Entry ↑↓<br>Date                                                                             | Last Action                                                    | Status 1↓<br>Status Filter                                                          | Disposition 1   | Actions                                                                                     |
| Latest DCN                                                        | Trn ↑↓<br>Cnt ↑↓<br>Trn Cnt I                                                                   | Policy 11<br>Number 11<br>Policy Numbe                                         | Claim<br>Number 1↓<br>Claim Numbe                                                           | Medicare 10 Filt                                                                                                    | Beneficiary 1                                                                              | CMS<br>Date of 1<br>Injury<br>CMS Date of<br>01/01/2011                                            | Initial<br>Entry 1↓<br>Date<br>Initial Entry D<br>01/26/2021                                            | Last<br>Action ↑↓<br>Last Action                               | Status 1↓<br>Status Filter<br>Saved Not                                             | Disposition 1   | Actions<br>History                                                                          |
| Latest DCN                                                        | Trn<br>Cnt ↑↓<br>Trn Cnt I                                                                      | Policy<br>Number 1↓<br>Policy Numbe                                            | Claim 11<br>Number                                                                          | Medicare ↑↓<br>ID ↑↓<br>Medicare ID Filt<br>D1690519212                                                                                          | Beneficiary 11<br>Name                                                                     | CMS<br>Date of 1<br>Injury<br>CMS Date of<br>01/01/2011                                            | Initial<br>Entry 1↓<br>Date<br>Initial Entry E<br>01/26/2021                                            | Last<br>Action                                                 | Status †↓<br>Status Filter<br>Saved Not<br>Submitted                                | Disposition     | Actions<br>History<br>Delete                                                                |
| Latest DCN<br>Latest DCN<br>10580                                 | Trn ↑↓<br>Cnt ↑↓<br>Trn Cnt I                                                                   | Policy<br>Number 1↓<br>Policy Numbe<br>pn1111<br>12345678                      | Claim 14<br>Number 14<br>Claim Numbe<br>15678000                                            | Medicare 1D Fit<br>D 1690519212                                                                                                    | Beneficiary 11<br>Name                                                                     | CMS<br>Date of 1↓<br>Injury<br>CMS Date of<br>01/01/2011<br>01/01/2010                             | Initial<br>Entry 1↓<br>Date<br>Initial Entry C<br>01/26/2021<br>12/28/2020                              | Last<br>Action 11<br>Last Action<br>Update                     | Status 11<br>Status Filter<br>Saved Not<br>Submitted<br>Completed                   | Disposition 1   | Actions<br>History<br>Delete<br>History                                                     |
| Latest DCN<br>Latest DCN<br>Latest DCN<br>10580                   | Trn Cnt Î<br>Trn Cnt I<br>1                                                                     | Policy<br>Number 1↓<br>Policy Numbe<br>pn1111<br>12345678                      | Claim<br>Number 14<br>Claim Numbe<br>15678000<br>15678054                                   | Medicare ↑↓<br>ID<br>Medicare ID Filt<br>D1690519212<br>519212                                                                                   | Beneficiary 11<br>Beneficiary Name<br>WANDA CARR<br>MARY WISE                              | CMS<br>Date of 1↓<br>Injury<br>CMS Date of<br>01/01/2011<br>01/01/2010                             | Initial<br>Entry 1↓<br>Date<br>Initial Entry C<br>01/26/2021<br>12/28/2020                              | Last<br>Action 11<br>Last Action<br>Update<br>Update           | Status 11<br>Status Filter<br>Saved Not<br>Submitted<br>Completed                   | Disposition 1   | Actions<br>History<br>Delete<br>History<br>Delete                                           |
| Latest DCN<br>Latest DCN<br>Latest DCN<br>10580<br>10575          | Trn fl<br>Cnt fl<br>Trn Cnt i<br>1<br>9                                                         | Policy<br>Number 11<br>Policy Numbe<br>pn1111<br>12345678<br>914567            | Claim<br>Number 1↓<br>Claim Numbe<br>15678000<br>15678054<br>15678012                       | Medicare ↑↓<br>Medicare ID Filt<br>D1690519212<br>519212<br>919212                                                                               | Beneficiary 11<br>Beneficiary Nami<br>WANDA CARR<br>MARY WISE<br>BEN RODGERS               | CMS<br>Date of ↑↓<br>Injury<br>CMS Date of<br>01/01/2011<br>01/01/2010<br>01/01/2010               | Initial<br>Entry ↑↓<br>Date<br>Initial Entry E<br>01/26/2021<br>12/28/2020                              | Last<br>Action ↑↓<br>Last Action<br>Update<br>Update           | Status 11<br>Status Filter<br>Saved Not<br>Submitted<br>Completed<br>Deleted        | Disposition 1   | Actions<br>History<br>Delete<br>History<br>Delete                                           |
| Latest DCN<br>Latest DCN<br>Latest DCN<br>10575<br>10576          | Trn 14<br>Cnt 1<br>Trm Cnt 1<br>1<br>9                                                          | Policy<br>Number 11<br>Policy Numbe<br>pn1111<br>12345678<br>914567            | Claim 14<br>Claim Number<br>15678000<br>15678054<br>15678012                                | Medicare ↑↓<br>ID ↑↓<br>Medicare ID Filt<br>D1690519212<br>519212<br>919212                                                                      | Beneficiary 11<br>Name<br>Beneficiary Name<br>WANDA CARR<br>MARY WISE<br>BEN RODGERS       | CMS<br>Date of ↑↓<br>Injury<br>CMS Date of<br>01/01/2011<br>01/01/2010<br>01/01/2010               | Initial<br>Entry ↑↓<br>Date<br>Initial Entry E<br>01/26/2021<br>12/28/2020<br>12/28/2020                | Last<br>Action ↑↓<br>Last Action<br>Update<br>Update<br>Update | Status 11<br>Status Filter<br>Saved Not<br>Submitted<br>Completed<br>Deleted        | Disposition 1   | Actions<br>History<br>Delete<br>History<br>Delete<br>History                                |
| Latest DCN<br>Latest DCN<br>Latest DCN<br>10580<br>10575<br>10576 | Trn<br>Cnt         ↑↓           Trn Cnt I         1           9         9           1         1 | Policy<br>Number ↑↓<br>Policy Numbe<br>pn1111<br>12345678<br>914567<br>5678ABC | Claim 14<br>Claim Number 14<br>Claim Numbe<br>15678000<br>15678054<br>15678012<br>15678001  | Medicare ↑↓<br>ID Medicare ID Filt D1690519212 519212 919212 018340998A                                                                          | Beneficiary 11<br>Beneficiary Nami<br>WANDA CARR<br>MARY WISE<br>BEN RODGERS<br>FRANK JOBS | CMS<br>Date of 1↓<br>Injury<br>CMS Date of<br>01/01/2011<br>01/01/2010<br>01/01/2010<br>01/01/2011 | Initial<br>Entry 14<br>Date<br>Initial Entry C<br>01/26/2021<br>12/28/2020<br>12/28/2020                | Last<br>Action ↑↓<br>Last Action<br>Update<br>Update<br>Update | Status 11<br>Status Filter<br>Saved Not<br>Submitted<br>Completed<br>Deleted<br>New | Disposition 1   | Actions<br>History<br>Delete<br>History<br>Delete<br>History<br>Delete                      |
| Latest DCN 10575<br>10576                                         | Trn TL<br>Cnt TL<br>Trn Cnt I<br>1<br>9<br>9<br>1                                               | Policy<br>Number 11<br>Policy Numbe<br>pn1111<br>12345678<br>914567<br>5678ABC | Claim 14<br>Claim Number 14<br>Claim Number<br>15678000<br>15678054<br>15678012<br>15678001 | Medicare<br>ID         ↑↓           Medicare ID Filt         D1690519212           519212         919212           018340998A         018340998A | Beneficiary 11<br>Beneficiary Name<br>WANDA CARR<br>MARY WISE<br>BEN RODGERS<br>FRANK JOBS | CMS<br>Date of 14<br>Injury<br>CMS Date of<br>01/01/2010<br>01/01/2010<br>01/01/2011               | Initial<br>Entry ↑↓<br>Date<br>(initial Entry C<br>01/26/2021<br>12/28/2020<br>12/28/2020<br>12/28/2020 | Last Action 11<br>Last Action<br>Update<br>Update<br>Update    | Status 11<br>Status Filter<br>Saved Not<br>Submitted<br>Completed<br>Deleted<br>New | Disposition 1   | Actions<br>History<br>Delete<br>History<br>Delete<br>History<br>Delete<br>History<br>Delete |

# Slide notes

When the Claim Listing page appears, click New Claim to add the new claim report with the corrected CMS Date of Incident.

When entering the data for the New Claim, enter the most current information you have for the Injured Party's Name, Date of Birth, and Gender along with all other required data elements including the new CMS Date of Incident.

When the New Claim is entered, the Transactions Remaining count will be decreased by one.

Each claim report will be processed with the applicable Disposition Code. The original claim report will be marked as deleted on the Claim Listing page and the new claim report will be added with the corrected CMS Date of Incident.

Slide 50 of 54 - Claim Report Added in Error - Example

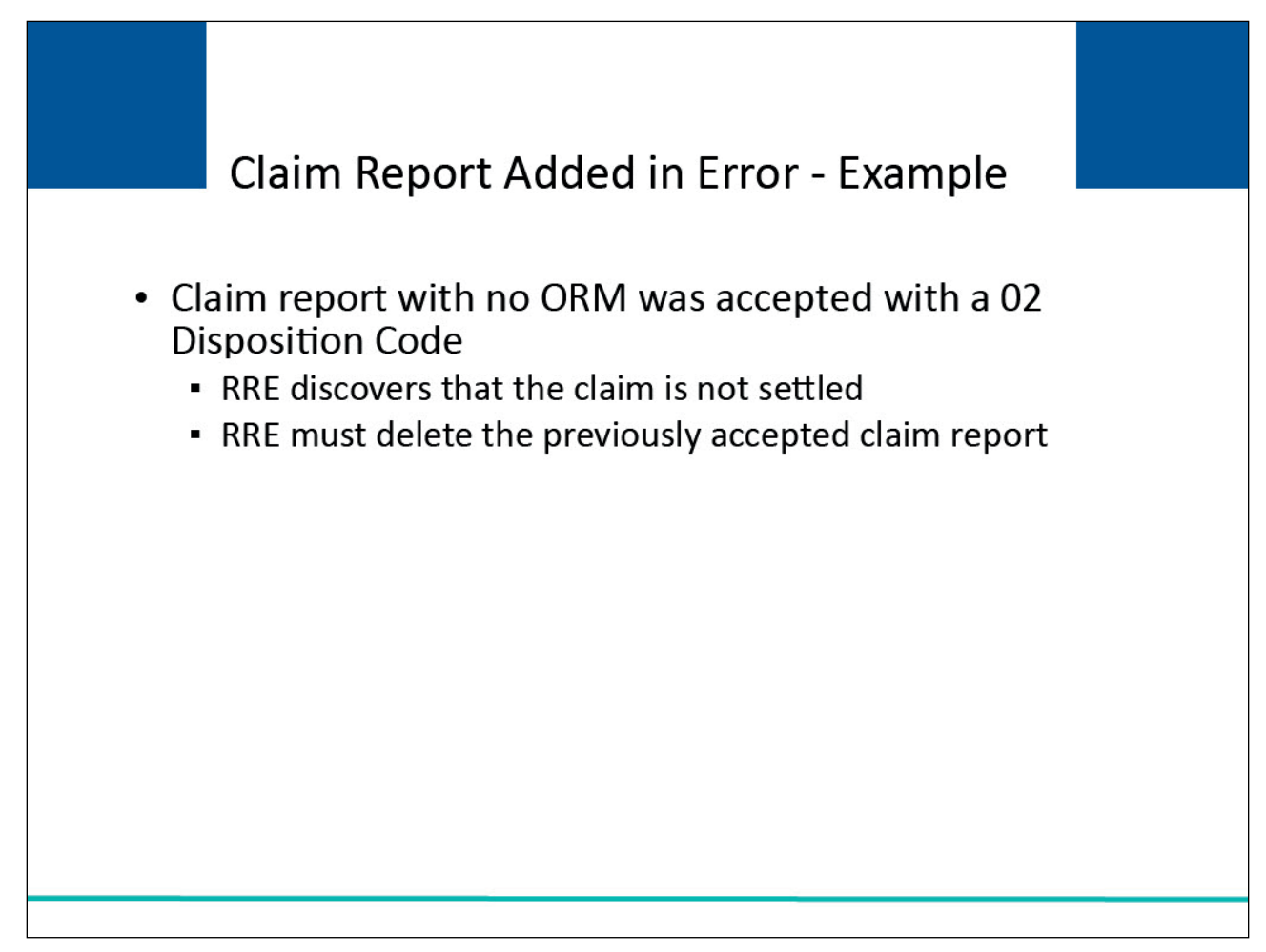

# Slide notes

Let's say a claim report was submitted for a settled liability claim with no ORM and was accepted with a 02 Disposition Code (i.e., claim accepted, no ORM).

Subsequently, the RRE discovers that there is no settlement, judgment, award, or other payment with respect to the claim. Therefore, there is no TPOC, and the claim is not yet reportable.

The RRE must delete the previously accepted claim report.

Slide 51 of 54 - Claim Listing - Delete

|                                                                     |                                                   |                                                                                                    | and the second second se |                                                                                               |                                                                                                    |                                                                                                    |                                                                                                    |                                                                |                                                                            | August 6, 2024                      | at 1:01:35                                                                        |
|---------------------------------------------------------------------|---------------------------------------------------|----------------------------------------------------------------------------------------------------|----------------------------------------------------------------------------------------------------|-----------------------------------------------------------------------------------------------|----------------------------------------------------------------------------------------------------|----------------------------------------------------------------------------------------------------|----------------------------------------------------------------------------------------------------|----------------------------------------------------------------|----------------------------------------------------------------------------|-------------------------------------|-----------------------------------------------------------------------------------|
| laim Lis                                                            | sting                                             |                                                                                                    |                                                                                                    |                                                                                               |                                                                                                    |                                                                                                    |                                                                                                    |                                                                |                                                                            | -                                   |                                                                                   |
|                                                                     |                                                   |                                                                                                    |                                                                                                    |                                                                                               |                                                                                                    |                                                                                                    |                                                                                                    |                                                                |                                                                            |                                     |                                                                                   |
| his page lists a                                                    | all of the cl                                     | laims you have                                                                                                    | entered. To se                                                                                                    | arch for a specif                                                                             | ic claim, enter se                                                                                    | arch values int                                                                                                    | to any or all of                                                                                                    | f the search fi                                                | ields, and click                                                           | k on the <b>Search</b> b            | utton.                                                                            |
| - Cataca sha                                                        | - satural lass                                    | - lasting the t                                                                                                    | We of the only                                                                                                    |                                                                                               | Coloction the                                                                                         |                                                                                                    |                                                                                                    | · · · · · · · · · · · · · · · · · · ·                          | - des fas the                                                              |                                     | ~                                                                                 |
| he list may be<br>blumn.                                            | sorted by                                         | selecting the t                                                                                                    | itle of the colur                                                                                                    | mn you wish to s                                                                              | ort. Selecting the                                                                                    | same column                                                                                                    | i again will rev                                                                                                    | erse the sort                                                  | order for the                                                              | O Clear                             |                                                                                   |
| he list may be                                                      | e filtered by                                     | y entering value                                                                                                    | es in the colum                                                                                                    | nns you wish to f                                                                             | ilter. To remove a                                                                                    | a filter, simply                                                                                                    | remove the va                                                                                                    | alue from the                                                  | filter row, or                                                             |                                     |                                                                                   |
| elect the Clea                                                      | r button. S                                       | electing the Cl                                                                                                    | ear button will                                                                                                    | remove all filter                                                                             | ſS.                                                                                                   |                                                                                                    |                                                                                                    |                                                                |                                                                            |                                     |                                                                                   |
|                                                                     |                                                   |                                                                                                    |                                                                                                    |                                                                                               |                                                                                                    |                                                                                                    |                                                                                                    |                                                                |                                                                            |                                     |                                                                                   |
|                                                                     |                                                   |                                                                                                    |                                                                                                    |                                                                                               |                                                                                                    |                                                                                                    |                                                                                                    |                                                                |                                                                            |                                     |                                                                                   |
| <u> </u>                                                            |                                                   | ×                                                                                                    |                                                                                                    |                                                                                               |                                                                                                    |                                                                                                    |                                                                                                    |                                                                |                                                                            |                                     |                                                                                   |
| (+ Ne                                                               | w Claim                                           | )                                                                                                    | RRE I                                                                                                    | <b>D:</b> 145688                                                                              |                                                                                                    | RRE Name: D                                                                                                    | Dynamics Inc                                                                                                    |                                                                | Trans                                                                      | actions Remainin                    | g: <b>101</b>                                                                     |
| + Ne                                                                | w Claim                                           | Policy                                                                                                    | RRE I                                                                                                    | D: 145688                                                                                     | Beneficiary 🐢                                                                                         | RRE Name: D                                                                                                    | Dynamics Inc                                                                                                    | Last 🔹                                                         | Trans                                                                      | sactions Remainin                   | ıg: <b>101</b>                                                                    |
| (+ Ne<br>Latest<br>DCN ↑↓                                           | w Claim<br>Trn ↑↓<br>Cnt                          | )<br>Policy<br>Number ↑↓                                                                                                    | RRE I<br>Claim<br>Number Î↓                                                                                                    | D: 145688<br>Medicare<br>ID ↑↓                                                                | Beneficiary<br>Name ↑↓                                                                                | RRE Name: L<br>CMS<br>Date of 1↓<br>Injury                                                                                                    | Dynamics Inc<br>Initial<br>Entry ↑↓<br>Date                                                                                                    | Last<br>Action ↑↓                                              | Trans<br>Status 1↓                                                         | sactions Remainin<br>Disposition 1↓ | ig: <b>101</b><br>Actions                                                         |
| + Ne                                                                | Trn ↑↓<br>Cnt ↑↓                                  | Policy<br>Number                                                                                                    | RRE I<br>Claim<br>Number ↑↓                                                                                                    | D: 145688<br>Medicare<br>ID<br>Medicare ID Filt                                               | Beneficiary                                                                                           | RRE Name: [<br>CMS<br>Date of 1]<br>Injury                                                                                                    | Dynamics Inc<br>Initial<br>Entry 1<br>Date                                                                                                    | Last<br>Action                                                 | Trans<br>Status ↑↓<br>Status Filter                                        | sactions Remainin<br>Disposition ↑↓ | ng: <b>101</b><br>Actions                                                         |
| Latest 11<br>DCN                                                    | Trn ↑↓<br>Cnt ↑↓                                  | Policy 11<br>Number 11<br>Policy Numbe                                                                                        | RRE I<br>Claim ↑↓<br>Claim Numbe                                                                                                    | D: 145688<br>Medicare ↑↓<br>ID ↑↓<br>Medicare ID Filt                                         | Beneficiary 11<br>Name<br>Beneficiary Name                                                            | RRE Name: [<br>CMS<br>Date of 1↓<br>Injury<br>CMS Date of                                                                                                    | Dynamics Inc<br>Initial<br>Entry 1↓<br>Date<br>Initial Entry C                                                                                                    | Last<br>Action ↑↓<br>Last Action                               | Trans Status 1                                                             | Disposition 1                       | Actions                                                                           |
| Latest 11<br>Latest DCN                                             | Trn ti<br>Cnt ti<br>Trn Cnt I                     | Policy<br>Number 1↓<br>Policy Numbe<br>pn1111                                                                                 | RRE I<br>Claim<br>Number<br>Claim Numbe                                                                                                    | ID: 145688<br>Medicare ↑↓<br>Medicare ID Filt<br>D1690519212                                  | Beneficiary 11<br>Name                                                                                | RRE Name: [<br>CMS<br>Date of 1]<br>Injury<br>CMS Date of<br>01/01/2011                                                                                                    | Dynamics Inc<br>Initial<br>Entry 1↓<br>Date<br>Initial Entry C<br>01/26/2021                                                                                             | Last<br>Action ↑↓<br>Last Action<br>Update                     | Trans<br>Status 1↓<br>Status Filter<br>Saved Not<br>Submitted              | Disposition 1                       | Actions<br>History<br>Delete                                                      |
| Latest 11<br>DCN 11<br>Latest DCN<br>10580                          | Trn Cnt I                                         | Policy<br>Number 11<br>Policy Numbe<br>pn1111                                                                                 | RRE I<br>Claim 11<br>Claim Number                                                                                                    | D: 145688<br>Medicare<br>ID<br>Medicare ID Filt<br>D1690519212                                | Beneficiary 11<br>Name                                                                                | RRE Name: [<br>CMS<br>Date of 1]<br>Injury<br>CMS Date of<br>01/01/2011                                                                                                    | Dynamics Inc<br>Initial<br>Entry 11<br>Date<br>Initial Entry C<br>01/26/2021                                                                                             | Last<br>Action                                                 | Trans<br>Status 1↓<br>Status Filter<br>Saved Not<br>Submitted              | Disposition 1                       | ng: 101<br>Actions<br>History<br>Delete<br>History                                |
| + Ne<br>Latest 11<br>Latest DCN<br>10580                            | Trn 11<br>Trn 11<br>Trn Cnt 1<br>1                | Policy 14<br>Number 14<br>Policy Numbe<br>pn1111<br>12345678                                                                  | RRE I<br>Claim 14<br>Claim Number<br>15678000<br>15678054                                                                                                    | D: 145688<br>Medicare ↑↓<br>Medicare ID Filty<br>D1690519212<br>519212                        | Beneficiary 11<br>Name 11<br>Beneficiary Name<br>WANDA CARR<br>MARY WISE                              | RRE Name:         CMS           Date of         1 J           Injury         CMS Date of           01/01/2011         01/01/2010                                                                                     | Dynamics Inc<br>Initial<br>Entry 1J<br>Date<br>01/26/2021<br>12/28/2020                                                                                                  | Last 11<br>Action 11<br>Last Action<br>Update                  | Trans<br>Status 11<br>Status Filter<br>Saved Not<br>Submitted<br>Completed | Disposition 1                       | ng: 101<br>Actions<br>History<br>Delete<br>History<br>Delete                      |
| + Ne<br>Latest<br>DCN<br>Latest DCN<br>10580<br>10575<br>10576      | Trn 11<br>Trn Cnt 1<br>Trn Cnt 1                  | Policy 11<br>Policy 11<br>Policy Number<br>pn1111<br>12345678                                                                 | Claim         1 J           Claim Number         1 J           Claim Numbe         15678000           15678054         15678012                                                                                                    | D: 145688<br>Medicare ↑↓<br>Medicare ID File;<br>D1690519212<br>519212<br>919212              | Beneficiary 11<br>Beneficiary Name<br>WANDA CARR<br>MARY WISE<br>BEN RODGERS                          | RRE Name:         CMS           Date of         1 Juny           CMS Date of         01/01/2011           01/01/2010         01/01/2010                                                                              | Dynamics Inc<br>Initial<br>Entry ↑↓<br>Date<br>initial Entry E<br>01/26/2021<br>12/28/2020                                                                               | Last<br>Action 11<br>Last Action<br>Update<br>Update           | Trans<br>Status 11<br>Status Filter<br>Saved Not<br>Submitted<br>Completed | Disposition 1                       | ng: 101<br>Actions<br>History<br>Delete<br>History<br>Delete                      |
| + Ne<br>Latest 11<br>Latest DCN<br>10580<br>10575<br>10576          | Trn 11<br>Trn Cnt 1<br>Trn Cnt 1<br>9<br>9        | Policy 11<br>Policy Number<br>pn1111<br>12345678<br>914567                                                                    | Claim         1 J           Claim Number         1 J           Claim Number         1 5678000           15678054         1 5678012                                                                                                    | D: 145688<br>Medicare ↑↓<br>Medicare ID Filt<br>D1690519212<br>519212<br>919212               | Beneficiary 11<br>Beneficiary Nami<br>WANDA CARR<br>MARY WISE<br>BEN RODGERS                          | RRE Name:         C           CMS         Date of         ↓           Injury         CMS Date of         ↓           01/01/2011         01/01/2010         ↓           01/01/2010         ↓         ↓                | Dynamics Inc           Initial<br>Entry         ↑↓           Date         1           01/26/2021         1           12/28/2020         1                                | Last<br>Action 1↓<br>Last Action<br>Update<br>Update<br>Update | Trans Status 1 Status Filter Saved Not Submitted Completed Deleted         | Disposition 11                      | ng: 101<br>Actions<br>History<br>Delete<br>History<br>Delete                      |
| + Ne<br>Latest 11<br>Latest DCN<br>10580<br>10575<br>10576<br>10581 | Trn îl<br>Trn îl<br>Trn Cnt î<br>1<br>9<br>9<br>1 | Policy<br>Number         ↑↓           Policy Numbe            pn1111            12345678            914567            5678ABC | Claim         1 J           Claim Number         1 J           Claim Number         1 5678000           15678054         1 5678012           15678001         1 5678001                                                                                                    | D: 145688<br>Medicare ↑↓<br>Medicare ID Filt<br>D1690519212<br>519212<br>919212<br>018340998A | Beneficiary ↑↓<br>Name ↑↓<br>WANDA CARR<br>MARY WISE<br>BEN RODGERS<br>FRANK JOBS                     | RRE Name:         CMS           Date of         ↓           Injury         CMS Date of           01/01/2011         01/01/2010           01/01/2010         01/01/2010           01/01/2010         01/01/2011       | Dynamics Inc           Initial<br>Entry         ↑↓           Date         1           01/26/2021         1           12/28/2020         1           12/28/2020         1 | Last<br>Action ↑↓<br>Last Action<br>Update<br>Update<br>Update | Trans Status 1 Status Filter Saved Not Submitted Completed Deleted New     | Disposition 1                       | ng: 101<br>Actions<br>History<br>Delete<br>History<br>History                     |
| + Ne<br>Latest 11<br>Latest DCN<br>10580<br>10575<br>10576<br>10581 | Trn TL<br>Trn TL<br>Trn Cnt I<br>1<br>9<br>9<br>1 | Policy<br>Number         ↑↓           Policy Numbe            pn1111            12345678            914567            5678ABC | Claim         1 J           Claim Number         1 J           Claim Number         1 J           15678000         1 J           15678012         1 J           15678001         1 J                                                                                                    | D: 145688<br>Medicare ↑↓<br>Medicare ID Filt<br>D1690519212<br>519212<br>919212<br>018340998A | Beneficiary ↑↓<br>Name ↑↓<br>Beneficiary Name<br>WANDA CARR<br>MARY WISE<br>BEN RODGERS<br>FRANK JOBS | CMS         Date of         Injury           CMS Date of         01/01/2011         01/01/2010           01/01/2010         01/01/2010         01/01/2010           01/01/2010         01/01/2011         01/01/2011 | Dynamics Inc<br>Initial<br>Entry ↑↓<br>Date<br>01/26/2021<br>12/28/2020<br>12/28/2020<br>12/28/2020                                                                      | Last<br>Action 11<br>Last Action<br>Update<br>Update<br>Update | Trans Status 11 Status Filter Saved Not Submitted Completed Deleted New    | Disposition 14                      | ng: 101<br>Actions<br>History<br>Delete<br>History<br>Delete<br>History<br>Delete |

#### Slide notes

To submit the required delete, go to the Claim Listing page and click the Delete Action for the particular claim. When the Delete Confirmation pop-up displays, confirm the delete by clicking Delete. Click Close to return to the Claim Listing page.

The original claim report will be marked as deleted on the Claim Listing page. When the claim report is deleted, the Transactions Remaining count will be decreased by one.

# Slide 52 of 54 - Course Summary

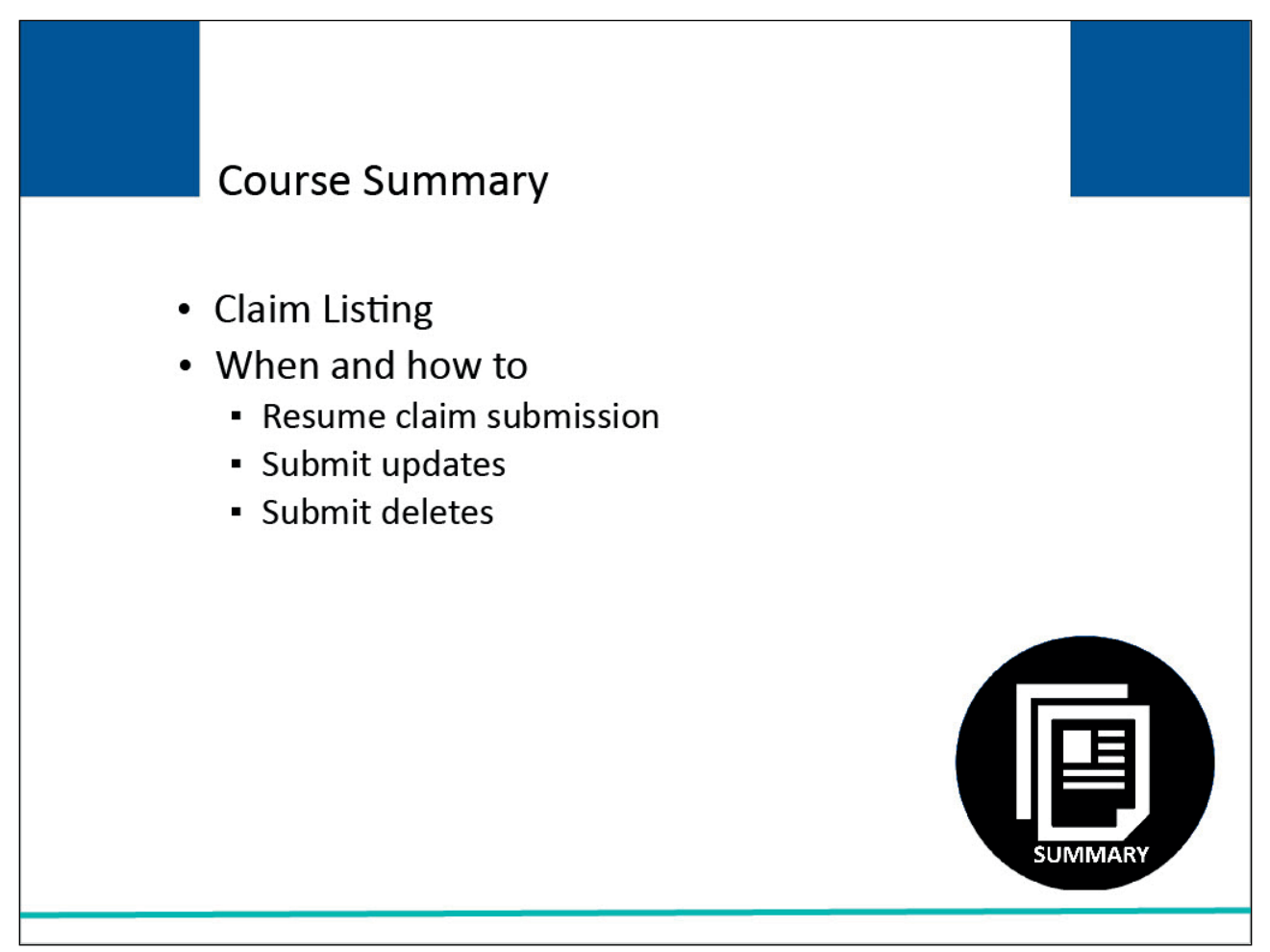

# Slide notes

This module began with an overview of the Claim Listing page. It explained when and how to resume the DDE claim submission process and clarified when and how to submit updates and deletes to DDE claim reports.

# Slide 53 of 54 - Conclusion

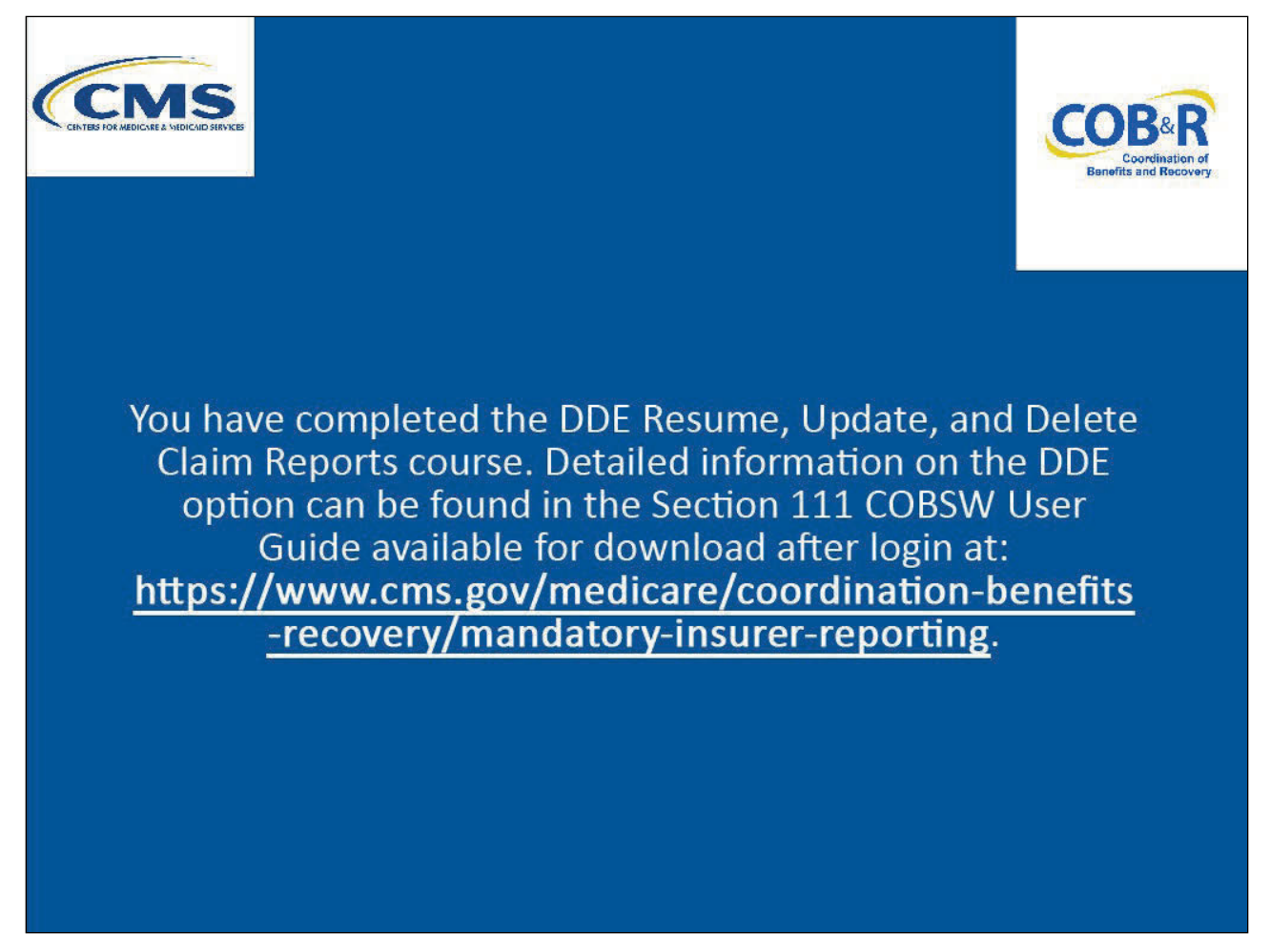

#### Slide notes

You have completed the DDE Resume, Update, and Delete Claim Reports course. Detailed information on the DDE option can be found in the Section 111 COBSW User Guide available for download after login at the following link: <u>CMS NGHP Website</u>.

# Slide 54 of 54 - NGHP Training Survey

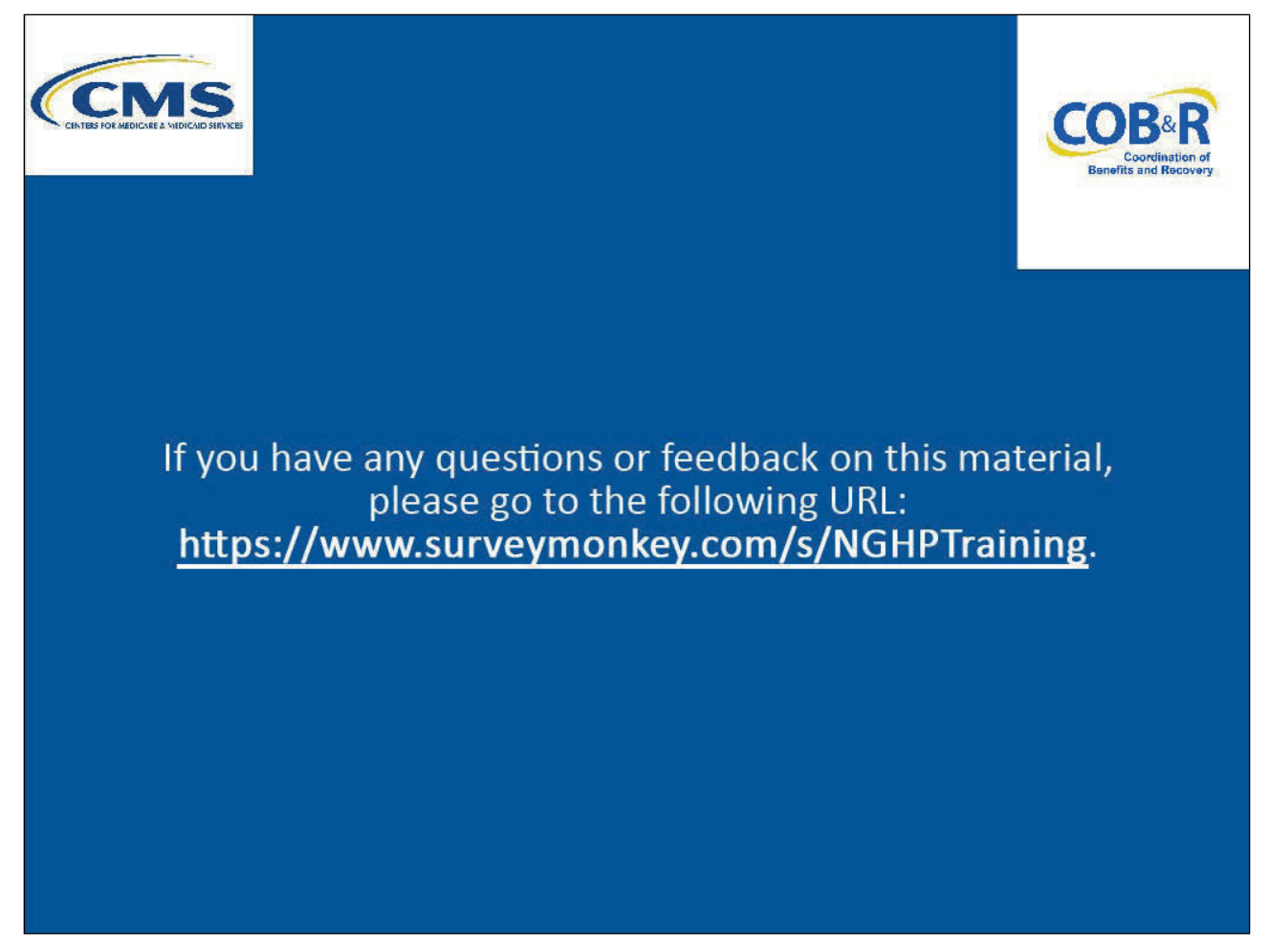

# Slide notes

If you have any questions or feedback on this material, please go to the following URL: <u>NGHP Training</u> <u>Survey</u>.